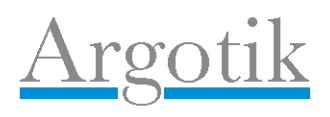

| Manuel de l'usagé                    | 2  |
|--------------------------------------|----|
| Menu Principal                       | 3  |
| Entrée                               | 3  |
| Recherche Client                     | 4  |
| Fiche Client                         | 6  |
| Contrat Client (et Création Contrat) | 10 |
| Création de Facture                  | 16 |
| Horaires hebdo                       | 17 |
| Feuille de présence                  | 18 |
| Carte de présence                    | 21 |
| Calendrier                           | 23 |
| Administration                       | 24 |
| Compagnie                            | 25 |
| Listes statiques                     | 25 |
| Cours                                | 27 |
| Ajout d'un Cours                     | 28 |
| Liste des cours et cases horaire     | 28 |
| Cours Retirés                        | 29 |
| Ordonner la Liste des Cours          | 30 |
| Contrats                             | 31 |
| Contrats retirés                     | 33 |
| Factures                             | 34 |
| Liste de Contrat                     | 35 |
| Liste des Factures                   | 38 |
| Finances                             | 39 |
| Revenus Réels                        | 40 |
| Revenus Perçus d'Avance (RPA)        | 42 |
| Liste d'adresses                     | 43 |
| Liste de Client                      | 44 |
| Courriels                            | 47 |
| Alertes de suivit                    | 48 |
| Liste de versements                  | 50 |
| Liste des usagers                    | 51 |
| Ajout d'usager                       | 52 |
| Modification d'usager                | 52 |
| Modification de style                | 53 |
| Contiguration                        | 54 |
| Logique d'attaire                    | 54 |
| Ajout d'un Statut                    | 54 |
| Modification de Statut               | 54 |

| Modification de Statut Automatique | . 55 |
|------------------------------------|------|
| Définitions                        | . 55 |
| Client                             | . 55 |
| Effacer un client                  | . 55 |
| Contrat régulier                   | . 56 |
| Contrat illimité                   | . 56 |
| Détruire un contrat                | . 56 |
| Versement                          | . 56 |
| Réduction                          | . 56 |
| Rouvrir un contrat                 | . 56 |
| Réservation                        | . 56 |
| Facture                            | . 57 |
| Carte de présence                  | . 57 |
| Statut                             | . 57 |
| Cours                              | . 57 |
| Case horaire                       | . 57 |
| Horaire hebdomadaire               | . 57 |
| Feuille de présence                | . 58 |
| Rendez-vous                        | . 58 |
| Rôle                               | . 58 |
| Salle                              | . 58 |
| Versement                          | . 58 |
| Frais d'administration             | . 58 |
| Revenus réels                      | . 58 |
| Revenus perçu d'avance             | . 59 |
| Calendrier                         | . 59 |
| Compagnie                          | . 59 |
| Groupe                             | . 59 |
| Note client                        | . 59 |
| Note contrat                       | . 59 |
| Date                               | . 60 |
| Devise                             | . 60 |
| Taxes                              | . 60 |
| Réservations Hors Contrat          | . 60 |
| Carte de Présence                  | . 60 |
| Jumelé                             | . 61 |

# Manuel de l'usagé

<u>Argotik</u> est une application Web 2.0 (SaaS) en logiciel libre (Open Source) spécialement adaptée pour les entreprises qui doivent gérer des cours sur réservation. <u>Argotik</u> est une application *Internet* de soutient à la gestion d'entreprise. Voir le site Web officiel pour la dernière version de ce document <u>http://www.argotik.net</u>.

Les fonctionnalités d'<u>Argotik</u> servent à la gestion des clients, des contrats, des factures, des réservations et assurent le suivit des présences. Son horaire hebdomadaire des cours et les multiples rapports financiers en font une application intuitive, facile à utilisé, rapide, fonctionnelle et sécuritaire.

<u>Argotik</u> traite adéquatement les notions de contrat réguliers (un nombre de cours prédéterminé) et de contrat illimités (accès illimité pour une période déterminé).

Ce document est construit suivant les écrans présentés à l'usagé. Certaine parties ne sont accessible qu'à des usagés dont le rôle est Administrateur ou Superviseur.

# **Menu Principal**

Chaque écran présente le même menu principal en une ligne au haut de l'écran. Ces liens sont

Nouveau : pou ajouter un nouveau client Clients : pour accéder à un client Horaire Hebdo: pour afficher l'horaire des cours par salle Administration: pour configurer <u>Argotik</u> à vos besoins et sortir des rapports Déconnexion: pour quitter <u>Argotik</u> de façon sécuritaire

D'autres fonctionnalités importantes comme **Contrats**, **Factures**, **Carte de Présence**, **Feuille de Présence**, **Calendriers de réservations and Carte de Présence** sont accessibles via **Clients**, **Horaire Hebdo** ou d'autres écrans de rapport.

Tous les items du menu principal ne sont pas accessible à tous les types d'usagés. Il y a trois types d'usagés par défaut dans <u>Argotik</u>

**Superviseur** qui a accès à toutes les fonctionnalités **Administrateur** qui a accès à tout sauf la gestion des usagés **Usagés** qui n'ont aucun accès à la section Administration

Il est possible de créer de nouveaux rôles ou de modifier les accès des rôles actuel mais cela doit être effectué par un administrateur de <u>Argotik</u>..

L'écran par défaut affiché lors de l'entré dans Argotik est celui de la recherche de client

# Entrée

La connexion à <u>Argotik</u> se fait en utilisant un fureteur (Firefox est conseillé). L'écran d'accueil présente un formulaire ou entrer son nom d'usagé et son mot de passe.

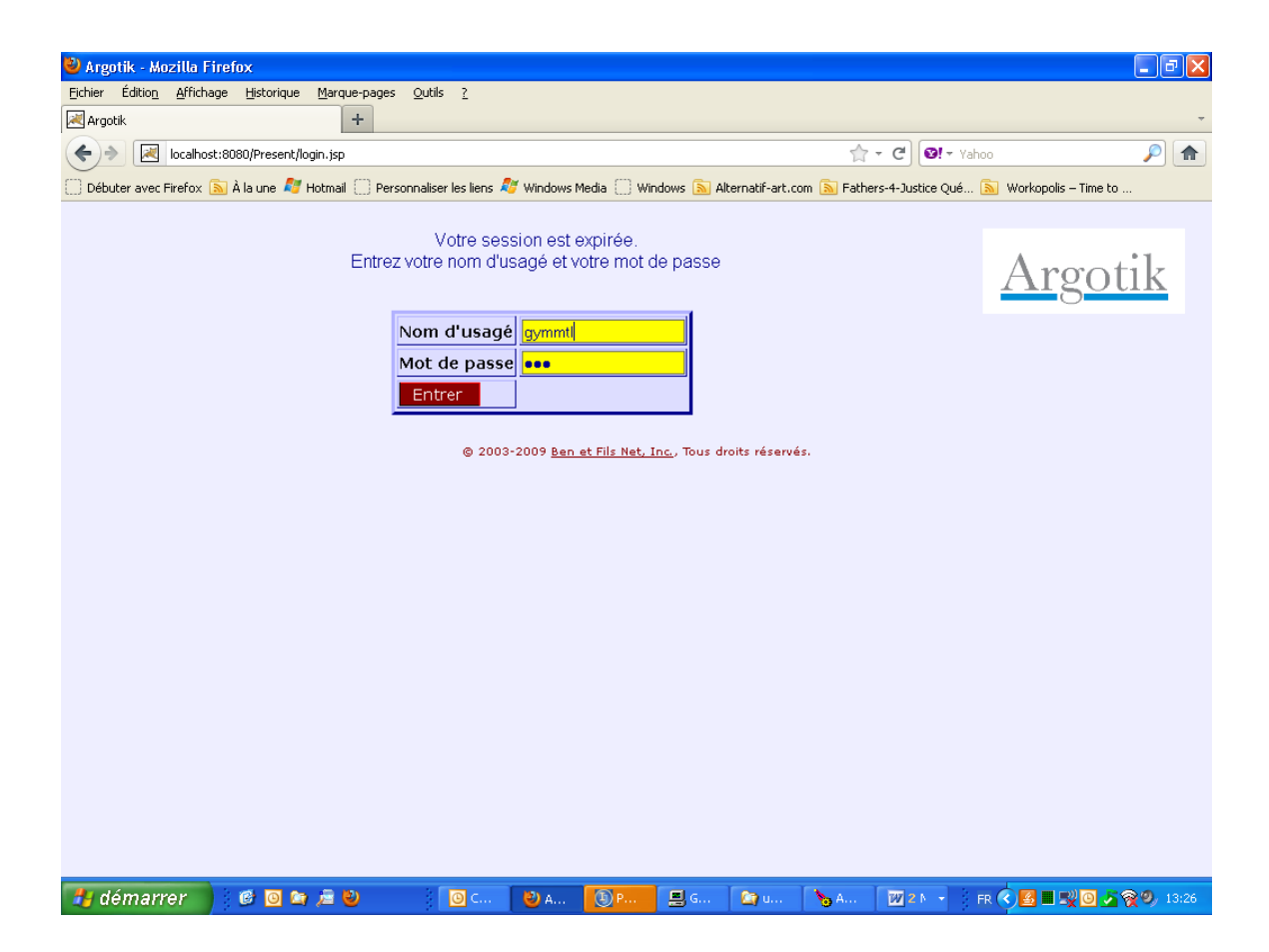

# **Recherche Client**

On accède à cet écran en cliquant sur l'item Client du menu principal.

L'écran Recherche Client apparaît par défaut lors d'une connexion. Il permet la recherche d'un client suivant plusieurs critères (n'utilisez qu'un seul critère par recherche).

| Eile Edit View Favorites Tools Help                                    | · Others of the state of t                                                                         |                    |
|------------------------------------------------------------------------|----------------------------------------------------------------------------------------------------|--------------------|
| Address Address Address Address                                        | search.ds?method=show                                                                              | • 🖓 Go 🛛 Links 🎽 👼 |
| Nouveau Clients Horaire Hedbo Administra<br>Bienverue benoit@lebas.com | tion log Off<br>Recherche Client                                                                   | <u>Argotik</u>     |
|                                                                        | Prénom<br>Ville Choisir<br>Cours Choisir<br>Statut Choisir<br>Contrat(s) Choisir<br>Groupe Choisir |                    |
|                                                                        | & 2003-2007 Ben el Fils Nel. Inc.                                                                  |                    |
|                                                                        |                                                                                                    |                    |
|                                                                        |                                                                                                    |                    |
|                                                                        |                                                                                                    |                    |

Une série de critère (et liste) sont disponible pour obtenir soit un client précis soit une liste préliminaire correspondant au critère demandé. Si on entre un «**a**» dans la case «**Nom**», une liste de client dont le nom de famille commençant par la lettre «**a**» **ou** «**A**» apparaît La recherche ne tient pas compte de la case des caractères.

Si on choisit un nom dans la liste de client, on est conduit immédiatement à la fiche du client.

| 🖉 Argotik - Microsoft Internet Explore           | r                        |            |                   |  | _ & ×      |
|--------------------------------------------------|--------------------------|------------|-------------------|--|------------|
| File Edit View Favorites Tools Help              |                          |            |                   |  | (f)        |
| ⇔Back ▼ → ▼ ② 🖻 🖄 © Search 🖻 Favor               | ites 🕅 Media 🏼 🖏 🖛 🍠     | 🔳 👻 🗏 🞎    |                   |  |            |
| Address a http://localhost:7070/Argotik2/client_ | _search.do?method=search |            |                   |  | 🔻 🖉 Go 🏻 🍣 |
| <u>, , , , , , , , , , , , , , , , , , , </u>    |                          |            |                   |  |            |
| Nouveau Clients Horaire Hedbo Administr          | ration                   |            |                   |  | A          |
|                                                  | Lista da C               | liant      |                   |  | Argouk     |
|                                                  | Liste de C               | lient      |                   |  |            |
|                                                  | nom                      | prénom     | date de naissance |  |            |
|                                                  | Adam                     | Sophie     | 11-06-1992        |  |            |
|                                                  | Aganier                  | Suzanne    | 03-23-1946        |  |            |
|                                                  | <u>Alarie</u>            | Ginette    |                   |  |            |
|                                                  | <u>Alary</u>             | Francoise  | 10-29-1955        |  |            |
|                                                  | <u>Alary</u>             | Suzanne    | 02-17-1952        |  |            |
|                                                  | Alberro                  | Annie      |                   |  |            |
|                                                  | Albert                   | Brigitte   | 05/12/53          |  | -          |
|                                                  | Albert                   | René       | 11/03/1966        |  |            |
|                                                  | <u>Alexandre</u>         | Michel     |                   |  |            |
|                                                  | Alix-Racine              | Suzanne    | 05/24/31          |  |            |
|                                                  | <u>Allain</u>            | Josette    | 11-05-1956        |  |            |
|                                                  | <u>Allaire</u>           | Anne-Marie | 01-11-1981        |  |            |
|                                                  | <u>Allaire</u>           | Charles    | 15-04-48          |  |            |
|                                                  | <u>Allaire</u>           | Christiane | 26-04-60          |  |            |
|                                                  | <u>Allaire</u>           | Yolande    | 05-20-1939        |  |            |
|                                                  | <u>Allard</u>            | Brigitte   | 11/21/43          |  |            |
|                                                  | <u>Allard</u>            | Christine  | 03-09-1964        |  |            |
|                                                  | <u>Allard</u>            | Claudette  | 02/24/1948        |  |            |
|                                                  | <u>Allard</u>            | Danielle   | 12-04-1966        |  |            |
|                                                  | <u>Allard</u>            | Martine    |                   |  |            |
|                                                  | Allard                   | Martine    |                   |  |            |
|                                                  | Allard                   | Sylvie     | 06/10/1953        |  |            |
|                                                  | Amesse                   | Jocelyne   | 07/12/1947        |  |            |
|                                                  | Amyotte                  | Josée      | 09-01-1961        |  |            |
|                                                  | Anctil                   | Louise     | 10/18/1953        |  |            |
|                                                  | l André                  | Fournel    |                   |  |            |

La liste est ordonnée par nom de famille. La liste est basé sur le premier critère remplit dans le formulaire de recherche. Cliquez sur le nom de famille pour accéder à la fiche client (**Détail Client**).

Si un seul nom correspond au critère de recherche, la page **Détail Client** est présentée immédiatement sans passé par la liste.

# **Fiche Client**

La fiche du client rassemble toutes les informations sur un client. En plus de ces coordonnées, on y trouve la liste de ses contrats et facture (ordonnées du plus ressent au plus ancien) ainsi que des liens pour créer de nouvelles factures et contrats.

Une note de texte est associée au client pour y inscrire toute autre information pertinente.

En suivant l'ordre de haut en bas et de droite à gauche, on décrit chaque élément de la fiche client ci-après.

| 🥹 Argotik - Mozilla Firefox                                                          |                                                                                                    |                                                                                              |                                                                                           |                                                                                         |                                                                                                |                                                                      |                                                                                                    |                                                 | ΞX    |
|--------------------------------------------------------------------------------------|----------------------------------------------------------------------------------------------------|----------------------------------------------------------------------------------------------|-------------------------------------------------------------------------------------------|-----------------------------------------------------------------------------------------|------------------------------------------------------------------------------------------------|----------------------------------------------------------------------|----------------------------------------------------------------------------------------------------|-------------------------------------------------|-------|
| Eichier Édition Affichage Historique                                                 | Marque-pages Outils                                                                                                    | 2                                                                                            |                                                                                           |                                                                                         |                                                                                                |                                                                      |                                                                                                    |                                                 |       |
| Argotik                                                                              | +                                                                                                    |                                                                                              |                                                                                           |                                                                                         |                                                                                                | <b>A</b>                                                             |                                                                                                    |                                                 | •     |
| localhost:8080/Present/                                                              | client_edit.do?method=show                                                                                                    | 88xx=client&thing=                                                                           | -237896                                                                                   | -                                                                                       | -                                                                                              | <u>☆ - G</u>                                                         | Ø! ▼ Yahoo                                                                                                    | ۶                                               |       |
| 🔝 Débuter avec Firefox 🔊 À la une 🌠                                                  | Hotmail 🔄 Personnaliser l                                                                                                    | es liens 🎜 Windov                                                                            | vs Media 🛄 Wind                                                                           | lows 🔊 Alterna                                                                          | itif-art.com 🔊 F                                                                               | Fathers-4-Justic                                                     | e Qué 🔊 Workopoli                                                                                                   | is – Time to                                    | ~     |
| Nouveau Clients Horaire Hed                                                          | bo <u>Administration</u> D                                                                                                    | éconnexion                                                                                   |                                                                                           |                                                                                         |                                                                                                |                                                                      |                                                                                                    |                                                 |       |
|                                                                                      |                                                                                                    | Client Deta                                                                                  | ils                                                                                       |                                                                                         |                                                                                                |                                                                      | Arg                                                                                                    | <u>gotik</u>                                    |       |
|                                                                                      | <u>E1</u>                                                                                                    | <u>facer Rende</u>                                                                           | z-vous                                                                                    |                                                                                         |                                                                                                |                                                                      |                                                                                                    |                                                 | _     |
|                                                                                      |                                                                                                    |                                                                                              |                                                                                           |                                                                                         | Note Cli                                                                                       | ient                                                                 |                                                                                                    |                                                 |       |
| Valider<br>Nom Roussel<br>Prénom Bibianne NT(A<br>Statut Régulier<br>Groupe En règle | Défaut                                                                                                    | 15/<br>cours//dl<br>15/07/<br>accident<br>02/07/<br>frais si<br>25/06/<br>12/05/<br>Modifier | 2017/2010: lui<br>de voiture/<br>2010 je fer<br>reprend cor<br>2010 mess J<br>2009: Lui r | i faire so<br>emettre un<br>/dl<br>me le 6194<br>trat ayt f<br>aissé pour<br>emettre un | n <u>cc</u> avant<br><u>cc</u> pour A<br>pour échés<br>in 2010//gj<br>l'aviser c<br>c.c.pour s | et change<br>du cours<br>ance. Fair<br>b<br>de son cou<br>avoir réfé | er date du <u>cont</u><br>8h mbb son cop<br>re un cours <u>res</u><br>urs <u>rest//sh</u><br>eré <u>Lucille Gue</u> | au ler<br>ain eu<br>t sans<br><u>nette</u> //dl |       |
| Contrats                                                                             | 6045 12 c / 3 mois Promo 25% de 05/05/2009 à 19/08/2009 Terminé <u>Carte Présence</u> 6188 Chèque-cadeau 1 cours de 25/06/2009 à 25/06/2009 Terminé <u>Carte Présence</u> 6194 36 c / 1 an R de 30/06/2009 à 30/06/2010 Fermé <u>Carte Présence</u> 7418 Cours Restants de 13/07/2010 à 13/07/2010 Terminé <u>Carte Présence</u> 7419 36 cours / 1 an Régulier de 14/09/2010 à 14/09/2011 à Citt <u>Carte Présence</u> 7431 Chèque-cadeau 1 cours de 15/07/2010 à 25/08/2010 Actif <u>Carte Présence</u> 7431 Chèque-cadeau 1 cours de 15/07/2010 à 25/08/2010 Actif <u>Carte Présence</u> |                                                                                              |                                                                                           |                                                                                         |                                                                                                |                                                                      |                                                                                                    |                                                 |       |
| Factures                                                                             | 1192 le 29/09/2009<br>1201 le 01/10/2009<br>1688 le 01/10/2010<br>966 le 04/05/2009<br>Créer Facture                                                                                                    | 9 Actif<br>9 Actif<br>9 Actif<br>Actif<br>Actif                                              |                                                                                           |                                                                                         |                                                                                                |                                                                      |                                                                                                    |                                                 |       |
| Date de naissance                                                                    | 01/01/1958                                                                                                    |                                                                                              |                                                                                           |                                                                                         |                                                                                                |                                                                      |                                                                                                    |                                                 | >     |
| 🐉 démarrer 🔰 🙆 🖸 ն                                                                   | n 🔎 🕘 📑 🚺                                                                                                    | D C 🛛 🕲 A                                                                                    | 🖲 P 📃                                                                                     | G 🏾 🏠 p                                                                                 | 🍾 A 🕅                                                                                          | 2 - 💕 P.                                                             | - 🛛 FR 🔇 🛃 🔳                                                                                                    | <u></u>                                         | 14:05 |

D'abord un lien **Effacer** au haut de la fiche permet de détruire la fiche client. Le lien **Rendez-vous** permet de créer des rendez-vous en dehors de tous contrats ou factures. C'est utile lorsqu'un client est invité à faire un essai. Sa présence sera affichée dans la liste des présences du cours désigné et dans l'horaire hebdomadaire s'il s'agit d'un rendez-vous privé, mais n'aura aucune incidence sur les finances.

#### **Bouton Valider**

Ce bouton permet de sauvegarder l'ensemble des information de la fiche client. Le même bouton est aussi affiché au bas de la fiche..

#### **Bouton Défaut**

Ce bouton permet de d'effacer les modifications effectuées dans le formulaire. La fiche revient à son état initial.

#### Prénom et Nom

Sans commentaires.

#### Statut

Le statut affiché est le statut actuel du client. On peut le modifier en sélectionnant un statut dans la liste déroulante. Pour ajouté, retirer ou modifier des Statuts voir la section **Administration – Logique d'affaire**. Certaine action vont automatiquement modifier le statut d'un client, tel que défini et spécifié dans la section Logique d'affaire.

#### Groupe

Le client peut être assigné à un groupe. Les groupes sont définit dans la section Administration – Listes Statiques. Un client ne peut appartenir qu'à un seul groupe à la fois.

#### Note Client

C'est dans la note client qu'on peut ajouter toute sorte d'informations complémentaires utiles. Un bouton **Modifier** s'applique exclusivement à la sauvegarde des modifications de la note du client. La note est toutefois aussi sauvegardée lorsqu'on clique sur les boutons **Valider** au début et à la fin de la **Fiche Client**.

#### Contrats

La liste des contrats de ce client. En cliquant sur un numéro de contrat on accède à la page **Contrat Client**. En cliquant sur Carte Présence on accède à la page **Carte de Présence** associé au contrat. Un lien **Créer Contrat** permet de créer un nouveau contrat pour ce client. Le lien **Jumeler Contrat** permet d'ajouter le client à un autre contrat existant.

Chaque contrat est présenté comme suit

#### .3569. 1 cours E du 13/02/2007 au 13/02/2007 Actif Carte de Présence

Le numéro du contrat (cliquable pour accéder au contrat) Le type de contrat (**1 cours E**) (voir la section **Administration - Contrats**) Les dates de début et de fin de contrat Le statut du contrat (Actif) Un lien vers la **Carte de Présence** du contrat

#### **Créer Contrat**

Ceci est un lien vers la création d'un nouveau contrat pour ce client.

#### Jumeler Contrat

Ce lien permet d'ajouter ce client (ex *Nathalie Dessault* ) à un contrat existant pour un autre client. Une liste de client sera présenté pour lesquels un contrat actif existe. En choisissant le client (cliquant sur son nom), son contrat sera affiché avec un lien audessus : Joindre Nathalie Dessault à ce contrat. En cliquant sur ce lien, Nathalie Dessault sera jumelée au contrat choisit.

#### Factures

Cette section présente la liste des factures de ce client. Chaque facture est présentée comme suit

<u>1520</u> le 12/04/2010 Actif

Le numéro de facture (cliquable pour accéder à la facture) La date de facturation Le statut de la facture

#### **Créer Facture**

Ce lien permet de créer une facture pour ce client

#### Autre champs

Parmi les champs qui suivent certains sont des listes déroulantes comme Occupation, Ville, Province et Pays. Si la valeur n'existe pas dans la liste pour les champs Occupation et Ville, entrez la nouvelle valeur dans les second champs texte qui suit la liste, sur la même ligne. Cette valeur sera ajoutée à la liste et assigné au client lors de la sauvegarde (bouton Valider). Des champs Évaluation, Date Début et Date de l'essai doivent être des dates (format DD/MM/YYYY : ex : 3/2/2001 ou 12/10/2008). Le format peut varier suivant le choix du pays ou <u>Argotik</u> est en affaire et la langue utilisée (voir section Liste d'Usagers).

| 🕹 Argotik - Mozilla Firefox          |                                                                                                    | _ 7 🗙          |
|--------------------------------------|----------------------------------------------------------------------------------------------------|----------------|
| Eichier Édition Affichage Historique | : <u>Marque-pages</u> <u>O</u> utils <u>?</u>                                                                                        |                |
| Rigotik Argotik                      | × 🕅 Argotik × 🕂                                                                                                    | ~              |
| ♦ Incalhost:8080/Present             | (client_edit.do?method=mod 😭 👻 🔿 🞯! 🕆 micaela leroux burch                                                                           | <b>&gt;</b>    |
| 🗍 Débuter avec Firefox 🔊 À la une 🖧  | /<br>Hotmail 🗍 Personnaliser les liens 🖧 Windows Media 🗍 Windows 🔊 Alternatif-art.com 🔊 Fathers-4-Justice Qué 🔊 Workopolis – Time to |                |
| Date de Haissance                    | rainti 200                                                                                                    | ^              |
| Occupation                           | <u></u>                                                                                                    |                |
| Adresse                              | 1275 Av Dugauy app.56                                                                                                    |                |
| Ville                                | Montréal                                                                                                    |                |
| Province                             | Ouébec 🗸 🗸                                                                                                    |                |
| Code Postal                          | H2V 1K5                                                                                                    |                |
| Pays                                 | Canada 🗸 🗸                                                                                                    |                |
| Téléphone domicile                   | 514-444-5555                                                                                                    |                |
| Téléphone travail                    |                                                                                                    |                |
| Téléphone cellulaire                 | 514-888-9999                                                                                                    |                |
| Courriel                             | somebody@gmail.com                                                                                                    |                |
| Contact                              |                                                                                                    |                |
| Contact téléphone                    |                                                                                                    |                |
| Évaluation                           |                                                                                                    |                |
| Date Début                           |                                                                                                    |                |
| Date de l'Essai                      | 02/02/2010                                                                                                    |                |
|                                      | Suivit Client                                                                                                    |                |
| Code de Suivit Printemps 2           | 010 🕑 Date de Sivit 12/12/2011 💦 Date de Relance 1/1/2012                                                                            |                |
|                                      | Valider Défa                                                                                                    | ut             |
|                                      | Courriels                                                                                                    |                |
|                                      | Sujet De Image Contenu Date                                                                                                    |                |
|                                      |                                                                                                    |                |
|                                      | © 2003-2009 <u>Ben et Fils Net, Inc.</u> , Tous droits réservés.                                                                     | ~              |
| 💾 démarrer 🔡 🎯 🛛                     | a 🔎 🔰 Mes images 🛛 🕹 Argotik - Mozill 🛛 📴 Inbox - Microso 🛛 💯 2 Microsoft O 🔹 FR 😰 🦿 🔇                                               | <u>0</u> 10:33 |

#### Suivit Client

Ici on peut associer le client dans une campagne de suivit et relance. Voir plus loin la section **Suivit Client**.

#### Courriels

Ici sont affichés les courriels qui ont été envoyés à ce client. Pour envoyer des courriels aux clients voir les sections **Liste de Client** et **Alertes de Suivit** 

# **Contrat Client (et Création Contrat)**

Cet écran présente un contrat spécifique. Un écran presqu'identique est présenté lors de la création d'un contrat. Encore une fois, on décrit chaque champ dans l'ordre de haut en bas et de gauche à droite.

| gotik - Mozilla Fire       | fox                                 |                   |                |                     |                  |         |                     |               |                 |            |              |
|----------------------------|-------------------------------------|-------------------|----------------|---------------------|------------------|---------|---------------------|---------------|-----------------|------------|--------------|
| Éditio <u>n A</u> ffichage | Historique Marque-pages Qu          | itils <u>?</u>    |                |                     |                  |         |                     |               |                 |            |              |
| otik                       | × 🔀 Argotik                         |                   |                | × +                 |                  |         |                     |               |                 |            |              |
| 🔶 🛃 localhost:8            | 080/Present/contract_edit.do?metho  | d=show_new8       | thing=2907498  | contract=29076      | 0                |         | C' 🔞                | - micaela ler | oux burch       |            | $\mathbf{P}$ |
| outer avec Firefox 脑       | À la une 灯 Hotmail 🗌 Personna       | liser les liens 🧸 | ど Windows Med  | dia 🔅 Window        | s 脑 Alternatif-a | t.com 🔊 | Fathers-4-Justice ( | Qué 脑 W       | /orkopolis – Ti | me to      |              |
|                            |                                     |                   | Co             | ntrat Clien         | t                |         |                     |               | 0               |            |              |
|                            |                                     |                   |                | Imprimer            |                  |         |                     |               |                 |            |              |
|                            |                                     |                   | 1 Note Co      | ntprinter.          |                  |         |                     |               |                 | 1          | ī            |
| Client                     | Agostini Alexandrine N<br>23/10/10) | it (av            | 11/            | nurau<br>08/2010: e | n tournage       | le 17/0 | 08                  |               |                 |            |              |
| Contrat #                  | 7395 Actif Carte de                 | Présence          |                |                     |                  |         |                     |               |                 |            |              |
| Date Début                 | 06/07/2010                          | •                 |                |                     |                  |         |                     |               |                 |            |              |
| Date Fin                   | 23/10/2010                          |                   |                |                     |                  |         |                     |               |                 |            |              |
| Date de                    |                                     | -                 |                |                     |                  |         |                     |               | M               | od         |              |
| vente                      | 05/07/2010                          |                   |                |                     |                  |         |                     |               |                 |            |              |
| Type Contrat               |                                     |                   | 12 cours       | :/3 mois Etu        | diant - \$215.00 | )       | 👻 Prix              | corrigé       | \$215.00        |            |              |
| Type de paier              | nent                                |                   | ·              |                     |                  |         |                     |               |                 |            |              |
| Réduc.                     |                                     |                   | \$0.00         | *                   |                  |         |                     |               |                 |            |              |
| Intégration C              | ontrat Existant                     |                   | Nb C Tot       | : 12 N              | b C Initital 🛽   | 2       | vb C Reste 7        |               |                 |            |              |
| Étalement de               | s Versements                        |                   | Nb Vers        | ements 📃            | Nb Co            | urs/Sem | aine                |               |                 |            |              |
| Signé                      |                                     |                   |                |                     |                  |         |                     | Sauve         | r Détri         | uire       |              |
|                            |                                     |                   |                |                     |                  | _       |                     | _             | _               |            | -            |
| Prix                       | Réduc.                              | Frais A           | dm             | Net                 | ¢10.7            | Tps     | TVQ                 |               | Total           |            |              |
| \$215.00                   | \$0.00 \$0                          | .00               |                | \$215.00            | \$10.7           | 9       | \$16.95             | \$2           | 42.68           |            |              |
| Montout                    | Data Dua                            |                   | Ve<br>Data Mar | ersements           | Clažavia bla     | Bauá    | Time de ne          | i o un o un t | 0 atia          |            |              |
| Montant                    | Date Due                            | 05/0              | Z/2010         | se                  | Crieque No       | Faye    | Oorte Déhit         | lement        | Mod             |            |              |
| \$121.04                   | 00/07/2010                          | 00/0              | 7/2010         |                     |                  |         |                     |               | Widu            | <u>uei</u> |              |
| \$121.34                   | 29/08/2010                          | 05/0              | 7/2010         |                     |                  |         | Carte Débit         | ~             | Mod             | del        | 11           |

### Imprimer

Cliquer ce lien pour l'impression du contrat. Chaque compagnie a ses spécifications particulières pour l'impression du contrat. Demandez l'assistance technique de votre fournisseur <u>Argotik</u> pour personnaliser l'impression des contrats pour votre entreprise.

| File Edit   Verback Verback      Print Dir Undershort: 2000 Under Provinse - 28300 2750, chemin Ste-Fory, Plaza Laval, Québec; Québec), Cil V 107 Télécopieur: 418-650-4542 Télécopieur: 418-650-4542 No 1010 Prénorn: Courriel: gymnastiquesurtable.com No 1010 Prénorn: Ghislain Norn: Courriel: GOA.3M0 Tél: ésidence: 418-675-1491 Tél bureau: 418-263-3686 DESCRIPTION DE COURS Le donatatione de la table tables de la table de la de la table de la table de la table de la tab                                                                                                    | http://localhost:7070/Argotik2/i                                                            | mprimeContra                               | t.jsp?contrat=26380                                               | - Microsoft Internet | Explorer                    |                                                                    |                                                               |                                                                                      |                                                       | -8×                                 |
|----------------------------------------------------------------------------------------------------|---------------------------------------------------------------------------------------------|--------------------------------------------|-------------------------------------------------------------------|----------------------|-----------------------------|--------------------------------------------------------------------|---------------------------------------------------------------|--------------------------------------------------------------------------------------|-------------------------------------------------------|-------------------------------------|
| Le Bek * * * * * * * * * * * * * * * * * * *                                                                                                    | File Edit View Favorites Too                                                                | ls Help                                    |                                                                   |                      |                             |                                                                    |                                                               |                                                                                      |                                                       | -                                   |
| Address Physichecarboats 2070/Wygold 2dmpine Contrat jip Provide 28300<br>2750, chemin Ste-Foy, Plaza Lavol, Québec, (Québec), G1V 106<br>Téléphone: 418-650-4542<br>Téléphone: 418-650-4542<br>Courriel: gymnastiquesurtablequebec@bellnet.co<br>Site Web: www.gymnastiquesurtablequebec@bellnet.co<br>Site Web: www.gymnastiquesurtablequebec@bellnet.co<br>Site Web: www.gymnastiquesurtablequebec@bellnet.co<br>Site Web: www.gymnastiquesurtablequebec@bellnet.co<br>Site Web: www.gymnastiquesurtablequebec@bellnet.co<br>Site Web: www.gymnastiquesurtablequebec@bellnet.co<br>Site Web: www.gymnastiquesurtable<br>No 1010<br>Prénom: Courroyer<br>Addresse: 65, rue des Bois-Francs<br>Ville: null Code postal: G0A 3M0<br>Tél. résidence: 418-875-1491 Tél. bureau: 416-263-3666<br>DESCRIPTION DE COURS<br>Le deve subte to Table Professed (den Mga) 19928] mayae et make devels the f. Everys 57A 0.EK. Prove Telescolar develse at table are table are table are table are tables of tables of a narrenter. Le doct et austat d'envior 1 texe 15 malas (f h 15).<br>Type de Contrat 12 c / 12 s<br>Debut des cours: §240.00 T.P.S.; §16.80 T.V.Q.; §19.26 Total des frais: §276.06<br>No Versement 2<br>Mode de paiement: par versements (le premier payable à la signature du présent contrat), comme suit:<br>Date: 1606/2005 Montant: §156.06 Mode de paiement:<br>Date: 1606/2005 Montant: §156.06 Mode de paiement:<br>Date: 1606/2005 Montant: §150.06 Mode de paiement:<br>Date: 1606/2005 Montant: §150.06 Mode de paiement:<br>Date: 1606/2005 Montant: §150.06 Mode de paiement:<br>Date: 1606/2005 Montant: §150.06 Mode de paiement:<br>Date: 1606/2005 Montant: §150.06 Mode de paiement:<br>Date: 1606/2005 Montant: §150.06 Mode de paiement:<br>Date: 1606/2005 Montant: §150.06 Mode de paiement:<br>Date: 1606/2005 Montant: §150.06 Mode de paiement:<br>Date: 1606/2005 Montant: §150.06 Mode de paiement:<br>Date: 1606/2005 Montant: §150.06 Mode de paiement:<br>Date: 1606/2005 Montant: §150.06 Mode de paiement:<br>Date: 1606/2005 Montant: §150.06 Mode de paiement:<br>Date: 1606/2005 Montant: §150.06 Mode de paiement:<br>Date: 1606/2005 Montant: §150.00 M | 🕁 Back 🔹 🤿 🖌 🔕 🚱 🖓                                                                          | 🔵 Search 🛛 🗼                               | Favorites 🛞 Media                                                 | 3 B- 4 d             | E 📖                         |                                                                    |                                                               |                                                                                      |                                                       |                                     |
| 2750, chemin Ste-Foy, Plaza Laval, Québec, (Québec), GLV 16<br>Téléphone: + 18-650-5442<br>Téléphone: + 18-650-5442<br>Courriel: gymnastiquesurtablequebec@bellnet.co<br>Site Web: www.gymnastiquesurtable.com         CONTRAT         No 1010         Prénom: Courroyer         Adresse: 56, rue des Bois-France         Vile: null         Code postal: GQA.3M0         Télécopieur: 418-857-51491         Télécopieur: 418-875-1491         DESCRIPTION DE COURS         L'égédec sille la Tale Roman et la Marce et made effende Lif P. Longa et la Marce et less de mentant des         Ourrie des cours: GAA.3M0         Téle course la Tale TCP Québec sille la Tale Roman et la Marce et made effende Lif P. Longa et la Marce et less de mentant des         DESCRIPTION DE COURS         L'égédec sille la Tale Roman et made effende Lif P. Longa et la Marce et less de mentant des         Cours réservé le :                                                                                                    | Address 🙆 http://localhost:7070/Argo                                                        | tik2/imprimeCon                            | rat.jsp?contrat=26380                                             |                      |                             |                                                                    |                                                               | · 🖉 Go                                                                               | o Links                                               | » 载 🔹                               |
| Prénom: Ghislain   Nom: Cournoyer   Adresse: 55, rue des Bois-Francs   Ville null   Code postal: GDA 3MD   Tel résidence: 418-875-1491   Tel résidence: 418-875-1491   Tel source et la burge et la burge                                                                                                    |                                                                                             |                                            |                                                                   |                      | 2750, ch                    | nemin Ste-Foy,<br>Courriel:<br>S                                   | Plaza Laval, Qu<br>T<br>Té<br>gymnastiquesu<br>ite Web: www.g | ébec, (Québec<br>féléphone: 418<br>elécopieur: 418<br>irtablequebec@<br>ymnastiquesu | :), G1V<br> -650-5<br> -650-4<br>  bellne<br>  table. | 1V6<br>5442<br>4552<br>et.ca<br>com |
| Prénom:       Ghislain       Nom:       Cournoyer         Adresse:       55, rue des Bois-France       Bill       Code postal:       GOA 3MD         Till résidence:       118-875-1491       Tel. bureau:       418-263-3686         DESCRIPTION DE COURS                                                                                                    |                                                                                             |                                            |                                                                   | CON                  | NTRAT                       |                                                                    |                                                               |                                                                                      |                                                       |                                     |
| Prénom:       Ghislain       Nom:       Cournoyer         Adresse:       55, rue des Bois-Francs       G0A 3M0         Yille:       null       Code postal:       G0A 3M0         Tel. résidence:       418-875-1491       Tél. bureau:       418-263-3686         DESCRIPTION DE COURS         Le dymeasige sur Table TCP Québec ubbe la Table Penchensi (ségal Mégal 369228) marque et mobèle désade 1.NP.L Burves 5.P.A.D.E.M. France Fabrication desavée. Beardes privaleure la babe penchensi (ségal 489238) marque et mobèle désade 1.NP.L Burves 5.P.A.D.E.M. France Fabrication desavée. Beardes privaleure la babe penchensi (ségal 489238) marque et mobèle désade 1.NP.L Burves 5.P.A.D.E.M. France Fabrication desavée. Beardes penchensi (ségal 489238)         Le dymeasige suritatione des rables penchensi (ségal 499238) marque et mobèle désade 1.NP.L Burves 5.P.A.D.E.M. France Fabrication desavée. Beardes penchensis (la 12 c / 12 s       Cours réservé le :       Durbe 1.         Début des cours:       16.008/2005       Jour Fin des cours:       04/11/2005       04/11/2005         Les taxes ne sont pas incluses dans nos tarifs.       Frais de cours:       \$240.00       T.P.S.:       \$16.80       T.V.Q.:       \$19.26       Total des frais:       \$276.06         Nb Versement 2       Mode de paiement:       Date:       27/09/2005       Montant:       \$160.05       Mode de paiement:         Date:       27/09/2005       Montant:                                                                                                    |                                                                                             |                                            |                                                                   |                      |                             |                                                                    |                                                               |                                                                                      | No 1                                                  | 1010                                |
| Ville:       null       Code postal:       GOA 3MD         Tél. résidence:       418-875-1491       Tél. bureau:       418-263-3686         DESCRIPTION DE COURS         La dynamic due faite la trable herade est (dépait Mgel 399928) meque et madèle dépaids LN.P.L. Berects 5.P.A.D.E.M. Parce Fabication demonées de facuées au aux table et la dynamic due nouve neut. La durée du cours se du devices 1 neue 15 minutes (1 + 15).         Type de Contrat         12 c / 12 s       Cours réservé le :         Début des cours:       16/08/2005         16/08/2005       Jour Fin des cours:         Début des cours:       \$240.00       T.P.S.: \$16.80       T.V.Q.: \$19.26       Total des frais:       \$276.06         Nb Versement 2       Mode de paiement: par versements (le premier payable à la signature du présent contrat), comme suit:       Date:       16/08/2005       Montant:       \$150.06       Mode de paiement:         Date:       16/08/2005       Montant:       \$150.06       Mode de paiement:       Advenant le non-paiement, le client ne pourra suive les cours.       Image: Image: Im                                                                                                    | Prénom:<br>Adresse:                                                                         |                                            | Ghislain<br>55. rue des Bois-                                     | Francs               | Nom:                        |                                                                    | Cournoyer                                                     |                                                                                      |                                                       |                                     |
| Tél. résidence:       418-875-1491       Tél. bureau:       418-263-3686         DESCRIPTION DE COURS         Le dymanatique sur Table TCP Québeu utilier la Table Rendeneut (dépait Maria 199928) maque et madèle dépaids IN.P.E. Benetis S.P.A.D.E.M. France Fabilisation desnuées Electuées au une table permettant des accourdes particules qui tablement la table de la causa est dépaide 1 l'eure 15 minutes (L = 15).         Le dymanatique sur Table TCP Québeu utilier la Table Rendeneut (dépait Maria 199928) maque et madèle dépaids IN.P.E. Benetis S.P.A.D.E.M. France Fabilisation desnuées (L = 15).         Le dymanatique sur Table TCP Québeu utilier la Table Rendeneut (dépait Maria 199928) maque et madèle dépaids IN.P.E. Benetis S.P.A.D.E.M. France Fabilisation desnuées (L = 15).         Type de Contrat       12 c / 12 s         Début des cours:       04/11/2005         Les taxes ne sont pas incluses dans nos tarifs.         Frais de cours:       \$240.00       T.P.S.: \$16.80       T.V.Q.: \$19.26       Total des frais: \$276.06         Nb Versement 2       Mode de paiement: par versements (le premier payable à la signature du présent contrat), comme suit:       Date:       16/08/2005       Montant:       \$150.06       Mode de paiement:         Date:       27/09/2005       Montant:       \$120.00       Mode de paiement:       Advenant le non-paiement, le client ne pourra suivre les cours.       Image: Image: Image: Image: Image: Image: Image: Image: Image: Image: Image: Image: Image: Image: Image: Image: Image: Image: Image: Image: Image: Image: Image:                                                                                                    | Ville:                                                                                      |                                            | null                                                              |                      | Code postal:                |                                                                    | GOA 3M0                                                       |                                                                                      |                                                       |                                     |
| by meetidee as' Table TCP Qefeec utiles Is Table Renotenest (66ost Hgds1 209928) meages at mable defaadés LR.P.C. Buevets S.P.A.D.E.H. France Fabilisation réservées. Exercises privaleus effectuées au une table permettant des concertaires au tablement is atuccur et l'algement maculaire d'a cours ties de fabilise d'a usure stat d'envior 1 heure 15 meases (1 + 15).            Type de Contrat                                                                                                    | Tél. résidence:                                                                             |                                            | 418-875-1491                                                      |                      | Tél. bureau:                |                                                                    | 418-263-38                                                    | 386                                                                                  |                                                       |                                     |
| Type de Contrat       12 c / 12 s       Cours réservé le :         Début des cours:       16/08/2005       Jour Fin des cours:       04/11/2005         Les taxes ne sont pas incluses dans nos tarifs.       Frais de cours:       \$240.00       T.P.S.:       \$16.80       T.V.Q.:       \$19.26       Total des frais:       \$276.06         Nb Versement 2       Mode de paiement: par versements (le premier payable à la signature du présent contrat), comme suit:       Date:       16/08/2005       Montant:       \$156.06       Mode de paiement:       Date:       27/09/2005       Montant:       \$120.00       Mode de paiement:       Advenant le non-paiement, le client ne pourra suivre les cours.         Dene       Image: Coese intramet       Image: Coese intramet       Image: Coese intramet         Stant       Image: Coese intramet       Image: Coese intramet       Image: Coese intramet                                                                                                    | La Gymnasique sur Table TCP Québec utilis<br>acciochages particulers qui stabilisent la str | e la Table Pencher<br>ucture et l'aligneme | D<br>at (dépat légai 189928) ma<br>int musculaire du carps lors d | ESCRIPTI             | N.P.L. Bievets S.P.A.D.E.M. | <b>URS</b><br>Fiance Fabrication iéserv<br>Jenvian 1 Neure 15 minu | ée. Exercices physiques effer<br>les (1 h 15).                | clués sur une lable perme                                                            | ilani des                                             | _                                   |
| Debut des cours: 16/08/2005 Jour Fin des cours: 04/11/2005<br>Les taxes ne sont pas incluses dans nos tarifs.<br>Frais de cours: \$240.00 T.P.S.: \$16.80 T.V.Q.: \$19.26 Total des frais: \$276.06<br>Nb Versement 2<br>Mode de paiement: par versements (le premier payable à la signature du présent contrat), comme suit:<br>Date: 16/08/2005 Montant: \$156.06 Mode de paiement:<br>Date: 27/09/2005 Montant: \$120.00 Mode de paiement:<br>Advenant le non-paiement, le client ne pourra suivre les cours.<br>Done<br>Stant 1 2 Stant 1 2 Stant 1 2 Stant 1 2 Gym s E Naviga                                                                                                    | Type de Contrat                                                                             |                                            | 12 c / 12 s                                                       |                      | Cours réservé le :          |                                                                    |                                                               |                                                                                      |                                                       |                                     |
| Les taxes ne sont pas incluses dans nos tarifs.<br>Frais de cours: \$240.00 T.P.S.: \$16.80 T.V.Q.: \$19.26 Total des frais: \$276.06<br>Nb Versement 2<br>Mode de paiement: par versements (le premier payable à la signature du présent contrat), comme suit:<br>Date: 16/08/2005 Montant: \$156.06 Mode de paiement:<br>Date: 27/09/2005 Montant: \$120.00 Mode de paiement:<br>Advenant le non-paiement, le client ne pourra suivre les cours.<br>Done<br>Start C S Calend RTL E Gym s E Naviga                                                                                                    | Début des cours:                                                                            |                                            | 16/08/2005                                                        |                      | Jour Fin des cours          | 3:                                                                 | 04/11/2                                                       | 005                                                                                  |                                                       |                                     |
| Frais de cours:       \$240.00       T.P.S.:       \$16.80       T.V.Q.:       \$19.26       Total des frais:       \$276.06         Nb Versement 2       Mode de paiement: par versements (le premier payable à la signature du présent contrat), comme suit:       Date:       16/08/2005       Montant:       \$156.06       Mode de paiement:         Date:       16/08/2005       Montant:       \$156.06       Mode de paiement:       Advenant le non-paiement, le client ne pourra suivre les cours.         Date:       27/09/2005       Montant:       \$120.00       Mode de paiement:         Advenant le non-paiement, le client ne pourra suivre les cours.       © Local intramet         Done       Image: Calend       RTL       E Gym s       Maviga       Mode de gail to 22 AM                                                                                                    | Les taxes ne sont pas incluse                                                               | s dans nos t                               | arifs.                                                            |                      |                             |                                                                    |                                                               |                                                                                      |                                                       |                                     |
| Nb Versement 2         Mode de paiement: par versements (le premier payable à la signature du présent contrat), comme suit:         Date:       16/08/2005         Montant:       \$156.06         Mode de paiement:         Date:       27/09/2005         Montant:       \$120.00         Mode de paiement:         Advenant le non-paiement, le client ne pourra suivre les cours.         Done         Stant       Image: Margoitk         Magoitk       Magoitk         Magoitk       Magoitk         Magoitk       Magoitk         Magoitk       Magoitk         Magoitk       Magoitk         Margoitk       Margoitk         Margoitk       Margoitk         Margoitk       Margoitk         Margoitk       Margoitk         Margoitk       Margoitk         Margoitk       Margoitk         Margoitk       Margoitk         Margoitk       Margoitk         Margoitk       Margoitk         Margoitk       Margoitk         Margoitk       Margoitk         Margoitk       Margoitk         Mar                                                                                                    | Frais de cours:                                                                             | \$240.00                                   | T.P.S.:                                                           | \$16.80              | T.V.Q.:                     | \$19.26 T                                                          | otal des frais:                                               | \$276.                                                                               | 06                                                    |                                     |
| Mode de paiement: par versements (le premier payable à la signature du présent contrat), comme suit:         Date:       16/08/2005       Montant:       \$156.05       Mode de paiement:         Date:       27/09/2005       Montant:       \$120.00       Mode de paiement:         Advenant le non-paiement, le client ne pourra suivre les cours.       Image: Comment and the comment and the comment and th                                                                                                    | Nb Versement 2                                                                              |                                            |                                                                   |                      |                             |                                                                    |                                                               |                                                                                      |                                                       |                                     |
| Date:       16/08/2005       Montant:       \$156.06       Mode de paiement:         Date:       27/09/2005       Montant:       \$120.00       Mode de paiement:         Advenant le non-paiement, le client ne pourra suivre les cours.       Image: Court of the paiement:       Image: Court of the paiement:         Done       Image: Court of the paiement:       Image: Court of the paiement:       Image: Court of the paiement:         Image: Court of the paiement of the pour a suivre les courts       Image: Court of the paiement:       Image: Court of the paiement:         Image: Court of the paiement of the pour a suivre les courts       Image: Court of the paiement:       Image: Court of the paiement:         Image: Court of the paiement of the paiement of the paiement of the paiement of the paiement:       Image: Court of the paiement:         Image: Court of the paiement of the paiement of th                                                                                                    | Mode de paiement: par verser                                                                | ments (le prei                             | mier payable à la sig                                             | gnature du présent   | contrat), comme su          | uit:                                                               |                                                               |                                                                                      |                                                       |                                     |
| Date:       27/09/2005       Montant:       \$120.00       Mode de paiement:         Advenant le non-paiement, le client ne pourra suivre les cours.       Image: Course of the course of the cours                                                                                                    | Date: 16/08/2005                                                                            |                                            | Montant:                                                          |                      | \$156.06                    | Mode de pa                                                         | aiement:                                                      |                                                                                      |                                                       |                                     |
| Auvenant le non-palement, le client ne pourra suivre les Cours.         Done            Stant             Stant                                                                                                    | Date: 27/09/2005                                                                            |                                            | Montant:                                                          |                      | \$120.00                    | Mode de pa                                                         | aiement:                                                      |                                                                                      |                                                       |                                     |
| 한 Done 전문 Local intranet 전문 Local intranet 전문 Local intranet 전문 Local intranet 조용 다 이 문 Local intranet 조용 다 이 문 Local intranet 도 문 Local intranet 도 문 Local intrae 도 문 Local intrae 도 문 Local int                                                                                | Advenant le non-palement, le                                                                | cilent ne pou                              | rra suivre les cours.                                             |                      |                             |                                                                    |                                                               |                                                                                      |                                                       |                                     |
| a Start 🛛 🖄 🙆 🧶 🖾 🙆 🥔 🖉 http:/ 🖄 Argotik 🖾 doos 😡 Calend RTL 🖹 Gym s 🗄 Naviga 🕹 🖉 🖉 🎍 🖉 💀 10:22 AM                                                                                                    | ど Done                                                                                      |                                            |                                                                   |                      |                             |                                                                    |                                                               | Loo                                                                                  | al intranet                                           |                                     |
| ,                                                                                                    | 🏽 🖪 Start 🛛 😭 🧐 🥮 📁 🤅                                                                       | 2 🧿 🥭                                      | 🐔 http:/ 🖻                                                        | Argotik 🖸 doos       | O Calend RTL                | 🐔 Gym s                                                            | 🖞 Naviga                                                      | 🖢 🖓 🎛 🖳 🤴 🥇                                                                          | <b>R</b> 🖸 1                                          | 10:22 AM                            |

Écran d'impression de contrat

#### Identification du contrat

Au coin supérieur gauche un bloc comprend les champs Client (nom et prénom) suivit du numéro de contrat (le numéro du contrat est automatiquement alloué lors de sa création), de son statut et d'un lien vers la Carte de Présence de ce contrat. Finalement les trois dates de début, de fin et de vente sont présentées. Les champs date peuvent être entrée ou modifies manuellement ou en utilisant les calendriers dynamiques.

#### Note

Ce champ possède son propre bouton de sauvegarde (bouton **Mod**). La modification de la note est toutefois aussi effectuée en sauvant l'ensemble du contrat (bouton **Sauver**)

#### **Type Contrat**

Cette liste présente les types de contrat actifs. Le type en question est déjà sélectionné pour un contrat existant (pour ajouter un type de contrat voir la section **Administration - Contrats**). Chaque élément de la liste présent le titre du type de contrat et son prix prédéfini.

#### **Prix corrigé** (format \$ \$\$\$.\$\$ ex : **1 239.45**)

Il est possible de modifier le prix prédéfini lors de la création d'un contrat. Simplement entrer une valeur dans le champ. Le format pour les devises peut varier suivant le pays et la langue avec laquelle vous choisissez d'opérer avec <u>Argotik</u>. Si ce champ est laissé libre lors de la création du contrat, le prix sera celui défini dans le type de contrat.

#### Type de Paiement

Présente le type de paiement choisit lors de la création du contrat (Pour ajouter, modifier un type de paiement voir la section **Administration – Listes Statiques - Types de paiements**)

#### Réduction

(champ optionnel) On peut appliquer une réduction lors de la création d'un contrat. On doit choisir la réduction parmi les valeurs de la liste (pour ajouter un type de réduction voir la section **Administration – Listes Statiques - Réductions**). La réduction peut être une valeur fixe en argent (\$10.99) ou en pourcentage du montant initial (11.99 %). La réduction est appliquée sur le montant initial lors de la création du contrat.

#### Intégration Contrat Existant (champs optionnels)

Lors de la création du contrat, ces champs sont utiles uniquement dans le cas ou on souhaite entrer un contrat qui à été commencé avant l'usage du logiciel <u>Argotik</u> et dont on veut faire le suivit futur sans avoir à entrer des réservations passées et consommées auparavant. Si par exemple le contrat comportait 20 cours et que 8 ont été consommés déjà, on inscrit les trois valeurs **Nb C Tot** (nombre de cours total) 20, **Nb C Initital** (nombre de cours initial = 20 - 8) 12 et **Nb C Reste** (nombre de cours restant) 12.

Pour un contrat déjà créé, ces valeurs reflètent la réalité actuelle du compteur de cours lié au contrat. Pour un contrat de type Illimité, ces nombres représentent des semaines.

#### Étalement des Versements (champs optionnels)

Chaque type de contrat possède une définition du nombre de versement par défaut et du nombre de cours total (ou de semaine pour des contrats de type illimités). Si aucune valeur n'est entrée dans ces deux champs lors de la création du contrat, <u>Argotik</u> utilise les valeurs par défaut pour étaler les versements. Un savant calcul est effectué à travers la durée du contrat pour créer des versements aux dates optimales (la période définie réévaluée à partir du nombre de cours par semaine anticipé est divisée par le nombre de versements et les dates de versements sont établies au début de chaque période).

Si des valeurs sont entrées aux champs **Nb Versement** et **Nb Cours/Semaine** qui sont anticipés, ces valeurs vont surclasser les valeurs par défaut pour étaler les versements dans le temps.

Par exemple, si sur un contrat de 24 cours, le client prévoit venir 4 fois par semaine et effectuer 3 versements, la durée réelle du contrat sera évaluée à 6 semaines. Les dates des trois versements égaux seront créés au début du contrat, après la 2ème semaine et après la 4eme semaine.

Les versements créés peuvent être facilement détruits et d'autres ajoutés manuellement par la suite.

#### Signé

Cette boite à cliquer permet de distinguer un contrat en préparation d'un contrat effectivement signé. C'est seulement lorsqu'un contrat est indiqué comme signé et sauvé que les versements sont créer. Un contrat non signé n'est pas considéré dans les rapports financiers

Bouton Sauver: Cliquez ce bouton pour sauver les changements.

**Bouton Détruire**: Cliquer ce bouton détruit le contrat et toutes les réservations et versements qui y sont associées. Un écran de confirmation est présenté en premier pour éviter des erreurs désastreuses. Lors de la destruction d'un contrat toutes les données sont d'abord transférées dans la base de donnée d'archive en parallèle. Les données archivées ne sont toutefois pas accessibles via l'interface <u>Argotik</u>.

#### Bloc de résumé financier

Le bloc suivant présente les détails financier du contrat: soit:

Le prix initial, le montant de la réduction appliquée, les frais d'administration, le Net (prix initial moins la réduction moins les frais d'administration), la TPS (taxe de vente fédérale) la TVQ (taxe de vente provinciale) et le Total (Net + TPS+TVQ).

#### **Bloc de versements**

Ce bloc présente la liste des versements. La liste des versements est aussi affichée dans la **Carte de Présence** associée au contrat.

Chaque versement peut être modifié pour au moins 4 champs : Date Versé, Chèque No Payé, et Type de paiement. Utilisez le bouton **Mod** (après avoir modifié au moins un champ éditable du versement) pour sauver une modification au versement et le lien <u>del</u> pour détruire un versement.

La dernière ligne du bloc résume les totaux des versements du contrat

#### Ajout d'un Versement

Ce bloc permet d'ajouter manuellement un nouveau versement au contrat.

#### Fermer le contrat

Parfois il est utile de fermé un contrat soit parce que le client ne vient plus à ses cours soit qu'il en fait la demande. Avant de fermé un contrat, assurer vous que les versements sont conformes à la réalité. Entrez les deux valeurs exigées **Frais d'administration** et **Date** de fermeture. Une boite de confirmation vous sera présentée. Une fois le contrat fermé, le fond d'écran du contrat parait en jaune.

Un nouveau bloc d'information sur la fermeture (sur fond blanc) est aussi ajouté. Le statut du contrat est désormais **Fermé**. Un remboursement pourrait s'afficher si le total des versements dépasse la valeur consommée du contrat.

Un nouveau bouton apparaît au bas d'un contrat fermé pour rouvrir le contrat, le cas échéant.

| 🕙 Argo                                                                                                    | tik - Mozilla Firei                                 | fox       |                          |                         |           |                        |                |                   |        |            |             |             |                   |            | _ = 🖂    |
|----------------------------------------------------------------------------------------------------|-----------------------------------------------------|-----------|--------------------------|-------------------------|-----------|------------------------|----------------|-------------------|--------|------------|-------------|-------------|-------------------|------------|----------|
| Eichier                                                                                                    | Éditio <u>n</u> <u>A</u> ffichage                   | Histori   | que <u>M</u> arque-pages | <u>O</u> utils <u>?</u> |           |                        |                |                   |        |            |             |             |                   |            |          |
| Argot                                                                                                    | ik                                                  |           | × 🔀 Argotik              |                         |           |                        | × +            |                   |        |            |             |             |                   |            | ~        |
| <b>(</b>                                                                                                    | localhost:80                                        | 080/Prese | ent/contract_edit.do?me  | hod=Fern                | ner&contr | act=290760&th          | ing=29074      | 9                 |        |            | ☆ - C 🛛     | ! - micaela | leroux burch      |            | <u> </u> |
| 🗌 Débuter avec Firefox 🔊 À la une 🖉 Hotmail 🗋 Personnaliser les liens 🧗 Windows Media 🗍 Windows 🧟 Alternatif-art.com 🔊 Fathers-4-Justice Qué 🔊 Workopolis – Time to |                                                     |           |                          |                         |           |                        |                |                   |        |            |             |             |                   |            |          |
|                                                                                                    | Type de paiem                                       | ient      |                          |                         |           |                        |                | ~                 |        |            |             |             |                   |            | ^        |
|                                                                                                    | Réduc.                                              |           |                          |                         | \$0.00    | *                      |                |                   |        |            |             |             |                   |            |          |
| Intégration Contrat Existant Nb C Tot 12 Nb C Initital 12 Nb C Reste 7                                                                                              |                                                     |           |                          |                         |           |                        |                |                   |        |            |             |             |                   |            |          |
| Étalement des Versements Nb Versements Nb Cours/Semaine                                                                                                    |                                                     |           |                          |                         |           |                        |                |                   |        |            |             |             |                   |            |          |
|                                                                                                    | Signé                                               |           |                          |                         |           |                        |                |                   |        |            |             | Sau         | ver Détri         | uire       |          |
|                                                                                                    |                                                     |           |                          |                         |           |                        |                |                   |        |            |             |             |                   |            |          |
|                                                                                                    | \$215.00                                            |           | Reduc.                   | \$0.00                  | Frais     | Aqm                    | \$215.0        | Net<br>00         | \$10   | 1ps<br>.75 | \$16.93     | ų           | 10tal<br>\$242.68 |            |          |
|                                                                                                    | 5215.00 50.00 50.00 5215.00 510.75 \$16.93 \$242.68 |           |                          |                         |           |                        |                |                   |        |            |             |             |                   |            |          |
|                                                                                                    | \$205.00                                            |           | \$0.00                   | \$10.00                 | )         | \$215.00 \$            |                |                   | \$10   | .75        | \$16.93     |             | \$242.68          |            |          |
|                                                                                                    | Nb C Tot                                            |           | 5                        | Nb C I                  | Reste     | te 0                   |                |                   |        |            | Remb        | oursement   | \$0.00            |            |          |
|                                                                                                    |                                                     |           |                          |                         |           | Ve                     | rsement        | s                 |        |            |             |             |                   |            |          |
|                                                                                                    | Montant                                             |           | Date Due                 |                         |           | Date Vers              | é              | Chèque            | No     | Payé       | Type de p   | aiement     | Actio             | n          |          |
|                                                                                                    | \$121.34                                            | 06/07     | /2010                    |                         | 05/07     | /2010                  |                |                   |        |            | Carte Débit | *           | Mod               | <u>del</u> |          |
|                                                                                                    | \$121.34                                            | 29/08     | /2010                    |                         | 05/07     | /2010                  |                |                   |        |            | Carte Débit | ~           | Mod               | <u>del</u> |          |
|                                                                                                    | Total \$242.68                                      | Vers      | ements Payés \$24        | 12.68                   | Verse     | ments Dus              | \$0.00         | Du réel \$0       | 0.00   |            |             | Remb        | oursement         | \$0.00     | =        |
|                                                                                                    | Montant                                             |           | Date Due                 |                         |           | Ajout d'               | un Vers<br>á   | ement             | No     | Pavá       | Tupe de p   | aiomont     | Actio             | n          |          |
|                                                                                                    | Montant                                             |           | Date Due                 |                         |           | Date vers              | -              | Cheque            | NU     | raye       | iype de p   |             | Aiou              | ter        |          |
|                                                                                                    |                                                     |           |                          |                         |           |                        | 1              |                   |        |            |             | <u> </u>    | Jou               |            |          |
|                                                                                                    |                                                     |           | Rouvri                   | r le coi                | ntrat     |                        |                |                   | Ro     | uvrir      |             |             |                   |            |          |
| -                                                                                                    |                                                     |           |                          |                         |           |                        |                |                   |        |            |             |             |                   |            | <b>4</b> |
|                                                                                                    |                                                     |           |                          |                         | @ 2003    | 3-2009 <u>Ben et F</u> | ils Net, Inc., | Tous droits réser | vés.   |            |             |             |                   |            |          |
|                                                                                                    |                                                     | -         |                          |                         |           | _                      |                |                   |        |            |             |             | ). —              |            | ×        |
| 🛃 de                                                                                                    | marrer                                              | <b>B</b>  |                          | - i 🖾                   | Mes imag  | es 🛛 🌔                 | 🎱 Argotik -    | Mozill            | 9 Inbo | x - Micros | o 🛛 🕅 2 Mic | rosoft O    | FR 🙎              | ः ्        | O 13:15  |

# Création de Facture

À partir du lien créer Facture sur la fiche d'un client on accède à l'écran de création de facture. On doit y entrer une date. On peut choisir jusqu'à dix items de facture et pour chacun spécifier le nombre. Si un item n'existe pas on peut le créer en même temps que la facture en spécifiant son nom, le montant, si chacune des deux taxes s'applique et le nombre d'item. Ce nouvel item devient immédiatement accessible pour toute nouvelle facture dans les listes Type de Facture. Autrement on peut gérer les Type de facture (les items en fait via Administration, Facture). Pour l'ensemble de la facture on doit enter un type de paiement et le nombre de versement et cliquer sur le bouton **Sauver**.

| Firefox 🔨 🖂 (33) - benoit@carbanzo.com - Webm × 🌔 Ar              | gotik                   | × () http://localhost:8080/index.jsp                     | × +                   |                                          |                               |
|-------------------------------------------------------------------|-------------------------|----------------------------------------------------------|-----------------------|------------------------------------------|-------------------------------|
| ♦ ♦ localhost:8080/Present/facture_edit.do?method=show            | v_new&thing=48031       |                                                          |                       | ☆ マ C 🚷 + Google                         | ۹ 🖡                           |
| 🙆 Les plus visités 🥘 Débuter avec Firefox ъ 1. Demander à Toshiba | 🕍 10. Promotions 🥍 2. P | 'age d'accueil 🔅 3. Activer la garantie 嶐 4. Garantie    | e prolongée [] 5. Pag | jesJaunes.ca 💼 6. ebay 🗍 8. Shop Toshiba | » 🔝 Marque-pages              |
| Kechercher                                                        | 🔍 Rechercher 🦁 Sûre     | 💿 Do Not Track   💼 🔹 Météo 🖬 Faceboo                     | k 📰 🗭 🞑               |                                          |                               |
| Nouveau Clients Horaire Hedbo Administration Déconnexio           | n                       | Gymnastique sur table, TCP, Inc                          |                       |                                          | <u>Argotik</u> Î              |
|                                                                   |                         | Facture                                                  |                       |                                          |                               |
|                                                                   | Client                  | Ackaoui Malaka (AV 18/11/12)                             |                       |                                          |                               |
|                                                                   | Date                    | 17/04/2013                                               |                       |                                          |                               |
|                                                                   | Type de Facture         |                                                          |                       |                                          |                               |
|                                                                   | Type de Facture         |                                                          |                       |                                          |                               |
|                                                                   | Type de Facture         |                                                          |                       |                                          |                               |
|                                                                   | Type de Facture         |                                                          |                       |                                          |                               |
|                                                                   | Type de Facture         |                                                          |                       |                                          | E                             |
|                                                                   | Type de Facture         |                                                          |                       |                                          |                               |
|                                                                   | Type de Facture         | <br>                                                     |                       |                                          |                               |
|                                                                   | Type de Facture         |                                                          |                       |                                          |                               |
|                                                                   | Type de Facture         |                                                          |                       |                                          |                               |
|                                                                   | Nouveau Type            | Nom Montant Tps T<br>Nouel Item 25.00                    |                       |                                          |                               |
|                                                                   | Type de paiement        | Master Card 💌                                            |                       |                                          |                               |
|                                                                   | Nb Versements           |                                                          |                       |                                          |                               |
|                                                                   |                         |                                                          | Sauver                |                                          |                               |
|                                                                   | <u></u>                 |                                                          |                       | 1                                        |                               |
| 😔 ∂ 🚞 D 😡 🧿                                                       | چ 🧶 🗲                   | © 2003-2013 Ben et Fils Net, Inc., Tous droits réservés. | 0000                  |                                          | ▲ XII (1) 17:52<br>2013-04-17 |

Lorsque la facture est déjà créer on peut la consulter via le lien dans la fiche client (ou via une liste de facture affichées dans un rapport de facture). La facture peut être imprimée. Outre les items listés on peut y mettre à jour les versements en ajouter ou en effacer. On dispose aussi d'une mini-carte de présence (comme pour un contrat). On peut y ajouter des réservations ou des rendez-vous.

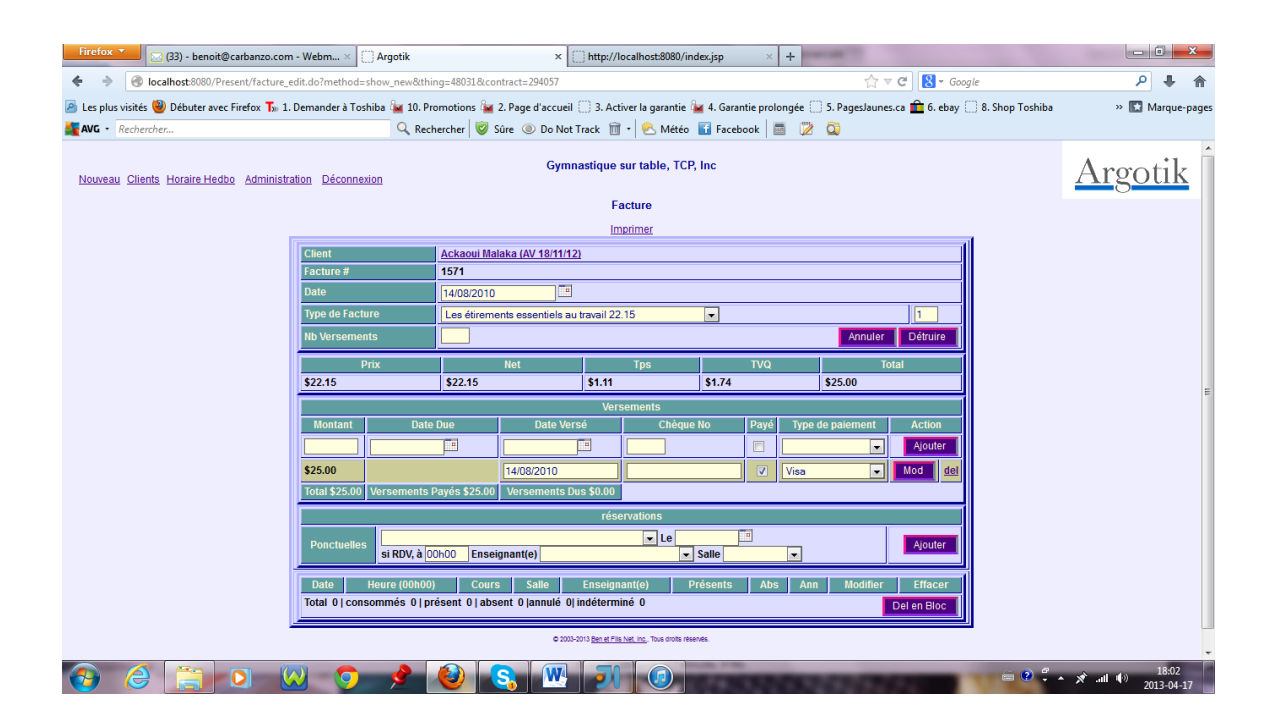

# Horaires hebdo

Horaire Hebdo est un des liens de navigation principal. La page de l'horaire est certainement une des plus importantes de l'application. Cette page affiche un horaire hebdomadaire avec les cours dans leurs cases horaire par salle.

Par défaut, l'horaire présente la semaine actuelle (sinon cliquez sur le lien **Aujourd'hui** à coté de la date de la semaine et choisir une des salles de cours définies). Si aucune salle n'est choisie, dans la liste des salles sur la ligne du haut, aucun horaire n'apparaît.

<u>Argotik</u> garde en mémoire la salle et la semaine sur laquelle vous travaillez. Des boutons << **semaine** et << **mois** en haut à gauche et **semaine** >> et **mois** >> vous permettent de voyager dans le temps, passé et futur.

| ۷      | Argotik - Mozilla                                                                                            | Firefox                                 |                                     |                              |                         |                      |                                       |                         | PX    |  |  |  |  |  |
|--------|----------------------------------------------------------------------------------------------------|-----------------------------------------|-------------------------------------|------------------------------|-------------------------|----------------------|---------------------------------------|-------------------------|-------|--|--|--|--|--|
| Eich   | nier Éditio <u>n A</u> ffic                                                                                  | hage <u>H</u> istorique <u>M</u> arque- | pages <u>O</u> utils <u>?</u>       |                              |                         |                      |                                       |                         |       |  |  |  |  |  |
| ×      | Argotik                                                                                                    | × 📈                                     | Argotik                             | ×                            | +                       |                      |                                       |                         | ~     |  |  |  |  |  |
| (      | • 🔶 🛃 localh                                                                                                 | iost:8080/Present/horaire_heb           | do.do?method=show&m                 | oveWeek=minus                |                         | ☆ -                  | C 🛛 r micaela l                       | eroux burch 🛛 🍃         |       |  |  |  |  |  |
| $\Box$ | -<br>Débuter avec Firefox                                                                                    | 🛯 🔊 À la une ಶ Hotmail 🔅                | Personnaliser les liens             | 🖉 Windows Media 🔅            | Windows 🔊 Alternat      | if-art.com 🔊 Fathers | -4-Justice Qué 脑                      | Workopolis – Time to    |       |  |  |  |  |  |
| )<br>1 | Gymnastique sur table, TCP, Inc<br>Nouveau Clients Horaire Hedbo Administration Déconnexion<br>Horaire Hebdo |                                         |                                     |                              |                         |                      |                                       |                         |       |  |  |  |  |  |
|        | Salle Salle René Petit v semaine du 06/12/2010 Aujourd'hui                                                   |                                         |                                     |                              |                         |                      |                                       |                         |       |  |  |  |  |  |
|        | Heure                                                                                                    | Lundi 6                                 | Mardi 7                             | Mercredi 8                   | Jeudi 9                 | Vendredi 10          | Samedi 11                             | Dimanche 12             |       |  |  |  |  |  |
|        | 07h15                                                                                                    |                                         |                                     |                              |                         |                      | Brigitte (A¥<br>02/11/10)<br>BUTTICAZ |                         |       |  |  |  |  |  |
|        | 8h00                                                                                                    |                                         | Tab-Tonus () 1/19                   |                              | <u>Tab-Tonus 0</u> 1/19 |                      |                                       |                         | =     |  |  |  |  |  |
|        | 9h00                                                                                                    | Tab-Tonus 0 5/19                        | Tab-Tonus et<br>Intro 14/19         |                              | Abdo-Tronc 13/19        | Abdo-Tronc 1/19      |                                       |                         |       |  |  |  |  |  |
|        | 9h30                                                                                                    |                                         |                                     |                              |                         |                      | Tab-Tonus 0 1/19                      | <u>Tab-Tonus 0</u> 3/19 |       |  |  |  |  |  |
|        | 10h00                                                                                                    |                                         | Johanne PR (A¥<br>19/10/10) BEAUPRÉ |                              |                         |                      |                                       |                         |       |  |  |  |  |  |
|        | 10h30                                                                                                    | Tab-Tonus 0 19/19                       | Strech-Abdo 6/19                    | Stretch-Tonus 8/19           | Abdo-Tronc 17/19        |                      |                                       |                         |       |  |  |  |  |  |
|        | 11h00                                                                                                    |                                         |                                     |                              |                         |                      | Abdo-Tronc 2/19                       | Stretch-Abdo 4/19       |       |  |  |  |  |  |
|        | 12h00                                                                                                    |                                         | Introduction et<br>D.D. 17/19       |                              |                         | Stretching 1/19      |                                       |                         |       |  |  |  |  |  |
|        | 12h30                                                                                                    |                                         |                                     |                              |                         |                      | Introduction et<br>D.D. 4/19          |                         |       |  |  |  |  |  |
|        | 13h00                                                                                                    |                                         |                                     |                              |                         |                      |                                       | Abdo-Tronc_0/19         |       |  |  |  |  |  |
|        | 13h30                                                                                                    |                                         |                                     | Introduction et<br>D.D. 1/19 |                         |                      |                                       |                         |       |  |  |  |  |  |
|        | 46620                                                                                                    | Tab-Tonus 0 0/19                        | Stretch-Abdo 0/19                   | Abdo Trono 3/40              |                         |                      |                                       |                         | ~     |  |  |  |  |  |
| 4      | démarrer                                                                                                    | 📄 🕝 🖸 😂                                 | 🔛 Mesi                              | images 🛛 🕹 Arg               | otik - Mozill 🛛 🙆 I     | nbox - Micros 🛛 🛛    | 🛛 2 Microsoft 🕞                       | - FR 🛐 🖞 🔇 🖸 🌛          | 13:39 |  |  |  |  |  |

La colonne des heures est établie et divisé suivant les heures pour des cours et rendezvous (cases horaires plus précisément) ayant lieu cette semaine là.

Tandis que les cours sont affiché avec leur nom et suivit du nombre de réservation sur le nombre de place disponible, les rendez-vous affichent le nom du client sur fond coloré. Un clic sur une case horaire mène à la **Feuille de Présence**. Un clic sur un rendez-vous mène à la **Carte de Présence** du client concerné.

On navigue dans l'horaire en avançant ou reculant par semaine ou par mois. On peut aussi revenir à la semaine présente en cliquant sur le lien *Aujourd'hui*.

# Feuille de présence

La feuille de présence permet la gestion des réservations pour chaque case horaire.

À chaque case horaire correspond une feuille de présence. La feuille de présence affiche les noms des clients qui ont réservé une place pour cette case horaire.

| 🎒 Argotik - Mici                                                                                                | rosoft Intern                                                    | et Explorer            |                      |                        |                     |                     |          |                |              | _ & ×       |  |  |  |
|----------------------------------------------------------------------------------------------------|------------------------------------------------------------------|------------------------|----------------------|------------------------|---------------------|---------------------|----------|----------------|--------------|-------------|--|--|--|
| File Edit View                                                                                                  | Favorites T                                                      | ools Help              |                      |                        |                     |                     |          |                |              | <b>1</b>    |  |  |  |
|                                                                                                    | ) 🗈 🖆 🔍 Sea                                                      | rch 🖻 Favorites        | Media                | 3 2 - 3                | e e 🔝               |                     |          |                |              |             |  |  |  |
| Address 🗟 http://localhost:7070/Argotik2/feuille_presence.do?method=show&courDate=03/04/2008&cour_offert=147398 |                                                                  |                        |                      |                        |                     |                     |          |                |              |             |  |  |  |
| Nouveau Clients                                                                                                 | Nouveau Clients Horaire Hedbo Administration Feuille de Présence |                        |                      |                        |                     |                     |          |                |              |             |  |  |  |
| Imprimer 10 Réservations                                                                                        |                                                                  |                        |                      |                        |                     |                     |          |                |              |             |  |  |  |
|                                                                                                    |                                                                  |                        |                      | c                      | ase Horair          | re                  |          |                |              |             |  |  |  |
|                                                                                                    | Case                                                             | Horaire                | <b>T-</b> b <b>T</b> | Cours                  |                     | Enseignant(         | e)       | Salle          | Places       |             |  |  |  |
|                                                                                                    | Jeual 03/04/                                                     | 2008 19015             | Tap-To               | 1us 1+ 2 3             | Bisson              | Maryse              | <u> </u> | du poulevard   | 10           |             |  |  |  |
|                                                                                                    |                                                                  | 1 <u></u>              |                      | R                      | éservation          | IS                  |          |                |              |             |  |  |  |
|                                                                                                    | # Modifier                                                       | Client<br>Roudroau App | pre                  | sent absei             | nt annuler          | Versement           | COL      | Irs Restant Vo | ir Reception |             |  |  |  |
|                                                                                                    | 2                                                                | Collette Ronald        |                      |                        |                     |                     | 5        |                |              |             |  |  |  |
|                                                                                                    | 3 🗆                                                              | De Marco Fran          | cine 🖸               | 0                      | 0                   |                     | 25       |                |              |             |  |  |  |
|                                                                                                    | 4                                                                | Gendreau Pier          | re 🖸                 | 0                      | 0                   |                     | 41       |                |              |             |  |  |  |
|                                                                                                    | 5 🗖                                                              | Laforme Franc          | <u>e</u>             | C                      | 0                   |                     | 5        |                |              |             |  |  |  |
|                                                                                                    | 6 🗖                                                              | Lemonde Luci           | •                    | 0                      | 0                   |                     | 41       |                |              |             |  |  |  |
|                                                                                                    | 7 🗖                                                              | Loiselle Ginett        | <u>e</u>             | 0                      | <u> </u>            |                     | 27       |                |              |             |  |  |  |
|                                                                                                    | 8                                                                | Lorion Lyne            |                      | <u> </u>               |                     |                     | 24       |                |              |             |  |  |  |
|                                                                                                    | 9                                                                | Payette Manon          |                      |                        |                     |                     | 8        |                |              |             |  |  |  |
|                                                                                                    |                                                                  | Tremplay Luci          |                      |                        |                     |                     | 0        | Modifie        | er Reset     |             |  |  |  |
|                                                                                                    | Ajout Réser                                                      | vation pour            | Ré                   | guliers                | Alary Fra           | ancoise             | •        |                | Ajouter      |             |  |  |  |
|                                                                                                    | Ajout Réser                                                      | vation pour            | Au                   | tres                   | Aganier             | Suzanne             |          | •              | Ajouter      |             |  |  |  |
| Réservations Annulées                                                                                           |                                                                  |                        |                      |                        |                     |                     |          |                |              |             |  |  |  |
|                                                                                                    | # Modifier                                                       | Client prése           | nt abs               | ent annul              | er Vers             | ement du            | Cours F  | Restant Voir   | Réception    |             |  |  |  |
|                                                                                                    |                                                                  |                        | ©                    | 2003-2008 <u>Ben e</u> | t Fils Net, Inc., T | ous droits réservés |          |                |              | Ŧ           |  |  |  |
| 🔊 Done                                                                                                    |                                                                  |                        |                      |                        |                     |                     |          |                | 🛃 Loc        | al intranet |  |  |  |

Feuille de présence

Les particularités d'une case horaire sont : la date, l'heure, le cours offert, le professeur et la salle de cours. Chaque salle comporte un nombre de place maximale configurable qui détermine le nombre de personne qui peut être affecté dans la salle. Chaque cours à aussi son nombre maximum de place disponible. Le plus petit de ces nombres détermine le maximum de place. Un dépassement du nombre de place est signalé par un fond grisé sous les réservations en surnombre.

### Impression

On imprime la feuille de présence avant le cours pour que chacun y paraphe ses initiales pour confirmer sa présence. Advenant un changement de professeur à la dernière minute on peut modifier le professeur avant l'impression. Ce changement n'affectera toutefois pas la définition de cette case horaire.

|                              |                  |                   | erneeree Franse |          | ooro n2000abbar_bir |                         |
|------------------------------|------------------|-------------------|-----------------|----------|---------------------|-------------------------|
| ( <mark>izor</mark><br>Salle | ie Inc.<br>du bo | ulevard           | Rés             | servatio | ons                 | Jeudi 19h1<br>03/04/200 |
|                              |                  | Tab-Toni          | us 1+23 Er      | nseigna  | nt(e) Maryse E      | Bisson                  |
| Pré.                         | Abs.             | Nom               | Initiales       | Reste    | Fin<br>Contrat      | Commentaire             |
|                              |                  | Boudreau Anne     |                 | 21       | 21/11/2008          |                         |
|                              |                  | Collette Ronald   |                 | 5        | 30/04/2008          |                         |
|                              |                  | De Marco Francine |                 | 25       | 31/10/2008          |                         |
|                              |                  | Gendreau Pierre   |                 | 41       | 19/10/2008          |                         |
|                              |                  | Laforme France    |                 | 5        | 12/09/2008          |                         |
|                              |                  | Lemonde Lucie     |                 | 41       | 19/10/2008          |                         |
|                              |                  | Loiselle Ginette  |                 | 27       | 13/08/2008          |                         |
|                              |                  | Lorion Lyne       |                 | 24       | 02/04/2009          |                         |
|                              |                  | Payette Manon     |                 | 8        | 01/10/2008          |                         |
| D                            |                  | Tremblay Lucie    |                 | 5        | 12/09/2008          |                         |
| 1                            |                  |                   |                 |          |                     |                         |
| 2                            |                  |                   |                 |          |                     |                         |
| 3                            |                  |                   |                 |          |                     |                         |
| 4                            |                  |                   |                 |          |                     |                         |
| 5                            |                  |                   |                 |          |                     |                         |
|                              |                  | Réser             | vé exclusive    | ement à  | l'administrat       | ion                     |
| rése                         | nts :            | Essais            | :               | ENT      | -:                  |                         |
| bser                         | nts :            | Invités           | :               |          |                     |                         |
| ntern                        | es :             | Format            | ion :           | Con      | npilé par :         |                         |

Exemple d'impression de feuille de présence

Une fois le cours complété on rapporte les présences sur l'écran <u>Argotik</u> Feuille de Présence. Trois statuts de présence sont disponible : *présent*, *absent* et *annulé*. Une réservation annulée est disposé dans un second tableau au bas de l'écran, libérant la place pour un autre client. La notation des présences est importante puisqu'elle affecte les revenus de l'entreprise (voir **rapports financiers**).

Si un versement est du, il s'affiche à droite de chaque client. Une case cliquable permet de demander à un client de voir la réception. Un message à coté du nom du client sur la feuille de présence imprimé rappellera au client et au professeur qu'on souhaite le rencontrer pour des raisons administratives.

Un changement sur une ligne coche automatiquement la case de gauche signifiant qu'une modification à ce champ est requise. On peut modifier tous les champs et puis ensuite cliquer sur le bouton **Modifier** pour sauvegarder tous les changements d'un seul coup.

#### Ajouter une réservation

Le bloc suivant offre la possibilité d'ajouter une réservation pour d'autres clients. La première liste contient tous les clients ayant un contrat actif. La liste affiche les clients et le contrat actif. Si un client à plusieurs contrats actifs, chaque contrat est affiché pour

choisir le bon. Les clients jumelés sont aussi affiché avec le contrat auquel ils sont associés. La seconde liste est celle contenant les autres clients qui n'ont pas de contrat actif. Un boite de confirmation apparaît quand on clique sur **Ajouter** dans les deux cas. Si le client n'est ni régulier ni invité, il ne peut lui être ajouté une réservation.

Un cliquant sur le nom d'un client avec réservation dans la feuille de présence, on accède à sa carte de présence s'il a un contrat ou dans sa facture s'il a une facture ou à sa liste de rendez-vous s'il s'agit d'un rendez-vous hors contrat.

## Carte de présence

La carte de présence est propre à chaque contrat. Ses particularités sont le contrat, ses limites de temps, les nombres de cours consommées et restants, la liste des réservations associées au contrat. Les nombre de cours restant et de cours consommés sont toujours clairement affichés au haut de la Carte de Présence. On y affiche aussi les versements.

Le fond de l'écran de la carte de présence change de couleur en passant à la seconde moitié du contrat en terme de cours consommés (bleu clair) et lorsqu'il est terminé ou annulé (rose).

| . 🎱                      | Argotik -        | Mozilla Fir            | efox                            |                            |                         |                             |                              |                    |                             |               |                |                     |               |              | ₽X    |
|--------------------------|------------------|------------------------|---------------------------------|----------------------------|-------------------------|-----------------------------|------------------------------|--------------------|-----------------------------|---------------|----------------|---------------------|---------------|--------------|-------|
| Eich                     | nier Éditio      | o <u>n A</u> ffichag   | e <u>H</u> istorique <u>M</u>   | arque-pages                | <u>O</u> utils <u>?</u> |                             |                              |                    |                             |               |                |                     |               |              |       |
| 2                        | Argotik          |                        | :                               | × 🔀 Argotik                |                         |                             | × +                          |                    |                             |               |                |                     |               |              | ~     |
| 4                        | )> [             | 🛛 localhost:           | 8080/Present/carte              | _presence.do?n             | nethod=sho              | w&thing=48031&contr         | act=259348                   |                    |                             | ☆ -           | C              | Ø! - micaela leroux | burch         | P            |       |
| n                        | Débuter av       | ec Firefox 🚺           | À la une 🖉 Hoh                  | nail 🗍 Person              | naliser les li          | ens 羄 Windows Med           | ia 🗍 Windows 🖪               | Alterna            | tif-art.com 🔊 I             | Eathers-      | 4-lusti        | re Qué 🔊 Work       | onolis – Time | to           |       |
|                          |                  |                        |                                 |                            |                         | Cliv                        | ant & Contrat                | Theorem            |                             | Genera        | 1 5454         |                     |               |              | 1 ^   |
|                          |                  |                        |                                 |                            |                         | Changer pour                | <u>Invité</u> <u>Créer C</u> | ontrat             |                             |               |                |                     |               |              |       |
| i                        |                  | Nom                    |                                 | Depuis                     |                         | Contrat No                  | Début de co                  | ntrat              | Fin Contrat                 | Sta           | tut            | Cours Suivis        | Cours r       | estants      | i _   |
|                          | <u>Ackaoui N</u> | Aalaka (AV O           | <u>5/04/11)</u>                 | 07/09/2007                 | (Cours R                | estants) <u>6524</u>        | 20/10/2009                   |                    | 20/03/2010                  | Ferm          | é              | 24                  | 6             |              |       |
| Note Client Note Contrat |                  |                        |                                 |                            |                         |                             |                              |                    |                             |               |                |                     |               |              |       |
|                          | 21/0<br>prolong  | 3/2010 Je<br>ation Doi | ferme le 6524<br>it prendre nou | . Fin de la<br>veau contra | t. au                   | <u>^</u>                    | prolongat                    | 2010 Je<br>ion. De | e ferme le 6<br>pit prendre | 524.<br>nouve | Fin d<br>au co | e la<br>ntrat au vu |               |              |       |
|                          | vu de l          | a note de              | MM//sh                          |                            |                         |                             | de la not                    | e de MI            | 1//sh                       |               | 10.0           | 460(14)             |               |              |       |
|                          | et je f          | ais un com             | avec nn, je i<br>ntrat de 26 co | urs <u>rest</u> . s        | ans                     | ~                           | 19/10/                       | 2009 C             | ontrat lié s                | u 506         | 5. Pa          | s de                |               |              |       |
|                          | frais e          | n 5 mois.              | PAS D'AUTRE P                   | ROLONGATION                | MM//sh                  | di Modif                    | prolongat                    | :10n au-           | -dela du 20/                | 03/20         | 10//5          | <b>b</b> :          |               | Mar all Gray | =     |
|                          |                  |                        |                                 |                            |                         | Woon                        |                              |                    |                             |               | _              | Voln                | Réception 🛄   | wounter      |       |
|                          | 0                | 41                     |                                 |                            |                         |                             | Ajouts                       |                    |                             |               |                |                     |               |              |       |
| -                        | Depet            |                        |                                 |                            |                         | Ue ue                       |                              |                    |                             | ł             |                |                     |               | Ajouter      |       |
|                          | si Ri            | uenes<br>DV à          | 00600                           | Enseigna                   | nt(e)                   |                             | V Salle                      |                    | ~                           |               |                |                     |               | Ajouter      |       |
| ł                        |                  | .,.                    |                                 |                            |                         | ráearus                     | tione Calendrier             |                    |                             |               |                |                     |               |              |       |
|                          | Action           | Date                   | Heure (00h00)                   | Cou                        | rs                      | Salle                       | Enseignai                    | nt(e)              | Présents                    | Abs           | Ann            | Voir Réception      | Ac            | tion         |       |
| ľ                        | Mod              | 20/10/2009             | Mardi 9h00                      | Tab-Tonus                  | et Intro                | Salle René Petit            | Thérèse Cadrin               | Petit              | ۲                           | 0             | 0              |                     | Mod           | del          | 1     |
|                          | Mod              | 27/10/2009             | Mardi 9h00                      | Tab-Tonus                  | et Intro                | Salle René Petit            | Thérèse Cadrin               | Petit              | ۲                           | 0             | 0              |                     | Mod           | del          | 1     |
| i                        | Mod              | 03/11/2009             | Mardi 9h00                      | Tab-Tonus                  | et Intro                | Salle René Petit            | Thérèse Cadrin               | Petit              | ۲                           | 0             | 0              |                     | Mod           | del          | 1     |
|                          | Mod              | 10/11/2009             | Mardi 9h00                      | Tab-Tonus                  | et Intro                | Salle René Petit            | Thérèse Cadrin               | Petit              | $\odot$                     | 0             | 0              |                     | Mod           | del          |       |
|                          | Mod              | 17/11/2009             | Mardi 9h00                      | Tab-Tonus                  | et Intro                | Salle René Petit            | Thérèse Cadrin               | Petit              | ۲                           | 0             | 0              |                     | Mod           | del 🗌        | 1     |
| i                        | Mod              | 08/12/2009             | Mardi 9h00                      | Tab-Tonus                  | et Intro                | Salle René Petit            | Thérèse Cadrin               | Petit              | ۲                           | 0             | 0              |                     | Mod           | del 🗌        |       |
|                          | Mod              | 15/12/2009             | Mardi 12h00                     | Introduction               | n et D.D.               | Salle René Petit            | Thérèse Cadrin               | Petit              | ۲                           | 0             | 0              |                     | Mod           | del 🗌        | 1     |
|                          | Mod              | 22/12/2009             | Mardi 9h00                      | Tab-Tonus                  | et Intro                | Salle René Petit            | Thérèse Cadrin               | Petit              | ۲                           | 0             | 0              |                     | Mod           | del 🗌        | ~     |
| ×                        | Recherch         | er:                    |                                 | 🖡 <u>S</u> uivant 👚        | Précédent               | 🖉 To <u>u</u> t surligner [ | Respecter la cas             | se                 |                             |               |                |                     |               |              |       |
| -                        | déma             | arrer                  | i 🕫 🖸 😂 🌶                       | 8                          | 3 😋                     | 1es images                  | 🕹 Argotik - Mozill           | a                  | 2 Microsoft C               | )f            | ()             | Present.ipr - [C:   | FR 🛛          | 1 🖞 🔇        | 17:58 |

#### Carte de présence

On y voit les deux notes associées au client (à gauche) et au contrat (à droite) et on peut les modifier. Chacune a son bouton **Modifier**. Une boite cliquable **Voir Réception** peut être cochée pour apparaître dans la **Feuille de Présence**.

#### Ajout de réservation

Dans la section Ajouts il y a trois façons d'ajouter des réservations.

1- Systématiques

Choisissez un cours dans la première liste, entrez les dates de début et de fin et cliquez sur **Ajouter** pour créer autant de réservation qu'il existe de semaine entre la date de début et de fin. On utilise ce formulaire lorsqu'un client souhaite venir au même cours chaque semaine.

#### 2- Ponctuelles

Choisissez le cours désiré dans la liste de cours actif, et entrez la date souhaitée. La date doit correspondre à une des dates correspondant au jour du cours (ex : Lundi) autrement un message d'erreur sera affiché lorsque le bouton **Ajouter** sera cliquer.

#### 3- Comme RDV (Rendez-vous)

Cette section fonctionne de pair avec la ligne de formulaire précédente. Choisissez dans la liste des cours de la section Ponctuelle un cours de type **Privé**. Entrez la date sur la même ligne et l'heure sur la ligne de RDV, la salle et le professeur puis cliquez sur Ajouter sur la ligne de RDV.

#### Liste des réservations

Au haut de cette liste, un lien Calendrier permet d'accéder à une vision des réservations en forme de calendrier.

Pour les contrats de type illimités, le statut des réservations tel quel n'est pas tenu en compte dans les rapports financier. Il faut passer par le calendrier et y cocher les semaines consommées. Ce mode de fonctionnement a été choisi étant donné les jours fériés et la tombés des semaines de vacances pour les fêtes annuelles. L'administrateur d'Argotik a donc la responsabilité de décider quelles semaines sont consommées.

La liste des réservations est ordonnée chronologiquement. Le statut de chaque présence peut-être modifié ici aussi. Utilisez le bouton **Mod** pour sauver une modification et le lien del pour l'effacer. Vous pouvez aussi utiliser les boites cliquables pour détruire toutes les réservations cochées en cliquant ensuite sur le bouton **Del en Bloc**.

Pour marquer une réservation dans le tableau, cliquez sur la ligne de la réservation n' importe où, elle change alors de couleur. Recliquez sur la même ligne pour revenir à la couleur régulière.

La dernière ligne présente un apport sur les réservations:

Total 6 | Consommés 5 | Présent 2 | Absent 3 | Annullées 1 | Indéterminé 0

Finalement on présente le bloc des versements liées au contrat. On peut ici aussi modifier un versement ou en ajouter un.

# Calendrier

Dans la carte de présence, un lien permet d'accéder au calendrier des réservations pour ce contrat. Il faut au moins une réservation précédant la date actuelle pour afficher le calendrier qui commence à la semaine contenant la première réservation et se termine avec la semaine de la dernière réservation.

| ٢         | 🕽 Argotik - Mozilla Firefox 📃 🖻 🔀 |                           |        |                           |        |               |                    |            |                 |            |                  |                        |       |
|-----------|-----------------------------------|---------------------------|--------|---------------------------|--------|---------------|--------------------|------------|-----------------|------------|------------------|------------------------|-------|
| Eic       | hier Éditio <u>n A</u> ffichage   | <u>Historique M</u> arque | -pages | ; <u>O</u> utils <u>?</u> |        |               |                    |            |                 |            |                  |                        |       |
|           | Argotik                           |                           | ł      |                           |        |               |                    |            |                 |            |                  |                        | ~     |
| 6         |                                   |                           |        |                           |        |               |                    | _          |                 |            |                  |                        |       |
| 0         | localhost:8                       | 1080/Present/carte_pres   | ence.c | lo?method=showRegul       | ier&th | ing=480318.co | ontract=2/8/8      | 2          | ]               | 7 - (      | Yahoo            | <i>p</i>               |       |
| $\square$ | Débuter avec Firefox 🔝            | À la une 💐 Hotmail        | Per    | sonnaliser les liens 🔊    | Wine   | lows Media [  | 🛛 Windows [        | 🚺 Alternat | if-art.com 🔊 Fa | thers-4    | -Justice Qué 🔊 V | /orkopolis – Time to   |       |
|           |                                   |                           |        |                           |        | Client &      | Contrat            |            |                 | _          |                  | 1                      | ^     |
|           | Nom                               | Statut                    |        | Semaines<br>Restantes     | De     | epuis         | Contra             | rt No      | Début de cor    | itrat      | Fin Contrat      | Semaines<br>Consommées |       |
|           |                                   |                           |        |                           | _      |               | <u>7081</u> (36 co | urs/1      |                 | _          |                  |                        |       |
|           | 05/04/11)                         | 20                        | 07/0   | )9/200                    | 7      | an Régulier   | ) <u>Carte</u>     | 06/04/2010 |                 | 05/04/2011 | 16               |                        |       |
|           | ldi                               |                           |        | Manaadi                   |        | 1-            | ue riesenc         | <u>c</u>   | an des di       |            | 0                | Dim an alt a           | 4     |
|           | Lunai<br>05 our 2010              |                           |        | Mercreul<br>07            |        | Je            | uai                | 00         | enarea          | 40         | Sameu            | Dimanche               |       |
|           | 12                                | 13                        |        | 14                        |        | 15            |                    | 16         |                 | 17 P       |                  | 18                     |       |
|           | 19                                | 20                        |        | 21                        |        | 22            |                    | 23         |                 | 24 P       |                  | 25                     |       |
|           | 26                                | 27                        |        | 28                        |        | 29            |                    | 30         |                 | 01 m       | ai P             | 02                     |       |
|           | 03                                | 04                        |        | 05                        |        | 06            |                    | 07         |                 | 08 P       |                  | 09                     | 1     |
|           | 10                                | 11                        |        | 12                        |        | 13            |                    | 14         |                 | 15 P       |                  | 16                     | 1 -   |
|           | 17                                | 18                        |        | 19                        |        | 20            |                    | 21         |                 | 22         |                  | 23                     | 1     |
|           | 24                                | 25                        |        | 26                        |        | 27            |                    | 28         |                 | 29         |                  | 30                     | 1     |
|           | 31                                | 01 juin                   |        | 02                        |        | 03            |                    | 04         |                 | 05         |                  | 06                     |       |
|           | 07                                | 08                        |        | 09                        |        | 10            |                    | 11         |                 | 12 P       |                  | 13                     |       |
|           | 14                                | 15                        |        | 16                        |        | 17            |                    | 18         |                 | 19 P       |                  | 20                     |       |
|           | 21                                | 22                        |        | 23                        |        | 24            |                    | 25         |                 | 26 P       |                  | 27                     |       |
|           | 28                                | 29                        |        | 30                        |        | 01 juil.      |                    | 02         |                 | 03 P       |                  | 04                     |       |
|           | 05                                | 06                        |        | 07                        |        | 08            |                    | 09         |                 | 10 P       |                  | 11                     |       |
|           | 12                                | 13                        |        | 14                        |        | 15            |                    | 16         |                 | 17         |                  | 18                     |       |
|           | 19                                | 20                        |        | 21                        |        | 22            |                    | 23         |                 | 24         |                  | 25                     |       |
|           | 26                                | 27                        |        | 28                        |        | 29            |                    | 30         |                 | 31         |                  | 01 août                |       |
|           | 02                                | 03                        |        | 04                        |        | 05            |                    | 06         |                 | 07         |                  | 08                     |       |
|           | 09                                | 10                        |        | 11                        |        | 12            |                    | 13         |                 | 14 P       |                  | 15                     |       |
|           | 16                                | 17                        |        | 18                        |        | 19            |                    | 20         |                 | 21         |                  | 22                     |       |
|           | 23                                | 24                        |        | 25                        |        | 26 2          |                    | 27         |                 | 28 P       |                  | 29                     |       |
|           | 30                                | JT<br>07                  |        | UT SEPt.                  |        | 02            |                    | 03         |                 | -04 P      |                  | 05                     |       |
|           | 42                                |                           |        | 15                        |        | bu<br>to      |                    |            |                 | 11         |                  | 12                     |       |
|           | 20                                | 24                        |        | 10                        |        | 22            |                    | 24         |                 | 10         |                  | 26                     | ~     |
| -         | démarrer                          | 6 🖸 😂 🗯 崔                 | )      | 🚺 Contrôle                |        | 🙆 Inbox -     | 🕲 (                | Argotik    | W 2 Micro       |            | Present.i        | FR 🛛 🔇 🖸 🧶 🙀           | 16:09 |

Si le contrat est de type illimité, des boites de sélection permettent de décidé manuellement si la semaine est consommée ou non (colonne Utilisé).

| Argotik - Mozilla Firefox         |                                      |                                  |                          |                                           |                        |                     |                   |       |  |  |  |  |  |
|-----------------------------------|--------------------------------------|----------------------------------|--------------------------|-------------------------------------------|------------------------|---------------------|-------------------|-------|--|--|--|--|--|
| Eichier Édition Afficha           | ige <u>H</u> istorique <u>M</u> arqu | ie-pages <u>O</u> utils <u>?</u> |                          |                                           |                        |                     |                   |       |  |  |  |  |  |
| 💌 Argotik                         |                                      | +                                |                          |                                           |                        |                     |                   | -     |  |  |  |  |  |
| ( localhos                        | t:8080/Present/carte_pre             | esence.do?method=show.           | Illimite&thing=36612&con | tract=111554                              | ☆ - (                  | C 🛛 🖓 - Yahoo       | <br>              |       |  |  |  |  |  |
| Débuter avec Eirefox              | 🔊 À la une 🌌 Hotmail                 | Personnaliser les lien           | s ಶ Windows Media        | Windows 🔊 Alternat                        | if-art.com 🔊 Eathers-4 | - Justice Qué 🔊 Wor | kopolis – Time to |       |  |  |  |  |  |
|                                   |                                      |                                  |                          |                                           |                        | Sasaco Quo III moi  | Nopolio Timo to   | ~     |  |  |  |  |  |
| Gymnastique sur tab               | le, TCP, Inc                         | Décemention                      |                          |                                           |                        |                     | Argotik           | ζ     |  |  |  |  |  |
| Nouveau Clients Horain            | Carte de Présence Illimité           |                                  |                          |                                           |                        |                     |                   |       |  |  |  |  |  |
|                                   |                                      |                                  |                          |                                           |                        |                     |                   |       |  |  |  |  |  |
| Client & Contrat                  |                                      |                                  |                          |                                           |                        |                     |                   |       |  |  |  |  |  |
|                                   | Changer pour Invité Créer Contrat    |                                  |                          |                                           |                        |                     |                   |       |  |  |  |  |  |
| Nom                               | Statut                               | Restantes                        | Depuis                   | Contrat No                                | Début de contrat       | Fin Contrat         | Consommées        |       |  |  |  |  |  |
| Briand Nicole NT (AV<br>10/12/10) | Terminé                              | 0 s.                             |                          | 3533 (1 an illimité)<br>Carte de Présence | 05/02/2007             | 04/02/2008          | 49                |       |  |  |  |  |  |
| Lundi                             | Mardi                                | Mercredi                         | Jeudi                    | Vendredi                                  | Samedi                 | Dimanche            | Utilisé           | 1     |  |  |  |  |  |
| 05 févr. 2007 P                   | 06                                   | 07                               | 08 P                     | 09                                        | 10                     | 11                  |                   |       |  |  |  |  |  |
| 12 P                              | 13                                   | 14                               | 15 P                     | 16                                        | 17                     | 18                  |                   |       |  |  |  |  |  |
| 19 P                              | 20                                   | 21                               | 22 P                     | 23                                        | 24                     | 25                  |                   |       |  |  |  |  |  |
| 26 P                              | 27                                   | 28                               | 01 mars P                | 02                                        | 03                     | 04                  |                   |       |  |  |  |  |  |
| 05 P                              | 06                                   | 07                               | 08 P                     | 09                                        | 10                     | 11                  |                   |       |  |  |  |  |  |
| 12 P                              | 13                                   | 14                               | 15 P                     | 16                                        | 17                     | 18                  |                   |       |  |  |  |  |  |
| 19 P                              | 20                                   | 21                               | 22 P                     | 23                                        | 24                     | 25                  |                   |       |  |  |  |  |  |
| 26 P                              | 27                                   | 28                               | 29 P                     | 30                                        | 31                     | 01 avr.             |                   |       |  |  |  |  |  |
| 02 P                              | 03                                   | 04                               | 05 P                     | 06                                        | 07                     | 08                  |                   |       |  |  |  |  |  |
| 09 X                              | 10                                   | 11 P                             | 12 P                     | 13                                        | 14                     | 15                  |                   |       |  |  |  |  |  |
| 16 P                              | 17                                   | 18                               | 18 X                     | 20                                        | 21                     | 22                  |                   |       |  |  |  |  |  |
| 23 A                              | 24                                   | 25                               | 26 X                     | 27                                        | 28                     | 29                  |                   |       |  |  |  |  |  |
| 30 P                              | 01 mai                               | 02                               | 03 P                     | 04                                        | 05                     | 06                  |                   |       |  |  |  |  |  |
| 07 P                              | 08                                   | 09                               | 10 P                     | 11                                        | 12                     | 13                  |                   |       |  |  |  |  |  |
| 14 P                              | 15                                   | 16                               | 17 P                     | 18                                        | 19                     | 20                  |                   |       |  |  |  |  |  |
| 21 X                              | 22                                   | 23                               | 24 X                     | 25                                        | 26                     | 27                  |                   | ~     |  |  |  |  |  |
| 🛃 démarrer                        | i 🙆 🙆 😂 👼                            | 2) 🚺 Co                          | ntrôle 🛛 🙆 Inbox -       | 🕹 Argotik                                 | 2 Micro 👻              | Dresent.i           | FR 😰 🔇 🖸 🧶 🧝      | 16:11 |  |  |  |  |  |

Une réservation non consommée est affichée en vert (R), une réservation consommée est affichée en rouge (P ou A) et une réservation annulée est affichée en bleu (X). La lettre est utile lors de l'impression du calendrier car la couleur de fond ne s'imprime pas.

Sinon, les mois présentent une alternance de fond bleu clair et blanc. Une abréviation du nom du mois apparait le premier jour de chaque mois. L'année est affiché sur la première case et lors d'un changement d'année.

Notez le fond rose qui signale que, dans ce cas-ci, le contrat est terminé.

# Administration

La section Administration comporte une série de lien vers des pages de configuration (partie du haut) et des liens vers des rapports divers (partie du bas). Cette section n'est ni disponible ni accessible au usagés de type Usager, seuls les usagers de type Administrateur et Superviseur y ont accès. La section **Liste de usagers** n'est accessible qu'aux usagers de type Superviseur.

| 🚰 Argotik - Microsoft Internet Explorer                                 | _ 8 ×                                                                                                    |
|-------------------------------------------------------------------------|----------------------------------------------------------------------------------------------------|
| File Edit View Favorites Tools Help                                     |                                                                                                    |
| ⇔Back ▼ → ▼ ③ ☑ ⓓ ③Search BeFavorites ③Media ④ ≧▼ ⊕ ⊠ ⊟ ஆ               |                                                                                                    |
| Address 🗟 http://localhost:7070/Argotik2/admin.do?method=show           | <u> </u>                                                                                                    |
| Nouveau Clients Horaire Hedbo Administration                            | Argotik                                                                                                    |
| Administration                                                          |                                                                                                    |
| Compagnie                                                               |                                                                                                    |
| Listes statiques                                                        |                                                                                                    |
| Cours Ordonner la liste                                                 |                                                                                                    |
| Contrats                                                                |                                                                                                    |
| <u>Factures</u>                                                         |                                                                                                    |
| Liste de Contrat                                                        |                                                                                                    |
| Liste des Factures                                                      |                                                                                                    |
| Finances                                                                |                                                                                                    |
| List d'adresses                                                         |                                                                                                    |
| Liste des versements                                                    |                                                                                                    |
| Liste des usagés                                                        |                                                                                                    |
| © 2003-2008 <u>Ben et Fils Net, Inc.</u> , Tous droits réservés.        |                                                                                                    |
|                                                                         |                                                                                                    |
|                                                                         |                                                                                                    |
|                                                                         |                                                                                                    |
| 🙀 Start 🖉 🔍 🖉 🖉 🧔 🔍 usagers 🙋 Argoti 😰 Progra 😰 Micros 🐑 Argoti 🌬 Start | old the second second s |

# Compagnie

Information sur votre entreprise. Les données entrées ici servent à l'impression des contrats, factures et feuilles de présences.

## Listes statiques

Ces listes permettent de définir des valeurs qui seront affiché dans les listes un peu partout dans <u>Argotik</u>

Les listes fonctionnent toute de la même manière sauf pour les Taxes.

| 🎱 Argotik - Mozilla Firefox                                                                                                    |                                                |                     |                              | - 7 🛛                |
|----------------------------------------------------------------------------------------------------|------------------------------------------------|---------------------|------------------------------|----------------------|
| Eichier Édition Affichage Historique Marque-pages Outils                                                                                                    | 2                                              |                     |                              |                      |
| Argotik +                                                                                                    |                                                |                     |                              | <b>.</b>             |
| Comparison of the second second secon | now&type_id=client_group                       |                     | ☆ ▼ C                        | <i>P</i>             |
| 💭 Débuter avec Firefox 底 À la une 🗾 Hotmail 💭 Personnaliser                                                                                                    | les liens 🖉 Windows Media 🔅 Windows            | 🔊 Alternatif-art.co | om 🔝 Fathers-4-Justice Qué 🔝 | Workopolis – Time to |
|                                                                                                    | Administratio                                  | n                   |                              | A                    |
|                                                                                                    | Listes statiques<br>Édition d'élements d       | ie liste            |                              |                      |
|                                                                                                    | Groupe de Clier                                | nt                  |                              |                      |
|                                                                                                    | Groupe                                         | Action              |                              |                      |
|                                                                                                    |                                                | Ajouter             |                              |                      |
|                                                                                                    | A régler Fin année fiscale                     | Mod del             |                              |                      |
|                                                                                                    | À contacter Cours restants                     | Mod del             |                              |                      |
|                                                                                                    | À contacter Fréquence                          | Mod del             |                              |                      |
|                                                                                                    | À contacter Suivi                              | Mod del             |                              |                      |
|                                                                                                    | Cas spécial                                    | Mod del             |                              |                      |
|                                                                                                    | En règle                                       | Mod del             |                              |                      |
|                                                                                                    | Message laissé                                 | Mod del             |                              |                      |
|                                                                                                    | Ne vient plus                                  | Mod del             |                              |                      |
|                                                                                                    | Paiement dû                                    | Mod del             |                              |                      |
|                                                                                                    | Retour prévu                                   | Mod del             |                              |                      |
|                                                                                                    | Sondage à faire                                | Mod del             |                              |                      |
|                                                                                                    | © 2003-2009 <u>Ben et Fils Net, Inc.,</u> Tous | droits réservés.    |                              |                      |
|                                                                                                    |                                                |                     |                              | ~                    |
| 🛃 démarrer 👘 🞯 📴 🚖 💆 👘                                                                                                    | 👔 Contrôle 🧕 Inbox 👹                           | 🕽 Argotik 🛛 🕅       | 2 Micro 👻 📵 Present.i        | FR 🛐 🔇 🖸 🧶 🋜 16:16   |

La première ligne est un formulaire pour ajouter un élément à la liste. L'Élément ne comporte qu'une seule valeur texte. Les éléments existant peuvent être modifiés (**Mod**) ou retirés (**del**).

#### **Groupes de Client**

L'usage de groupe de client permet de les rassembler suivant certaines caractéristiques dans les rapports. Un client ne peut appartenir qu'à un seul groupe à la fois.

Occupations occupation des client (métier, travail) Villes Provinces Pays Types de paiement : carte de crédit, visa, liquide, etc Réductions: en montant fixe ou en pourcentage (ex : \$100.00, 8.5 %) Enseignant(e)s Salles : Nombre de place et nom de la salle Taxes : (nouveau) On peut avoir en mémoire plusieurs définitions de taxe, mais une seule définition doit être activée. Le nom de la taxe n'est pas libre mais doit correspondre à une définition dans le code Java (Quebec2013, Quebec2012, BritishColumbia2012 et BritishColumbia2013). Tout autre nom de taxe sera interprété comme la définition de la taxe par défaut. Chaque taxe doit en effet comporter son propre mode de calcul qui reflète la loi en vigueur à un certain moment dans une province. La taxe est utilisée au moment de la création d'un contrat ou d'une facture pour calculer les montants de taxe qui sont ensuite conservé dans chaque facture ou contrat. Une modification de la définition de la taxe n'affecte pas les calculs de taxe précédents.

Les montants de TPS et TVQ doivent représenter des pourcentages sous la forme 9.975 % (soit 0.09975).

Les autres champs de la taxe comme la formule n'ont pas d'usage dans <u>Argotik</u> pour l'instant.

## Cours

C'est ici qu'on défini les cours et qu'on leur attribut des cases horaires. Le cours comme tel n'est que la définition d'un cours. La *case horaire* est l'association d'un cours (contenu), d'une salle (lieu), d'un professeur, d'un jour de la semaine et d'une heure de début (temps). C'est proprement un évènement récurent chaque semaine.

| 🥹 Argotik - Mozilla Fin                                                                     | efox                            |                      |                              |                   |                  |                         |                            | - F           | X  |  |  |
|---------------------------------------------------------------------------------------------|---------------------------------|----------------------|------------------------------|-------------------|------------------|-------------------------|----------------------------|---------------|----|--|--|
| <u>Fichier</u> Éditio <u>n</u> Affichage                                                    | e <u>H</u> istorique <u>M</u> a | arque-pages <u>C</u> | outils <u>?</u>              |                   |                  |                         |                            |               |    |  |  |
| 💌 Argotik                                                                                   |                                 | +                    |                              |                   |                  |                         |                            |               | ~  |  |  |
| (+ > 🛛 localhost:8                                                                          | 8080/Present/admC               | ours.do?method:      | =show                        |                   |                  | ☆ - C                   | ! Ø! - Yahoo               | <i>P</i> 1    |    |  |  |
| Débuter avec Firefox                                                                        | À la une 灯 Hotr                 | nail 🗌 Personn       | aliser les liens <i>ጾ</i> Wi | ndows Media 🗍 Wir | idows 🔝 Alternal | tif-art.com 底 Fathers-4 | Justice Qué 底 Workopolis – | Time to       |    |  |  |
| Gymnastique sur table, TCP, Inc<br>Nouveau Clients Horaire Hedbo Administration Déconnexion |                                 |                      |                              |                   |                  |                         |                            |               |    |  |  |
| Administration                                                                              |                                 |                      |                              |                   |                  |                         |                            |               |    |  |  |
| Cours <u>Cours Retirés</u><br>Ajout d'un cours                                              |                                 |                      |                              |                   |                  |                         |                            |               |    |  |  |
| Nom                                                                                         | Nivea                           | u Clie               | ents                         | Nb de Plac        | e                | Durée (HH:MM:           | <b>SS)</b> F               | 'rivé 💌       |    |  |  |
| Ajout                                                                                       |                                 |                      |                              |                   |                  |                         |                            |               |    |  |  |
|                                                                                             |                                 |                      |                              |                   |                  |                         |                            |               |    |  |  |
| Abdo-Tronc 💌                                                                                |                                 |                      |                              |                   |                  |                         |                            |               |    |  |  |
| Nom                                                                                         | Nom Niveau Clients              |                      |                              | (HH:MM:SS)        |                  |                         |                            |               |    |  |  |
| Abdo-Tronc                                                                                  |                                 |                      | 19                           | 01:00:00          | Privé 💌          | Modifie                 | Retirer                    |               |    |  |  |
| Cases Horaire                                                                               | Jour                            | Heure<br>(00h00)     | Uuree<br>(HH:MM:SS)          | Début             | Fin              | Salle                   | Enseignant(e)              | Action        |    |  |  |
| Ajout Case                                                                                  | Lundi 💌                         |                      |                              |                   |                  | ~                       |                            | Ajouter       |    |  |  |
| Mod                                                                                         | Dimanche 💌                      | 13h00                | 01:00:00                     | 05/09/2010        | 18/07/2011       | Salle René Petit 💌      | Vigneault Natasha          | Retirer       |    |  |  |
| Mod                                                                                         | Dimanche 💌                      | 13h00                | 01:00:00                     | 18/07/2011        | 30/08/2011       | Salle René Petit 💌      | Jadeau Anne                | Retirer       |    |  |  |
| Mod                                                                                         | Lundi 💌                         | 18h00                | 01:00:00                     | 30/07/2007        | 31/12/2015       | Salle René Petit 💌      | Simoneau Maud              | Retirer       |    |  |  |
| Mod                                                                                         | Mercredi 💌                      | 16h30                | 01:00:00                     | 04/03/2009        | 31/12/2015       | Salle René Petit 💌      | Simoneau Maud              | Retirer       |    |  |  |
| Mod                                                                                         | Jeudi 💌                         | 9h00                 | 01:00:00                     | 03/04/2005        | 31/12/2015       | Salle René Petit 💌      | Cadrin Petit Thérèse       | Retirer       |    |  |  |
| Mod                                                                                         | Jeudi 💌                         | 10h30                | 01:00:00                     | 03/04/2005        | 31/12/2015       | Salle René Petit 💌      | Vigneault Natasha *        | Retirer       |    |  |  |
| Mod                                                                                         | Vendredi 💌                      | 9h00                 | 01:00:00                     | 09/02/2007        | 31/12/2015       | Salle René Petit 💌      | Simoneau Maud              | Retirer       |    |  |  |
| Mod                                                                                         | Samedi 💌                        | 11h00                | 01:00:00                     | 31/08/2009        | 30/08/2011       | Salle René Petit 💌      | Kozina Beaudet Michèle     | Retirer       |    |  |  |
| Mod                                                                                         | Dimanche 💌                      | 12h30                | 01:00:00                     | 31/08/2009        | 29/08/2010       | Salle René Petit 💌      | Vigneault Natasha          | Retirer       |    |  |  |
|                                                                                             |                                 |                      |                              | Duráo             |                  |                         |                            |               |    |  |  |
| Nom                                                                                         | Niveau                          | Clients              | Nb de Place                  | dillana.co        |                  |                         |                            |               | ~  |  |  |
| 🥵 demarrer 🔰                                                                                | - 🕑 🙆 🏂                         | 1 <b>e</b>           | 🚺 Contrôle du                | v 🛛 🕙 Argotik     | - Mozill 🛛 💓 💈   | 2 Microsoft 👻 📵 P       | resent.ipr - [ 🛛 🛛 🛛 🖓     | ्रि < 🏈 🗐 1 🕻 | 01 |  |  |

Un lien tout au haut de la page (Cours retirés) permet d'accéder à la liste de tous les cours, incluant les cours retires. En effet, on ne peut détruire un cours car des cases horaires et des réservations passées peuvent lui être associées.

## Ajout d'un Cours

Le premier tableau est un formulaire pour créer un nouveau cours. Les champs sont

Nom, le nom du cours

Niveau, le niveau du cours (s'il y a lieu)

Clients, la clientèle cible (s'il y a lieu)

Nb de Place, le nombre de place maximum pour ce type de cours

**Durée (HH:MM:SS)**, la durée du cours en heures, minutes et secondes. Cette valeur n'est pas encore utilisée dans <u>Argotik</u>. Les cases horaires sont simplement disposées en ordre chronologique dans l'horaire hebdomadaire.

**Privé/Classe**: S'il s'agit d'une définition d'un cours destiné à être donné en privé à un seul client ou à une classe.

Avant le bloc de cours existant une liste déroulante permet de sauter directement à un cours particulier dans la liste qui peut devenir assez longue.

## Liste des cours et cases horaire

La liste présente un bloc pour chaque cours défini. La première ligne de chaque bloc permet de modifier ou de retirer le cours. La deuxième partie du bloc présente les cases horaires associées à ce cours.

La première ligne de la liste des cases horaires propre à un cours est un formulaire pour y ajouter une nouvelle case horaire. La suite présente les cases horaires existantes sous la forme d'un formulaire permettant de les modifier ou de les retirer.

Chaque case horaire peut être retirée en cliquant sur le lien Retirer de la colonne Action.

Une case horaire retirée n'est pas détruite mais est invisible dans l'horaire hebdomadaire et est retiré des liste de cours pour la création de réservation. Elle disparaît aussi de cette page mais demeure accessible dans la liste des cours retirés. On ne détruit pas immédiatement une case horaire car des réservations peuvent y être associées dans le passé. Une fois retirée, une case horaire pour une date précise peut encore être affichée en passant par une réservation qui y était associée via la carte de présence d'un client

Quand on demande le retrait d'une case horaire, un écran de confirmation apparait. Ensuite on est amené à un second écran qui présente la listes des réservations associées à la case horaire. La même chose se produit lorsqu'on veut modifier une case horaire. Faites attention lorsque vous exécutez une telle opération, suivez les instructions. Par exemple si on veut changer l'heure ou le jour d'une case horaire qui existe depuis un certain temps, <u>Argotik</u> va plutôt créer automatiquement une nouvelle case horaire en modifiant la date de fin de l'ancienne case horaire et en réassociant toutes les réservations postérieures à la date de changement demandé à la nouvelle case horaire. Ainsi, l'horaire passé demeure ce qu'il était avant le changement et les réservations sont ajustées dans le temps pour celles suivant le changement.

Une case horaire a les champs suivants:

Jour: Un jour de la semaine

Heure (00:00): L'heure de début du cours.

Durée: La durée du cours (non encore utilisé)

Date de début: La date à partir de laquelle la case horaire est en vigueur.

**Date de fin**: Date à partir de laquelle la case horaire n'est plus active. En dehors de ces deux limites, la case horaire n'est pas visible sur l'horaire hebdomadaire. On ne peut créer de réservation associée à cette case horaire hors de ces délais. C'est important à savoir surtout lorsqu'on utilise la fonction de réservation systématique dans la carte de présence. Dans ce cas, les limites temporelles de la case horaire sont automatiquement tenues en compte.

Salle: La salle dans laquelle le cours sera donnée.

Professeur (ou Enseignant) : le professeur qui donnera le cours

## **Cours Retirés**

Cet écran présente la liste complète des cours et cases horaires retirés ou non. Les cours et cases horaires retirés sont sur fond rouge et les actifs sur fond normal.

À partir d'ici on peut détruire un cours ou une case horaire. La destruction d'un cours entraine la destruction de toutes ses cases horaires. Lors de la destruction, les données sont transférées dans la base de donnée d'archive.

| 🕙 Argotik - Mozilla Fi                                                                             | ) Argotik - Mozilla Firefox |                  |                        |                    |              |                   |          |                        |            |                 |   |  |
|----------------------------------------------------------------------------------------------------|-----------------------------|------------------|------------------------|--------------------|--------------|-------------------|----------|------------------------|------------|-----------------|---|--|
| Eichier Édition Afficha                                                                            | ge <u>H</u> istorique       | Marque-pages (   | Dutils ?               |                    |              |                   |          |                        |            |                 |   |  |
| Rrgotik                                                                                            |                             | +                |                        |                    |              |                   |          |                        |            |                 | ~ |  |
| Certe localhost                                                                                    | ::8080/Present/adi          | mCours.do?method | =showRetired           |                    |              | 7                 | ^ -      | C 🛛 🛛 🖓 🖛 Yahoo        |            | ş               |   |  |
| 🗍 Débuter avec Firefox 🚺                                                                           | 🚺 À la une 🖉 H              | otmail 🗍 Personr | aliser les liens 뾛 Win | ndows Media 🗍 Wind | ows 底 Altern | atif-art.com 脑 Fa | thers-   | 4-Justice Qué 🔊 Work   | opolis – 1 | ime to          |   |  |
|                                                                                                    |                             |                  |                        |                    |              |                   |          |                        |            | ^               |   |  |
| Gymnastique sur table, TCP, Inc<br>Nouveau Clenist Horize Hedba Administration Déconnexion Argotik |                             |                  |                        |                    |              |                   |          |                        |            | k 🗖             |   |  |
| Administration                                                                                     |                             |                  |                        |                    |              |                   |          |                        |            |                 |   |  |
| Cours Retirés                                                                                      |                             |                  |                        |                    |              |                   |          |                        |            |                 |   |  |
| Abdo-Trom 🗸                                                                                        |                             |                  |                        |                    |              |                   |          |                        |            |                 |   |  |
| Nom                                                                                                | Niveau                      | Clients          | Nb de Place            | Durée (HH:MM:SS)   |              |                   |          |                        |            |                 |   |  |
| Abdo-Tronc                                                                                         |                             |                  | 19                     | 01:00:0            | Privé 💌      | Modifie           |          | <u>Détruire</u>        |            |                 |   |  |
| Cases Horaire                                                                                      | Jour                        | Heure (00h00)    | Durée (HH:MM:SS)       | Début              | Fin          | Salle             |          | Enseignant(e)          |            | Action          |   |  |
|                                                                                                    | Dimanche 💟                  | 12h30            | 01:00:00               | 31/08/2009         | 29/08/2010   | Salle René Petit  | ~        | Vigneault Natasha      | ×          | Detruire        |   |  |
|                                                                                                    | Dimanche 💌                  | 13600            | 01:00:00               | 05/09/2010         | 18/07/2011   | Salle René Petit  | ~        | Vigneault Natasha      | ~          | <u>Détruire</u> |   |  |
|                                                                                                    | Dimanche 💌                  | 13h00            | 01:00:00               | 18/07/2011         | 30/08/2011   | Salle René Petit  | ~        | Jadeau Anne            | ~          | <u>Détruire</u> |   |  |
|                                                                                                    | Jeudi 💌                     | 9h00             | 01:00:00               | 03/04/2005         | 31/12/2010   | Salle René Petit  | ~        | Cadrin Petit Thérèse   | ~          | Détruire        |   |  |
|                                                                                                    | Jeudi 💌                     | 10h30            | 01:00:00               | 03/04/2005         | 31/12/2010   | Salle René Petit  | ~        | Cadrin Petit Thérèse   | ~          | <u>Détruire</u> |   |  |
|                                                                                                    | Jeudi 💌                     | 9h00             | 01:00:00               | 03/04/2005         | 31/12/2015   | Salle René Petit  | ~        | Cadrin Petit Thérèse   | ~          | <u>Détruire</u> |   |  |
|                                                                                                    | Jeudi 💌                     | 10h30            | 01:00:00               | 03/04/2005         | 31/12/2015   | Salle René Petit  | *        | Vigneault Natasha      | *          | <u>Détruire</u> |   |  |
|                                                                                                    | Lundi 💌                     | 18h00            | 01:00:00               | 30/07/2007         | 31/12/2010   | Salle René Petit  | ~        |                        | ~          | Détruire        |   |  |
|                                                                                                    | Lundi 💌                     | 18h00            | 01:00:00               | 30/07/2007         | 31/12/2010   | Salle René Petit  | ~        | Kozina Beaudet Michèle | ~          | Détruire        |   |  |
|                                                                                                    | Lundi 💌                     | 18h00            | 01:00:00               | 30/07/2007         | 31/12/2015   | Salle René Petit  | ~        |                        | ~          | Détruire        |   |  |
|                                                                                                    | Lundi 🔽                     | 18h00            | 01:00:00               | 30/07/2007         | 31/12/2015   | Salle René Petit  | ~        | Kozina Beaudet Michèle | ~          | Détruire        |   |  |
|                                                                                                    | Lundi 💌                     | 18h10            | 01:00:00               | 30/07/2007         | 31/12/2015   | Salle René Petit  | ~        | Kozina Beaudet Michèle | ~          | Détruire        |   |  |
|                                                                                                    | Lundi 💌                     | 18h00            | 01:00:00               | 30/07/2007         | 31/12/2015   | Salle René Petit  | ~        | Simoneau Maud          | ~          | Détruire        |   |  |
|                                                                                                    | Mardi 🗸                     | 8h00             | 01:00:00               | 20/03/2007         | 31/12/2010   | Salle René Petit  | ~        | Cadrin Petit Thérèse   | ~          | Détruire        |   |  |
|                                                                                                    | Mardi 🗸                     | 8h00             | 01:00:00               | 20/03/2007         | 30/07/2007   | Salle René Petit  | ~        | Cadrin Petit Thérèse   | ~          | Détruire        |   |  |
|                                                                                                    | Mardi 💙                     | 8600             | 01:00:00               | 20/03/2007         | 31/12/2007   | Salla René Petit  | ~        | Cadrin Patit Tháràsa   | ~          | Dátruiro        |   |  |
|                                                                                                    | Mardi 🖌                     | 8600             | 01:00:00               | 20/03/2007         | 31/12/2010   | Salla Rané Potit  | ~        | Cadrin Patit Tháràsa   | ~          | Dátrui          |   |  |
|                                                                                                    | Maral -                     | 1000             | 01.00.00               | 20/03/2007         | 01/12/2010   | Sale Nerie Petit  |          | Caunt reactifierese    | -          | D'dani          |   |  |
|                                                                                                    | imardi 💌                    | 12000            | 01:00:00               | 30/07/2007         | 51/12/2010   | Salle Kene Hetit  | v        |                        | ~          | Detruire        |   |  |
|                                                                                                    | Mardi 💌                     | 12600            | 01:00:00               | 30/07/2007         | 31/12/2010   | Salle René Petit  | <b>V</b> | Tessier Denise         | ~          | Détruire        |   |  |
|                                                                                                    | Mardi 💌                     | 8h00             | 01:00:00               | 20/03/2007         | 29/07/2007   | Salle René Petit  | ~        | Cadrin Petit Thérèse   | ~          | Détruire        | ~ |  |
| 🦺 démarrer 🚽                                                                                       | i 🕑 🖸 😂                     | /i 🕑             | Contrôle               | 🕹 Argotik          | 2 Micros     | 👻 💽 Preser        |          | Microsoft              | FR 🙎       | P 🔇 🧶           |   |  |

## Ordonner la Liste des Cours

Cet écran permet de créer un ordre arbitraire dans l'affichage de la liste des cases horaire tel qu'il apparaît dans les formulaires dans la carte de présence et autres endroits. Une telle liste en désordre rend l'usage difficile.

En associant un nombre à chaque case horaire, la liste les présentera en ordre croissant. Les nombres ont peu d'importance, seul l'ordre des nombre importe.

| 🥹 Argotik - Mozilla Firefox                                                                                         |                  |                  |                           | •                                                              | X       |
|----------------------------------------------------------------------------------------------------|------------------|------------------|---------------------------|----------------------------------------------------------------|---------|
| Eichier Édition Affichage Historique Marque-page                                                                    | s <u>O</u> utils | 2                |                           |                                                                |         |
| Argotik +                                                                                                    |                  |                  |                           |                                                                | -       |
|                                                                                                    |                  |                  |                           |                                                                |         |
| Iocalnost:8080/Present/admCours.do/me                                                                               | cnod=chang       | eorder           |                           |                                                                | <b></b> |
| 🗌 Débuter avec Firefox 底 À la une 🖉 Hotmail 🗌 Pe                                                                    | rsonnaliser le   | s liens 💐 Windov | ws Media 🔛 Windows 🔊 Alte | ernatif-art.com 底 Fathers-4-Justice Qué 🔊 Workopolis – Time to |         |
| Gymnastique sur table, TCP, Inc<br>Nouveau Clients Horaire Hedbo Administration<br>L'ordre des cours a été modifié. | <u>Déconne</u>   | <u>cion</u>      |                           | <u>Argotik</u>                                                 | ^       |
|                                                                                                    |                  |                  | Administration            |                                                                |         |
|                                                                                                    |                  | Ord              | onner la Liste des Cours  |                                                                |         |
|                                                                                                    | Jour             | Heure (00h00)    | Cours                     | Niveau Position                                                |         |
|                                                                                                    | Dimanche         | 23h00            |                           |                                                                |         |
|                                                                                                    | Mercredi         | 15h00            |                           |                                                                |         |
|                                                                                                    | Ouvert           | 00h00            |                           |                                                                |         |
|                                                                                                    | Ouvert           | 00h00            | Privé                     | 1                                                              |         |
|                                                                                                    | Lundi            | 9h00             | Tab-Tonus                 | 1 et 1+ 10                                                     |         |
|                                                                                                    | Lundi            | 9h00             | Tab-Tonus                 | 0 10                                                           |         |
|                                                                                                    | Lundi            | 18h00            | Tab-Tonus                 | 2-3 11                                                         |         |
|                                                                                                    | Lundi            | 10h30            | Tab-Tonus                 | 1 et 1+ 11                                                     |         |
|                                                                                                    | Lundi            | 16h30            | Tab-Tonus                 | 1 et 1+ 11                                                     |         |
|                                                                                                    | Lundi            | 19h30            | Tab-Tonus Multi-niveaux   | 1-2-3 11                                                       |         |
|                                                                                                    | Lundi            | 10h30            | Tab-Tonus                 | 0 11                                                           |         |
|                                                                                                    | Lundi            | 12h00            | Tab-Cardio                | 2-3 12                                                         |         |
|                                                                                                    | Lundi            | 16h30            | Tab-Tonus                 | 0 13                                                           |         |
|                                                                                                    | Lundi            | 16h30            | Tab-Tonus                 | 1 et 1+ 14                                                     |         |
|                                                                                                    | Lundi            | 19h30            | Stretching                | 15                                                             |         |
|                                                                                                    | Mardi            | 12h00            | Introduction et D.D.      | 20                                                             |         |
|                                                                                                    | Mardi            | 9h00             | Tab-Tonus                 | 2-3 20                                                         |         |
|                                                                                                    | Mardi            | 10h30            | Stretch-Abdo              | 2 20                                                           |         |
|                                                                                                    | Mardi            | 18h00            | Tab-Tonus                 | 1 et 1+ 20                                                     |         |
|                                                                                                    | Mardi            | 12h15            | Tonic Express             | 20                                                             |         |
|                                                                                                    | Mardi            | 12h00            | Introduction et D.D.      | 20                                                             |         |
|                                                                                                    | Mardi            | 9h00             | Introduction et D.D.      | 20                                                             |         |
|                                                                                                    | Mardi            | 8h00             | Tab-Tonus Multi-niveaux   | 1-2-3 20                                                       | ~       |
| 🛃 démarrer 💦 🙆 🔯 🚔 🐑                                                                                                |                  | Contrôle         | 🖏 Argetik - 🕅 2 Micr      | ros - Desenti 🔀 Microsoft ED 🤊 🖗 🖉 🦉                           | 26      |

Pour facilité l'ordonnance procéder somme suit : donnez un nombre égal au case horaires ayant lieux le même jour par exemple lundi = 100, mardi = 200, mercredi = 300, etc. Sauvez la liste. Maintenant la liste est ordonnée par jour de la semaine. Procédez ensuite en donnant un nombre de plus en plus grand pour les cases horaire de la même journée suivant l'heure : ex : mercredi: 7h00 = 301, 10h00 = 320, 12h00 = 330, et ainsi de suite pour chaque jour et sauvez à nouveau la liste.

Vous pouvez utiliser le même nombre plusieurs fois et les nombre n'ont pas besoin de se suivre absolument.

## Contrats

Cette section concerne les types de contrat ou la définition des contrats. Avant de pouvoir créer un contrat avec un client, il faut avoir défini le contrat.

| Firefox 🔻 🖂 (32) - benoit@c                                                                                                    | arbanzo.com - Webm ×          | Argotik       |           | ×               | ) http://localhost:808    | 0/index.jsp     | × +                   |          |        | -                      |                                              |
|----------------------------------------------------------------------------------------------------|-------------------------------|---------------|-----------|-----------------|---------------------------|-----------------|-----------------------|----------|--------|------------------------|----------------------------------------------|
| ♦ ♦ localhost:8080/Pres                                                                                                    | ent/admContrats.do?method=    | show          |           |                 |                           |                 |                       |          | 7 C [  | 🖁 👻 Google             | ۹ 🖡 🤌                                        |
| 🔊 Les plus visités 🥮 Débuter avec F                                                                                                    | Firefox 🐻 1. Demander à Toshi | iba 海 10. Pro | motions 🎍 | 2. Page d'accue | eil 📋 3. Activer la garan | tie 证 4. Garant | tie prolongée 🗍 5. Pa | gesJaune | s.ca 🧰 | 6. ebay 门 8. Shop Tosh | iba 🛛 » 🔝 Marque-pages                       |
| Kechercher                                                                                                    |                               | 🔍 Rech        | ercher 🤯  | Sûre 🔘 Do No    | ot Track  🗊 🔹 🕙 Mé        | téo 🔝 Facebo    | ook 🔳 🞾 🔍             |          |        |                        |                                              |
| Nouveau         Clients         Horaire         Hedbo         Administration         Gymnastique sur table, TCP, Inc         Argo           Administration         Déconnexion         Administration         Administration |                               |               |           |                 |                           |                 |                       |          |        |                        |                                              |
| Administration                                                                                                    |                               |               |           |                 |                           |                 |                       |          |        |                        |                                              |
| Contrats Contrats Retirés                                                                                                    |                               |               |           |                 |                           |                 |                       |          |        |                        |                                              |
|                                                                                                    | Nom                           | (semaines)    | Année     | Montant         | Nb Versements             | Nb Cours        | Type de Cours         | TPS      | TVQ    | Action                 |                                              |
| <u> </u>                                                                                                    |                               |               |           |                 |                           |                 | régulier 💌            |          |        | Ajouter                |                                              |
| [                                                                                                    | 12 cours/3 mois Étudia        | 13            | 2012      | 230.49          | 2                         | 12              | régulier 👻            |          | V      | Mod Retirer            |                                              |
| [                                                                                                    | 12 cours/3 mois Régul         | 13            | 2012      | 271.36          | 2                         | 12              | régulier 💌            |          | V      | Mod Retirer            |                                              |
| [                                                                                                    | 36 cours/1 an Étudian(        | 52            | 2012      | 623.61          | 2                         | 36              | régulier 💌            | V        | V      | Mod Retirer            |                                              |
| [                                                                                                    | 36 cours/1 an Régulie         | 52            | 2012      | 735.81          | 2                         | 36              | régulier 👻            |          | V      | Mod Retirer            |                                              |
| -                                                                                                    | 4 cours/1 an étudiant         | 52            | 2012      | 93.93           | 1                         | 4               | régulier 👻            | V        | V      | Mod Retirer            |                                              |
| -                                                                                                    | 4 cours/1 an Régulier         | 52            | 2012      | 114.81          | 1                         | 4               | régulier 💌            | V        | V      | Mod Retirer            |                                              |
| -                                                                                                    | 48 cours/1 an Étudiant        | 52            | 2012      | 718.42          | 2                         | 48              | régulier -            | V        | V      | Mod Retirer            |                                              |
| [                                                                                                    | 48 cours/1 an Réguliei        | 52            | 2012      | 842.79          | 2                         | 48              | régulier 🝷            | V        | V      | Mod Retirer            |                                              |
|                                                                                                    | 6 semaines/illimités          | 6             | 2012      | 248.75          | 2                         | 42              | illimité 💌            | V        | V      | Mod Retirer            |                                              |
| [                                                                                                    | bidonBidon                    | 2             | 2013      | 623.00          | 1                         | 13              | régulier 🝷            |          |        | Mod Retirer            |                                              |
|                                                                                                    | Chèque-cadeau 1 cou           | 10            | 2004      |                 |                           | 1               | régulier 🔹            |          |        | Mod Retirer            | -                                            |
|                                                                                                    | 🔉 🙆 🧿                         | <b>^</b>      | ١         | S) 🛛            |                           | 10.00           | 0.000                 | 1        |        | é 🕐                    | <sup>29</sup> ▲ 🖈11 (+)) 14:00<br>2013-04-17 |

La première ligne sert à créer un nouveau type de contrat. Les lignes suivantes présentent les types de contrats déjà créés.

Le *nom* sert à identifié le type de contrat.

Le *nombre de semaines* (semaines) est la durée en semaine pour les contrats de type illimités

L'année sert à identifié l'année de création du type de contrat.

Le *montant* est le prix de base pour chaque contrat. C'est un prix par défaut qu'il est possible de modifié lors de la création d'un contrat de ce type (voir création de contrat).

Le *nombre de versement* est aussi une définition par défaut qui peut être modifié lors de la création d'un contrat.

Le nombre de cours est particulièrement important pour les types de contrat régulier.

Le *type de cours* détermine s'il s'agit d'un contrat illimités (un contrat dont le nombre de réservation est **illimité** sur un période déterminée) ou **régulier** (un nombre de cours, donc de réservation, prédéterminé).

TPS : boite cliquable à cliquer si la TPS doit s'appliquer pour ce type de contrat

TVQ : boite cliquable à cliquer si la TVQ doit s'appliquer pour ce type de contrat

Il n'est pas possible de détruire un type de contrat, car il se pourrait que des contrats soient associés à ce type. Par contre, il est possible de les modifier. On peut toutefois retirer un type de contrat. Un type de contrat retiré demeure actif pour le passé mais n'apparaît plus dans la liste disponible lors de la création de nouveaux contrats. Par contre, toute la liste de contrat (retiré ou non) apparaît lors de l'affichage d'un contrat existant, au cas où ce contrat était associé à un type de contrat retiré.

Dans la présente liste, un contrat retiré n'apparait plus. Pour afficher les contrats retirés cliquez sur le lien Contrat Retirés au haut de l'écran.

## **Contrats retirés**

Un lien au haut de la page des contrats mène à la liste complète des contrats, retirés ou non. Les contrats (type de contrat) retirés sont affichés sur fond rouge et les contrats actifs sur fond clair.

| 🐸 Argotik - Mozilla Firefox                                                                                   | ) Argotik - Mozilla Firefox 📃 🛃 🔀   |                         |             |             |          |                |               |              |                   |                        |  |  |
|----------------------------------------------------------------------------------------------------|-------------------------------------|-------------------------|-------------|-------------|----------|----------------|---------------|--------------|-------------------|------------------------|--|--|
| Eichier Édition Affichage His                                                                                 | torique <u>M</u> arque-pages        | <u>O</u> utils <u>?</u> |             |             |          |                |               |              |                   |                        |  |  |
| 💌 Argotik                                                                                                    | +                                   |                         |             |             |          |                |               |              |                   | -                      |  |  |
| ♦ Iocalhost:8080/P                                                                                            | resent/admContrats.do?m             | ethod=show              | vRetired    |             |          |                |               | ☆ - C        | <b>⊗!</b> - Yahoo | <i>P</i>               |  |  |
| 🗌 Débuter avec Firefox 🔊 À la u                                                                               | une 灯 Hotmail 🔅 Perso               | onnaliser les           | liens 💐 Wir | ndows Media | Windows  | : 🔊 Alternatil | f-art.com 底 F | athers-4-Ju: | stice Qué 🔊       | Workopolis – Time to   |  |  |
| Gymnastique sur table, TCP, Inc<br>Nouveau Clients Horaire Hedbo Administration Déconnexion<br>Administration |                                     |                         |             |             |          |                |               |              |                   |                        |  |  |
|                                                                                                    |                                     |                         |             |             |          |                |               |              |                   |                        |  |  |
|                                                                                                    | Nom                                 | (semaine                | s) Année    | Montant     | Nb Verse | ements Nb      | Cours Type    | de Cour      | s Action          | _                      |  |  |
|                                                                                                    | 1 an illimité                       | 47                      | 2004        | 1356.00     | 4        | 188            | illimité      | ~            | Détruire          |                        |  |  |
|                                                                                                    | 1 an illimité                       | 49                      | 2007        | 1465.00     | 4        | 340            | illimité      | ×            | Détruire          |                        |  |  |
|                                                                                                    | 1 an illimité E                     | 49                      | 2004        | 1356        | 4        | 340            | illimité      | ~            | <u>Détruire</u>   |                        |  |  |
|                                                                                                    | 1 cours E                           | 1                       | 2005        | 20.00       | 1        | 1              | réguli        | er 💌         | <u>Détruire</u>   |                        |  |  |
|                                                                                                    | 1 cours E X 2                       | 2                       | 2009        | 40.00       | 1        | 2              | réguli        | er 💌         | <u>Détruire</u>   |                        |  |  |
|                                                                                                    | 1 cours E X 4                       | 49                      | 2009        | 80.00       | 1        | 4              | réguli        | er 💌         | Détruire          |                        |  |  |
|                                                                                                    | 1 cours R                           | 1                       | 2004        | 25.00       | 1        | 1              | réguli        | er 💌         | Détruire          |                        |  |  |
|                                                                                                    | 1 cours R×2                         | 2                       | 2006        | 50.00       | 1        | 2              | réguli        | er 💌         | Détruire          |                        |  |  |
|                                                                                                    | 1 cours R×5                         | 49                      | 2008        | 125.00      | 1        | 5              | réguli        | er 💌         | Détruire          |                        |  |  |
|                                                                                                    | 12 c / 12 s - Tarif Estrie          | 12                      | 2006        | 234.00      | 2        | 12             | réguli        | er 💌         | Détruire          |                        |  |  |
|                                                                                                    | 12 c / 12 s E                       | 12                      | 2004        | 205.00      | 2        | 12             | réguli        | er 💌         | Détruire          |                        |  |  |
|                                                                                                    | 12 c / 12 s R                       | 12                      | 2004        | 240.00      | 2        | 12             | réguli        | er 💌         | Détruire          |                        |  |  |
|                                                                                                    | 12 c / 3 mois Promo 25 <sup>s</sup> | 12                      | 2009        | 180.00      | 2        | 12             | réguli        | er 💌         | <u>Détruire</u>   |                        |  |  |
|                                                                                                    | 12 c / 3 mois Promo 505             | 12                      | 2008        | 120.00      | 2        | 12             | réguli        | er 💌         | <u>Détruire</u>   |                        |  |  |
|                                                                                                    | 12 cours/3 mois Etudian             | 13                      | 2009        | 215.00      | 2        | 12             | réguli        | er 💌         | <u>Détruire</u>   |                        |  |  |
|                                                                                                    | 12 cours/3 mois Étudian             | 13                      | 2010        | 220.00      | 2        | 12             | réguli        | er 💌         | <u>Détruire</u>   |                        |  |  |
|                                                                                                    | 12 cours/3 mois Régulier            | 13                      | 2009        | 252.00      | 2        | 12             | réguli        | er 💌         | Détruire          |                        |  |  |
|                                                                                                    | 12 cours/3 mois Régulier            | 13                      | 2010        | 258.00      | 2        | 12             | réguli        | er 💌         | <u>Détruire</u>   |                        |  |  |
|                                                                                                    | 12cours/3 mois Étudiant             | 13                      | 2010        | 258.00      | 2        | 12             | réguli        | er 💌         | <u>Détruire</u>   |                        |  |  |
|                                                                                                    | 24 c / 1 an périmé                  | 49                      | 2006        | 460.00      | 2        | 24             | réguli        | er 💌         | <u>Détruire</u>   |                        |  |  |
|                                                                                                    | 24 c / 24 s E                       | 24                      | 2004        | 385.00      | 2        | 24             | réguli        | er 💌         | <u>Détruire</u>   |                        |  |  |
| 🦺 démarrer 🔰 🥵                                                                                                | 0 🖙 🚊 🕑                             |                         | Contrôle    | 🔄 🔄 usage   | ers [    | Calendar       | 🕹 Argotik     | 🕅            | 2 Micro 👻         | FR   🔇 🗿 🏂 🧐 👰 11:10 . |  |  |

La seule action qu'on peut faire ici est de détruire un contrat (lien <u>Détruire</u> dans la colonne Action). La destruction d'un type de contrat entraine la destruction de tous les contrats de ce type et les réservations et versements qui y sont associés. Avant leur

destruction, les informations sont copiées dans la base de donné des archives de la compagnie.

## Factures

Comme pour les types de contrats, cette section concerne la définition des factures. Pour les factures ce sont plutôt des items de facture qui sont définis. Une facture peut ainsi regrouper plusieurs items

| 🐸 Argotik - Mozilla Firefox                                 |                                                  |                           |             |       |                      |                          |       |
|-------------------------------------------------------------|--------------------------------------------------|---------------------------|-------------|-------|----------------------|--------------------------|-------|
| Eichier Édition Affichage Historiq                          | ue <u>M</u> arque-pages <u>O</u> utils <u>?</u>  |                           |             |       |                      |                          |       |
| 😹 Argotik                                                   | +                                                |                           |             |       |                      |                          | ~     |
| Iocalhost:8080/Preser                                       | nt/admFactures.do?method=show                    |                           |             |       | ☆ - C 💽 -            | Yahoo 🔎                  |       |
| 🗌 Débuter avec Firefox 🔊 À la une                           | 7 Hotmail 🔅 Personnaliser les liens 郑 Windows I  | 4edia 🗌 Windows 🔊 Alterna | atif-art.co | m 🔊 F | athers-4-Justice Qué | é 🔊 Workopolis – Time to |       |
| <b>Gymnastique sur tal</b><br><u>Nouveau Clients Horair</u> | ble, TCP, Inc<br>e Hedbo Administration Déconne: | xion                      |             |       |                      | Argotik                  |       |
|                                                             | Adı                                              | ninistration              |             |       |                      |                          |       |
|                                                             | Тур                                              | e de Factures             |             |       |                      |                          |       |
|                                                             | Nom                                              | Montant                   | Tps         | TVQ   | Action               |                          |       |
|                                                             |                                                  |                           |             |       | Ajouter              |                          |       |
|                                                             | Au fil du temps                                  | 25.71                     |             |       | <u>Retirer</u>       |                          |       |
|                                                             | Ballon Slomo 2010                                | 17.00                     |             |       | <u>Retirer</u>       |                          |       |
|                                                             | Chèque cadeau                                    | 25.00                     |             |       | <u>Retirer</u>       |                          |       |
|                                                             | En deux temps trois mouvements                   | 19.05                     |             |       | <u>Retirer</u>       |                          |       |
|                                                             | Élastique                                        | 7.00                      |             |       | <u>Retirer</u>       |                          |       |
|                                                             | Évaluation posturale                             | 54.00                     |             |       | <u>Retirer</u>       |                          |       |
|                                                             | Évaluation posturale para-médicale               | 27.00                     |             |       | <u>Retirer</u>       |                          |       |
|                                                             | Frais administratifs                             | 25.00                     |             |       | <u>Retirer</u>       |                          |       |
|                                                             | Le corps heureux                                 | 19.05                     |             |       | <u>Retirer</u>       |                          |       |
|                                                             | Les étirements essentiels                        | 22.15                     |             |       | <u>Retirer</u>       |                          |       |
|                                                             | Les étirements essentiels au travail             | 22.15                     |             |       | Retirer              |                          |       |
|                                                             | Oreiller sarrazin                                | 20.00                     |             |       | Retirer              |                          |       |
|                                                             | Prolongation de contrat                          | 5.00                      |             |       | Retirer              |                          |       |
|                                                             |                                                  |                           |             |       |                      |                          | ~     |
| 🥑 démarrer 🔰 🙆 🧕                                            | 🔄 🔎 👔 Contr 🏠 us                                 | agers 🔯 Calen 😻           | Argot       | W     | 2 Mi 🝷 🕦 Pre         | se FR 😰 🖞 🔇 🚣 🥹          | 11:21 |

La première ligne présente un formulaire pour l'ajout d'un item facturable.

*Nom* : le nom de l'item

*Montant*: le prix de l'item

*Tps*: à cocher si la taxe fédérale doit s'appliquer

*Tvq* : à cocher si la taxe provinciale doit s'appliquer

Il est possible de modifier l'application des taxes sur un item de facture. Si une modification est nécessaire pour le nom ou le montant de l'item, il faut retirer l'item et en créer un nouveau.

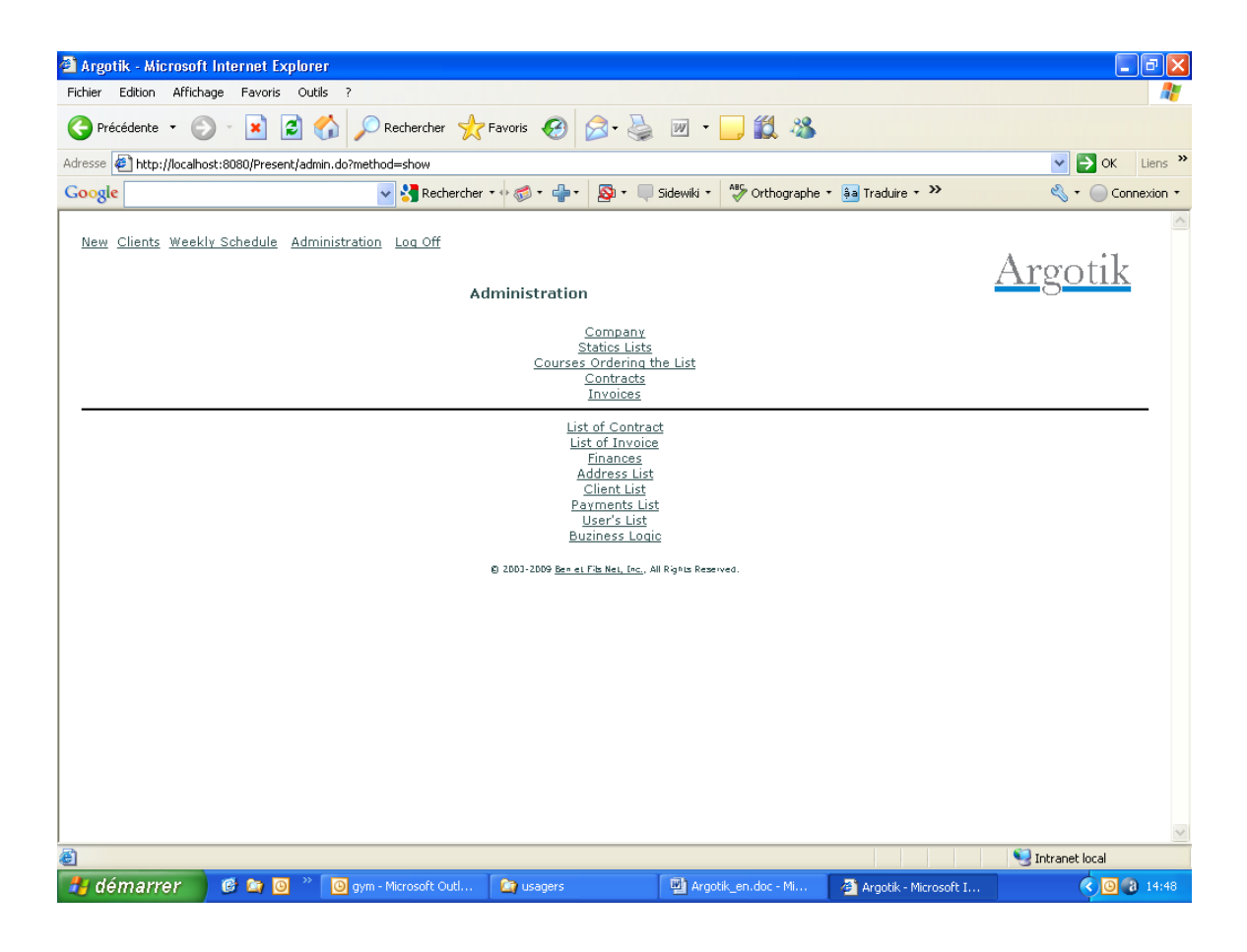

Administration, deuxième section, Rapport et configuration

## Liste de Contrat

Cette section permet la recherché de contrat et donne aussi des rapports sur les contrats.

Le premier écran offre un ensemble de critère pour faire une recherche dans les contrats existants.

| 🕙 Argotik - Mozilla Firefox                                                                    |                                                            |                                         | _ @ X            |
|------------------------------------------------------------------------------------------------|------------------------------------------------------------|-----------------------------------------|------------------|
| Ejchier Édition Affichage Historique Marque-pages Qutils ?                                     |                                                            |                                         |                  |
| Argotik +                                                                                      |                                                            |                                         | Ŧ                |
| Iccalhost:8080/Present/contract_list.jsp                                                       | 1                                                          | ל ד פ 🕑 🚱 ד Yahoo                       | <i>P</i> <b></b> |
| 🗌 Débuter avec Firefox 🔊 À la une ಶ Hotmail 📋 Personnaliser les liens 💐 Windows                | Media 🗍 Windows 🔊 Alternatif-art.com 🔊 Fa                  | thers-4-Justice Qué 脑 Workopolis – Time | ) to             |
| Gymnastique sur table, TCP, Inc<br>Nouveau Clients Horaire Hedbo Administration Déconne<br>Lis | exion<br>Ste de Contrat                                    | Argo                                    | otik             |
| Nom                                                                                            | Prénom                                                     | Téléphone                               |                  |
| Ville                                                                                          | Code Postal                                                | Type de contrat                         |                  |
| No de Contrat                                                                                  | Date Début<br>entre et                                     | Date Fin<br>entre et                    |                  |
| Dernière présence sur contrat actif  ■ 1-100 ●<br>101-200 ● 201-300 ●                          | Date vente<br>entre de de de de de de de de de de de de de | Statut Client                           |                  |
| Statut de contrat 🔽 🔽                                                                          | Groupes                                                    |                                         |                  |
| ordonné par Choisir 🛛 💌                                                                        | 2eme ordre Choisir 🔽                                       |                                         |                  |
| Prix Con                                                                                       | sommé 📮                                                    | Début 🔍                                 |                  |
| Tous Au                                                                                        | <u>cun</u>                                                 | Liste                                   | Défaut           |
| © 2003-2009 <u>Ben</u>                                                                         | <u>et Fils Net, Inc.</u> , Tous droits réservés.           |                                         |                  |
|                                                                                                |                                                            |                                         |                  |

| 🛃 démarrer | 🕫 🖸 😂 👼 🕲 | Contr | 🔄 usagers | Calen | 🖏 Argoti | 2 Mi | Prese | FR 🛛 🖁 🤇 | 0, 11:27 |
|------------|-----------|-------|-----------|-------|----------|------|-------|----------|----------|
|            |           |       |           |       |          |      |       |          | 1 - 2    |

La façon la plus simple pour afficher la liste complète des contrats est de laisser tous les critères en blanc et de cliquer sur bouton **Liste**.

Autrement on peut enter un critère de son choix. Pour les champs textes comme le *Nom* si ne seule lettre est entrée comme critère, les contrats de tous les clients dont le nom de famille comporte cette lettre seront affichés. Cela tiens aussi pour les champs **prénom**, **téléphone**, **code postal** et **numéro de contrat** (No de Contrat).

Quelques critères offrent une liste déroulante des valeurs existantes comme Ville, Type de Contrat, Statut de contrat, Statut Client et Groupe. Une seule valeur à la fois peut être choisie pour ces critères.

Une série de critère sont de type **Date**. Ces critères qui offrent un champ pour la date de début et un pour la date de fin sont flexibles. On peut entrer seulement l'un ou l'autre ou les deux à la fois.

Les critères sont ajoutés l'un à l'autre non pour restreindre le résultat de la recherche mais pour l'augmenter (A **ou** B plutôt que A **et** B)

Il y a un critère spécial qui supplante tous les autres (en élimine l'effet) si on l'utilise: *Dernière présence sur contrat actif.* Il a pour effet de faire afficher les contrats pour lesquels le client ne se présente plus à ces cours depuis un certain temps (dont la dernière réservation est la plus éloignée dans le passé). C'est utile lorsqu'on souhaite fermer des contrats qui ne sont plus utilises ou pour relancer ces clients inactifs. Le critère est suivit de boutons à cliquer pour chosir la suite à afficher, les 100 premier contrats, entre le 100 et le 200eme contrat, etc. Il peut y en avoir plus mais seuls les 300 premiers peuvent être affichés.

Il y a deux critères pour contrôler le champ de l'ordre de la liste des résultats. L'ordre par défaut est le nom de famille du client.

Les deux dernières lignes du tableau des critères présente trios boite cliquable pour choisir les type de champs supplémentaire à afficher dans la liste des résultats. **Prix** pour afficher les montants, **Consommé** pour afficher les informations relatives aux nombres de cours, **Début** pour afficher les dates. Toutes les boites sont cliqué d'un coup si on clique sur le lien **Tous** et toutes sont décliquées si on clique sur le lien **Aucun** de la dernière ligne.

Le bouton Liste lance la recherché. Le bouton Défaut remet les valeurs par défaut tel qu'ils étaient au premier affichage de la page, avant modification. Lorsque les résultats de la recherche apparaissent, la même liste de critère s'affiche avec les valeurs qu'on a utilisé pour la lancer.

| 🗿 Argotik - Microsoft                   | Internet Explorer                                              |                          |                               |                                   |                   |               |                        |                  | _ 7 🗙       |
|-----------------------------------------|----------------------------------------------------------------|--------------------------|-------------------------------|-----------------------------------|-------------------|---------------|------------------------|------------------|-------------|
| Fichier Edition Afficha                 | ige Favoris Outils                                             | ?                        |                               |                                   |                   |               |                        |                  |             |
| 📀 Précédente 🔹 📀                        | ) - 🖹 🖻 🎸                                                      | 🖌 🔎 Rechercher   🔶       | Favoris 🧭 💈                   | 3- 🌺 💌                            | - 📃 🛍             | 28            |                        |                  |             |
| Adresse 🔄 http://localhos               | st:8080/Present/contra                                         | ict_list.jsp             |                               |                                   |                   |               |                        | 💌 🔁 o            | K Liens X   |
| Google                                  |                                                                | V 😽 Rechercher           | • • 🦽 • 🛖 •                   | 🔊 🔹 🤍 Sidewiki                    | 🔹 🍫 Orthog        | raphe 🔹 🌲 Tra | aduire - »             |                  | Connexion • |
|                                         |                                                                |                          |                               |                                   |                   |               |                        |                  | ~           |
| <u>New</u> <u>Clients</u> <u>Weekly</u> | <u>y Schedule</u> <u>Admini</u>                                | istration Log Off        |                               |                                   |                   |               |                        |                  |             |
|                                         |                                                                |                          |                               | <u> A</u>                         | <u>Argoti</u>     | k             |                        |                  |             |
|                                         | Name                                                           | g                        |                               | First                             | Name              |               | Phone                  |                  |             |
| City Bragg Creek 💌                      |                                                                |                          | Zip                           | Code <mark>h</mark>               |                   | Type of       | Contract               | ~                |             |
|                                         | Contract No                                                    |                          |                               |                                   | Begin Date<br>and |               | End I<br>Between       | Date<br>and      |             |
|                                         |                                                                |                          |                               |                                   | Sale Date         |               | Client                 | Status           |             |
| Last Presence of                        | Last Presence on Active Contract 🛄 1-100 🛂 101-200 💆 201-300 🎽 |                          |                               |                                   | and               |               |                        | ~                |             |
|                                         | Contract Status 📉 🚩                                            |                          |                               |                                   | Groups            |               |                        |                  |             |
|                                         | Ordered by                                                     | Choose 🛛 💌               |                               | 2nd Ord                           | er Choose         | <b>~</b>      |                        |                  |             |
|                                         | Price 🗖                                                        |                          | Use                           | ed 🗔                              |                   |               | Begin 🗖                |                  |             |
|                                         |                                                                |                          | <u>All None</u>               |                                   |                   |               |                        | List Def         | ault        |
|                                         |                                                                |                          |                               | List                              |                   |               |                        |                  | _           |
|                                         |                                                                | Contract No              | Client                        | Contract Statu                    | s Type of         | Contract      |                        |                  |             |
|                                         |                                                                | <u>2 cp</u> <u>Angya</u> | Ifi Klementina /              | Active                            | 48 Class/ 1       | Year Regular  |                        |                  |             |
|                                         |                                                                | 71 cp Long-F             | nabloom Kristin 4             | Active                            | 24 Class/ 1       | Year Rusiness |                        |                  |             |
|                                         |                                                                | 20 cp Strong             | i Jean                        | Active                            | 48 Class/ 1       | Year Regular  |                        |                  |             |
|                                         |                                                                | Totals 4                 | Contracts                     |                                   |                   |               |                        |                  |             |
|                                         |                                                                |                          |                               | Excel                             |                   |               |                        |                  |             |
|                                         |                                                                |                          | Close                         | d Contracts                       |                   |               |                        |                  |             |
|                                         |                                                                |                          | © 2003-2009 <u>Ben et Fib</u> | <u>s Net, Inc.</u> , All Rights R | lesewed.          |               |                        |                  |             |
|                                         |                                                                |                          |                               |                                   |                   |               |                        |                  |             |
|                                         |                                                                |                          |                               |                                   |                   |               |                        |                  | ~           |
| ê 📃                                     |                                                                |                          |                               |                                   |                   |               |                        | 🧐 Intranet local |             |
| 🛃 démarrer                              | 🎯 😂 🧿 👋 🗍                                                      | 🕒 gym - Microsoft Outl   | 🔄 usagers                     | <b>M</b>                          | Argotik_en.doc -  | Micr 👌        | Argotik - Microsoft In |                  | 3 15:17     |

La liste de contrat présente des liens cliquables vers chacun des contrats (le numéro du contrat) la carte de présence (**cp**) et la fiche du client (le nom du client).

La ligne des titres de colonne est réaffichée à tous les 20 lignes. La dernière ligne de la liste donne le nombre de contrats affichés et des sommes pour les montants.

Un lien offre la possibilité d'exporter les données de la liste vers une feuille Excel Une fois utilisé, ce lien disparait parce que le contenu nécessaire pour produire la feuille Excel a été effacé pour libérer des ressources de la mémoire du serveur.

Finalement un lien <u>Contrats Fermés</u> mène à un rapport similaire qui présente exclusivement les contrats dont le statut est Fermé. Par contre ce dernier rapport pour les contrats fermés utilise les critères des dates de ventes sélectionnées dans le premier rapport et les appliquent sur dates de fermeture de contrat. On a donc la liste des contrats qui ont été fermés dans le mois. Les montants affichés pour les taxes et le Net sont les différences (soustractions) entre les montants avant et après fermeture. Par contre le **Total** affiche la différence entre le **Total** et les sommes payés sur le contrat. Ainsi seuls les contrats fermés n'ayant pas été entièrement payés affichent des montants différents de zéro. Les taxes et le montant avant taxes sont recalculés à rebours à partir du montant Net restant, taxes incluses.

**Rapport mensuel** : On utilise la liste de contrat pour sortir un rapport mensuel de vente en sélectionnant les dates de vente du début à la fin du mois (ex : 1/4/2012 à 30/4/2012). On obtient ainsi les ventes pour le mois.

| 🥹 Argotik - Moz                 | illa Firefox                                                             |                                |                         |                             |                     |                   |                |                     |
|---------------------------------|--------------------------------------------------------------------------|--------------------------------|-------------------------|-----------------------------|---------------------|-------------------|----------------|---------------------|
| <u>F</u> ichier Éditio <u>n</u> | <u>A</u> ffichage <u>H</u> istorique <u>M</u> arque-pages <u>O</u> utils | 2                              |                         |                             |                     |                   |                |                     |
| 🛃 Argotik                       | +                                                                        |                                |                         |                             |                     |                   |                | ~                   |
| ( <b>{</b> )> 🗷 🛛               | ocalhost:8080/Present/contract_list.jsp                                  |                                |                         |                             | ☆ - C Ø!            | r Yahoo           |                | <i>P</i> <b></b>    |
| Débuter avec Fi                 | refox 🔝 À la une ಶ Hotmail 🦳 Personnaliser le                            | es liens <i>鄰</i> Windows Medi | ia 🗍 Windo              | ws 🔊 Alternatif-art.com     | Fathers-4-Justice O | ué 🔊 Worko        | polis – Time t | •                   |
| Para th                         | Tremplay Marguence (AV 26/04/11                                          | 1                              | геппе                   | 30 U/ I dirk                | 00.0co¢             | <del>ຈ</del> ບ.ບບ | \$0.00         | \$03 <mark>`</mark> |
| <u>7065</u> <u>cp</u>           | Tremblay Marguerite (AV 26/04/11                                         | )                              | Terminé                 | Cours Restants              | \$0.00              | \$0.00            | \$0.00         | \$                  |
| <u>7178</u> cp                  | Tremblay Marguerite (AV 26/04/11)                                        | )                              | Actif                   | 36 cours / 1 an<br>Régulier | \$683.00            | \$0.00            | \$0.00         | \$6E                |
| <u>3821 cp</u>                  | <u>Tremblay Maxime (DC 23/10/07)</u>                                     |                                | Fermé                   | 12 c / 12 s E               | \$205.00            | \$0.00            | \$0.00         | \$20                |
| <u>5846</u> <u>cp</u>           | <u>Tremblay Nicole (DC 27/01/10)</u>                                     |                                | Terminé                 | 12 c / 12 s E               | \$205.00            | \$0.00            | \$0.00         | \$2C                |
| <u>6301</u> <u>cp</u>           | <u>Tremblay Nicole (DC 27/01/10)</u>                                     |                                | Fermé                   | 12 c / 12 s E               | \$205.00            | \$0.00            | \$0.00         | \$2C                |
| Contrat<br>No                   | Client                                                                   |                                | Statut<br>de<br>contrat | Type de<br>contrat          | Prix                | Réduc.            | Frais          | Net                 |
| <u>6794</u> cp                  | Tremblay Nicole (DC 27/01/10)                                            |                                | Terminé                 | Cours Restants              | \$0.00              | \$0.00            | \$0.00         | \$                  |
| <u>3862 cp</u>                  | Tremblay Solange NT (AV 21/10/10                                         | <u>)</u>                       | Terminé                 | 48 c / 1 an E               | \$635.00            | \$0.00            | \$0.00         | \$63                |
| <u>4527 cp</u>                  | <u>4527 cp Tremblay Solange NT (AV 21/10/10)</u>                         |                                | Terminé                 | 48 c / 1 an E               | \$635.00            | \$0.00            | \$0.00         | \$63                |
| <u>5216</u> <u>cp</u>           | 5216 cp Tremblay Solange NT (AV 21/10/10)                                |                                |                         | 48 c / 1 an E               | \$635.00            | \$0.00            | \$0.00         | \$63                |
| <u>6719</u> <u>cp</u>           | Tremblay Solange NT (AV 21/10/10                                         | <u>)</u>                       | Terminé                 | Cours Restants              | \$0.00              | \$0.00            | \$0.00         | \$                  |
| <u>6755</u> cp                  | Tremblay Solange NT (AV 21/10/10                                         | <u>(c</u>                      | Actif                   | 48 cours / 1 an<br>Étudiant | \$667.00            | \$0.00            | \$0.00         | \$66                |
| <u>5312 cp</u>                  | Vadboncoeur Laura (DC 25/11/08)                                          | 1                              | Terminé                 | Privé 1 cours               | \$50.00             | \$0.00            | \$0.00         | \$5                 |
| <u>7506</u> <u>cp</u>           | <u>Weber Anh \$\$ (AV 17/10/10)</u>                                      |                                | Terminé                 | Privé 1 cours               | \$52.00             | \$0.00            | \$0.00         | \$5                 |
| <u>7536</u> cp                  | <u>Weber Anh \$\$ (AV 17/10/10)</u>                                      |                                | Actif                   | 12 cours/3 mois<br>Régulier | \$252.00            | \$0.00            | \$0.00         | \$25                |
| <u>7617</u> cp                  | <u>Wilbaux Isabelle (AV 21/10/10)</u>                                    |                                | Actif                   | 12 cours/3 mois<br>Régulier | \$258.00            | \$0.00            | \$0.00         | \$25                |
| TOTAUX                          | 850 Contrats                                                             |                                |                         |                             | \$246,906.39        | \$366.25          | \$0.00         | \$246,54            |
|                                 |                                                                          |                                |                         |                             |                     |                   |                |                     |
|                                 |                                                                          | <u>Cont</u>                    | rats ferm               | <u>nés</u>                  |                     |                   |                |                     |
|                                 | C                                                                        | ) 2003-2009 <u>Ben et Fils</u> | s Net, Inc.,            | Tous droits réservés.       |                     |                   |                |                     |
|                                 |                                                                          |                                |                         |                             |                     |                   |                | ~                   |
|                                 |                                                                          |                                | 1                       | ( management                |                     |                   |                | 2                   |
| 🧉 démarre                       |                                                                          | 🛭 Contr 🛛 🎑 usage              | ers 🕒 🤆                 | Calen 😢 Argoti              | 💓 2 Mi 👻 🔮          | Prese             | FR 👩 🚆         | <b>( )</b> 11:59    |

## Liste des Factures

La liste de facture procède de la même façon que la liste de contrat sauf que la liste des critères est plus restreinte. Rappelez-vous que les Type de Facture sont des items de facture. La dernière ligne présente les sommes des montants affichés dans la liste.

| 🕹 Argotik - Mozilla Firefox                                                                                                    | _ 7 🗙       |
|----------------------------------------------------------------------------------------------------|-------------|
| Echier Édition_Affichage Historique Marque-pages Qutils 2                                                                                                    |             |
| Argotik +                                                                                                    | -           |
| 🔄 🔊 🛃 localhost:8080/Present/facture_list.jsp?empty=0&nom=b&prenom=&telephone=&ville=0&zip=&typecontrat=296554&debut 🏫 🗸 🕑 🞯 🖛 Yahoo                                                 | <b>&gt;</b> |
| 💭 Débuter avec Firefox 🔊 À la une 🦉 Hotmail 💭 Personnaliser les liens 🦧 Windows Media 💭 Windows Media 💭 Windows Sa Alternatif-art.com 🔊 Fathers-4-Justice Qué 🔊 Workopolis – Time to |             |

Argotik

Gymnastique sur table, TCP, Inc Nouveau Clients Horaire Hedbo Administration Déconnexion

|               | Liste des Factures                   |                      |                            |          |        |         |                                               |          |          |             |            |  |
|---------------|--------------------------------------|----------------------|----------------------------|----------|--------|---------|-----------------------------------------------|----------|----------|-------------|------------|--|
|               | Nom b                                |                      | Prénom                     |          |        |         | Téléphone                                     |          |          |             |            |  |
|               | Ville 🗸 🗸                            |                      | Code Pos                   | tal      |        |         | Type de facture<br>Évaluation posturale 54.00 |          |          |             | <b>v</b>   |  |
| Dat           | e vente: entre et                    |                      | No de Fac                  | ture 📃   |        |         | Statut de contrat                             |          |          |             |            |  |
|               | Groupes                              |                      | ordonné par <mark>l</mark> | Choisir  | ~      |         | 2eme ordre Choisir                            |          |          | ~           |            |  |
|               |                                      |                      |                            |          |        |         |                                               |          |          | Liste       | Annule     |  |
| 7             |                                      |                      |                            |          |        |         |                                               |          |          |             |            |  |
| Contrat<br>No | Client                               | Statut de<br>contrat | Type de<br>facture         | Prix     | Réduc. | TPS     | τ¥Q                                           | Total    | Payé     | Solde<br>Du | Vente      |  |
| <u>1661</u>   | Baillargeon Michèle (AV 08/11/10)    |                      | Évaluation<br>posturale    | \$54.00  | 0.00   | \$2.70  | \$4.25                                        | \$60.95  | \$60.95  | \$0.00      | 15/09/2010 |  |
| <u>1672</u>   | Bergeron Francine (EP 22/09/10)      |                      | Évaluation<br>posturale    | \$54.00  | 0.00   | \$2.70  | \$4.25                                        | \$60.95  | \$60.95  | \$0.00      | 22/09/2010 |  |
| <u>1694</u>   | Blondin Geneviève (AV 10/11/10)      |                      | Évaluation<br>posturale    | \$54.00  | 0.00   | \$2.70  | \$4.25                                        | \$60.95  | \$60.95  | \$0.00      | 05/10/2010 |  |
| <u>1655</u>   | Bouchard Cynthia2 \$\$ (AV 21/10/10) |                      | Évaluation<br>posturale    | \$54.00  | 0.00   | \$2.70  | \$4.25                                        | \$60.95  | \$60.95  | \$0.00      | 14/09/2010 |  |
| <u>1621</u>   | Gilbert Louisette \$\$ (AV 07/11/10) |                      | Évaluation<br>posturale    | \$54.00  | 0.00   | \$2.70  | \$4.25                                        | \$60.95  | \$60.95  | \$0.00      | 31/08/2010 |  |
| <u>1664</u>   | Jacob Marjolaine NT (AV 21/10/10)    |                      | Évaluation<br>posturale    | \$54.00  | 0.00   | \$2.70  | \$4.25                                        | \$60.95  | \$60.95  | \$0.00      | 20/09/2010 |  |
| <u>1695</u>   | Wilbaux Isabelle (AV 21/10/10)       |                      | Évaluation<br>posturale    | \$54.00  | 0.00   | \$2.70  | \$4.25                                        | \$60.95  | \$60.95  | \$0.00      | 06/10/2010 |  |
| TOTAUX        | 7 Factures                           |                      |                            | \$378.00 |        | \$18.90 | \$29.75                                       | \$426.65 | \$426.65 | \$0.00      |            |  |
|               |                                      |                      | Ex                         | cel      |        |         |                                               |          |          |             |            |  |

© 2003-2009 Ben et Fils Net, Inc., Tous droits réservés.

🕹 Argoti... 🛃 démarrer 🕑 🖸 😂 💆 Contr.. 🔯 usagers Calen... 😿 2 Mi... 👻 📵 Prese... FR 👔 🚏 🔇 🧶 12:21

## Finances

Le lien Finance offre deux type de rapport financiers:

Revenus Réels (RR)

**Revenus Perçus d'Avance (RPA)** 

| Eichier Édition Affichage Historique Marque-pages Qutils ?                                                                                                    |   |  |  |  |  |  |  |
|----------------------------------------------------------------------------------------------------|---|--|--|--|--|--|--|
| Argotik +                                                                                                    | Ŧ |  |  |  |  |  |  |
| ( Vahoo P                                                                                                    | ♠ |  |  |  |  |  |  |
| 🗌 Débuter avec Firefox 🔕 À la une 🦉 Hotmail 🗍 Personnaliser les liens 🦊 Windows Media 🗍 Windows 🔕 Alternatif-art.com 🔕 Fathers-4-Justice Qué 🔕 Workopolis – Time to |   |  |  |  |  |  |  |

#### Gymnastique sur table, TCP, Inc

Nouveau Clients Horaire Hedbo Administration Déconnexion

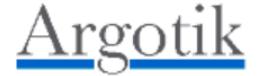

#### Administration

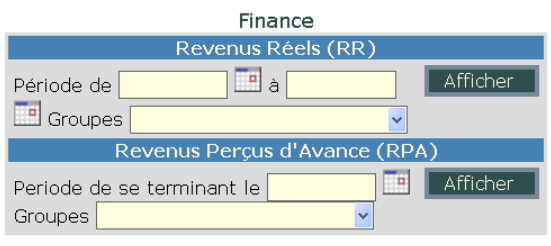

© 2003-2009 <u>Ben et Fils Net, Inc.</u>, Tous droits réservés.

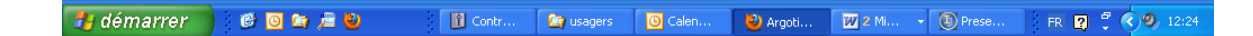

### **Revenus Réels**

Pour lancer le rapport des revenus réels, il faut enter les deux dates de début et de fin. On peut entrer les dates manuellement (format JJ/MM/YYYY) ou utiliser les calendriers cliquables pour choisir les dates. De plus on peut choisir un des groupes de client (optionnel) dans la liste des groupes. Cliquez le bouton **Afficher** pour lancer le rapport

Le rapport est présenté en trois grands blocs.

Contrats Réguliers Contrats Illimités Revenus sur fermeture (contrats fermés)

| 🕙 Argotik - Mozilla Firefox                 |                                     |                          |                  |                     |                    |                  |                   |                 |            | 7 🗙 |
|---------------------------------------------|-------------------------------------|--------------------------|------------------|---------------------|--------------------|------------------|-------------------|-----------------|------------|-----|
| Eichier Édition Affichage Historique Marqu  | ue-pages <u>O</u> util              | ls <u>?</u>              |                  |                     |                    |                  |                   |                 |            |     |
| Rrgotik                                     | +                                   |                          |                  |                     |                    |                  |                   |                 |            | ~   |
| (+)                                         | nce.do?method=                      | periode                  |                  |                     |                    | ☆ - C            | <b>⊗!</b> - Yahoo |                 | $\sim$     |     |
| 🗍 Débuter avec Firefox 🔊 À la une ಶ Hotmail | Personnalis                         | er les liens <i>ጾ</i> W  | /indows Media    | 🔵 Windows 🔊 a       | Alternatif-art.com | n 🔊 Fathers-4-Ju | stice Qué 🔊       | Workopolis – Ti | me to      |     |
| Baudchon Jeanie NT (AV 30/10/10)            | 6888 0                              | <u>op Cal</u> 6 ser      | maines / illimit | tés                 | \$231.00           | 6 s.             | 0                 | 1               | \$0.00     | ~   |
| Beaudet Jean-Guy NT (DC 28/01/10)           | 5747                                | <u>op Cal</u> Illim      | ité 1 an         |                     | \$1,098.75         | 48 s.            | 4                 | 10              | \$91.56    | _   |
| Benhaim Patrick (DC 07/01/10)               | <u>6731</u>                         | <u>op Cal</u> 6 sei      | maines / illimit | tés                 | \$231.00           | 6 s.             | 4                 | 2               | \$154.00   |     |
| Beri Marie Laure NT (DC 30/08/10)           | <u>6885</u>                         | <u>op Cal</u> Illim      | ité 1 sem prolo  | ongation            | \$0.00             | 1 s.             | 0                 | 1               | \$0.00     |     |
| Beri Marie Laure NT (DC 30/08/10)           | <u>6706</u>                         | <u>op Cal</u> 6 ser      | maines / illimit | tés                 | \$231.00           | 6 s.             | 4                 | 18              | \$154.00   |     |
| Brunet Isabelle NT (DC 15/05/10)            | <u>6826</u>                         | <u>op Cal</u> Illim      | ité 1 sem prolo  | ongation            | \$0.00             | 1 s.             | 1                 | 3               | \$0.00     |     |
| Brunet Isabelle NT (DC 15/05/10)            | <u>6643</u>                         | <u>op Cal</u> 6 sei      | maines / illimit | tés                 | \$231.00           | 6 s.             | 2                 | 4               | \$77.00    |     |
| Brunet Isabelle NT (DC 15/05/10)            | <u>6863</u>                         | <u>op Cal</u> 6 sei      | maines / illimit | tés                 | \$231.00           | 6 s.             | 1                 | 4               | \$38.50    |     |
| Cusson Yannick (DC 03/02/10)                | <u>6814</u>                         | <u>op Cal</u> 6 sei      | maines / illimit | tés                 | \$231.00           | 6 s.             | 2                 | 2               | \$77.00    |     |
| Deblois Martine (DC 13/01/10)               | <u>6648</u>                         | <u>op Cal</u> 6 ser      | maines / illimit | tés                 | \$231.00           | 6 s.             | 2                 | 3               | \$77.00    |     |
| Desjardins Danielle (DC 28/09/10)           | <u>6620</u>                         | <u>op Cal</u> 6 ser      | maines / illimit | tés                 | \$231.00           | 6 s.             | 1                 | 2               | \$38.50    |     |
| Fleutry Annick NT (AV 01/11/10)             | <u>6805</u>                         | <u>op Cal</u> 6 ser      | maines / illimit | tés                 | \$231.00           | 6 s.             | 2                 | 2               | \$77.00    |     |
| Gagné Lisa NT(DC 19/01/10)                  | <u>6729</u>                         | <u>op Cal</u> 6 ser      | maines / illimit | tés                 | \$231.00           | 6 s.             | 2                 | 1               | \$77.00    |     |
| Mathieu Daniel (DC 25/03/10)                | <u>6847</u>                         | <u>op Cal</u> 6 sei      | maines / illimit | tés                 | \$231.00           | 6 s.             | 1                 | 3               | \$38.50    |     |
| Mc Cormick Kim (AV 27/10/10)                | <u>6709</u>                         | <u>op Cal</u> 6 sei      | maines / illimit | tés                 | \$231.00           | 6 s.             | 4                 | 3               | \$154.00   |     |
| Ouellette Daniel (DC 24/11/09)              | 6635                                | <u>op Cal</u> 6 sei      | maines / illimit | tés                 | \$231.00           | 6 s.             | 2                 | 0               | \$77.00    |     |
| Ouellette Michelle EC NT(DC 21/04/10)       | 6763                                | <u>op Cal</u> 6 ser      | maines / illimit | tés                 | \$231.00           | 6 s.             | 3                 | 8               | \$115.50   |     |
| Client                                      | Co                                  | ntrat                    | Type Con         | trat                | Net 5              | iem Total 🛛 Se   | maines C          | ours Pris       | RR         |     |
| Ouellette Samuel (DC 24/11/09)              | 6636                                | <u>op Cal</u> 6 ser      | maines / illimit | tés                 | \$231.00           | 6 s.             | 2                 | 0               | \$77.00    |     |
| Raigondeau Christine \$\$ (AV 28/10/10)     | <u>6614</u>                         | <u>op Cal</u> 6 sei      | maines / illimit | tés                 | \$231.00           | 6 s.             | 2                 | 3               | \$77.00    |     |
| Rouleau Michèle (DC 06/04/10)               | <u>6736</u>                         | <u>op Cal</u> 6 sei      | maines / illimit | tés                 | \$231.00           | 6 s.             | 4                 | 10              | \$154.00   |     |
| Sauriol Gaudeline (AV 02/11/10)             | 6603                                | <u>op Cal</u> 6 sei      | maines / illimit | tés                 | \$231.00           | 6 s.             | 1                 | 3               | \$38.50    |     |
| Taylor James NT (AV 17/10/10)               | <u>5914</u>                         | <u>op Cal</u> Illim      | ité 1 an         |                     | \$1,465.00         | 48 s.            | 4                 | 2               | \$122.08   |     |
| TOTAUX                                      |                                     | 25                       |                  |                     |                    | 224              | 56                | 102             | \$2,023.15 |     |
|                                             |                                     |                          | <u>E</u> >       | <u>kcel</u>         |                    |                  |                   |                 |            |     |
|                                             |                                     | 1                        | Revenus su       | ir fermeture        |                    |                  |                   |                 |            |     |
| Client                                      | Contrat                             | Туре Со                  | ntrat            | Versements<br>Payés | Prix Un<br>Cours   | NbC<br>Payés     | NbC<br>Suivits    | Net Initial     | RR         |     |
| Barrière Mireille (DC 06/10/09)             | <u>6640</u> <u>cp</u><br><u>Cal</u> | Cours Restan             | its              | \$0.C               | 0 \$0.             | .00 0,00         | 25                | \$0.00          | (\$0.00)   |     |
| Beaudoin-Masse Laurence (DC<br>26/05/10)    | <u>6726</u> <u>cp</u><br><u>Cal</u> | Chèque-cade<br>cours     | au 1             | \$0.C               | 0 \$150.           | .00 0,00         | 0                 | \$132.89        | \$0.00     |     |
| Belzile Germain (DC 17/10/09)               | <u>6439 cp</u><br><u>Cal</u>        | 12 cours/3 m<br>Régulier | ois              | \$142.2             | 2 \$23.            | .70 6,00         | 5                 | \$252.00        | \$21.00    |     |
| Brault Patrick (DC 19/06/09)                | <u>5731</u> <u>cp</u><br><u>Cal</u> | 36 c / 1 an E            |                  | \$413.8             | 8 \$17.            | .24 24,00        | 10                | \$550.00        | \$213.89   |     |
|                                             | 6472 cp                             | 12 cours/3 m             | ois              |                     |                    |                  |                   |                 |            | *   |
| 🐉 démarrer 🌒 🙆 🙆 🚘 👼                        | 2                                   | Contr                    | 🔯 usagers        | O Calen             | 🕹 Argoti           | 2 Mi             | • 🕦 Prese         | FR 🙎            | 🖞 🔇 🧶 1    |     |

Chaque bloc est terminé par des sommes de montant de la colonne correspondante.

Les colonnes sont :

*Client* Le nom du client (lien vers la fiche client)

*Contrat* : Le numéro du contrat, un lien vers la carte de présence (cp) et un lien vers le calendrier (Cal)

#### Type Contrat

#### Net : le montant net du contrat

*Nb Total (ou* Sem Total pour Illimités) : Nombre de cours total au contrat (ou de semaine total pour les contrats illimités)

*Cours Pris (ou* Semaines pour Illimités) Nombre de cours consommés au cours de la période choisie

*RR* Revenus Réel, soit le Montant net du contrat, divisé par le nombre de cours total multiplié par le nombre de cours consommée au cours de la période.

Seules les réservations consommées (dont les statuts sont Présent ou Absent) sont considérées dans le calcul.

Chaque bloc est suivit d'un lien Excel pour l'exportation vers une feuille Excel (format xls, Excel dans un fureteur Internet). Un fois utilisé, le lien Excel disparait pour libérer la mémoire du serveur. Il réapparait si on relance le rapport.

On utilise généralement ce type de rapport sur une base mensuelle, à la fin du mois.

Demander un rapport annuel peut-être long à produire dépendamment de la quantité de données à traiter.

Notez que les réservations ne conservent pas la mémoire de ce qu'étaient leur statut à un certain moment dans le passé.

## **Revenus Perçus d'Avance (RPA)**

Ce rapport est un complément du rapport précédent. Il compile jusqu'à la date de fin choisie les revenues perçus d'avance, c'est à dire les montants payés par le client pour des services non encore rendus.

Le contenu de ce rapport donne les montants pour chaque contrat de la valeur de ce qui reste à consommer. Le montant est basé sur la valeur nette du contrat moins les réservations consommées (statut Présent ou Absent).

Le rapport est divisé en bloc, contrats Réguliers et Illimités. Des totaux sont calculés à la fin de chaque bloc.

Pour le bloc Régulier les colonnes sont

*Client* Nom du client (lien vers la fiche client)

*Contrat* Numéro de contrat (lien vers le contrat) et lien vers la carte de présence (<u>cp</u>), **Type Contrat** 

*Ne :t* La valeur nette du contrat

Date Fin: Date de fin de contrat

Initial : Nombre ce cours total du contrat

*Cours à prendre* : Nombre de cours qui reste à prendre

**RPA** : Revenu perçu d'avance

Pour le bloc Illimité les colonnes sont

*Client* Nom du client (lien vers la fiche client)

*Contrat* Numéro de contrat (lien vers le contrat), lien vers la carte de présence ( $\underline{cp}$ ), et lien vers le calendrier des semaines consommées ( $\underline{Cal}$ )

**Type Contrat** 

*Net* : La valeur nette du contrat

Date Fin : Date de fin de contrat

Sem Initial : Nombre de semaine total du contrat

Sem Dues : Nombre de semaine qui reste à utiliser

*C. Consommés* : (Cours consommés) Nombre de réservation dont le statut est Présent ou Adsent

*RPA* : Revenu perçu d'avance

Un lien pour l'exportation du rapport vers **Excel** est disponible à la fin de chaque bloc.

## Liste d'adresses

La liste des adresses des clients présente quelques critères pour limiter le contenu de la liste. En ne choisissant aucun critère, la liste complète des clients sera produite.

Le résultat est envoyé sous la forme d'une feuille Excel à ouvrir ou sauver sur le disque dur. Cette fonction est destinée à faciliter la création d'étiquette d'adresse à coller pour envoi postal en nombre. En plus des nom et adresse de chaque client, les numéros de téléphones sont aussi extrait.

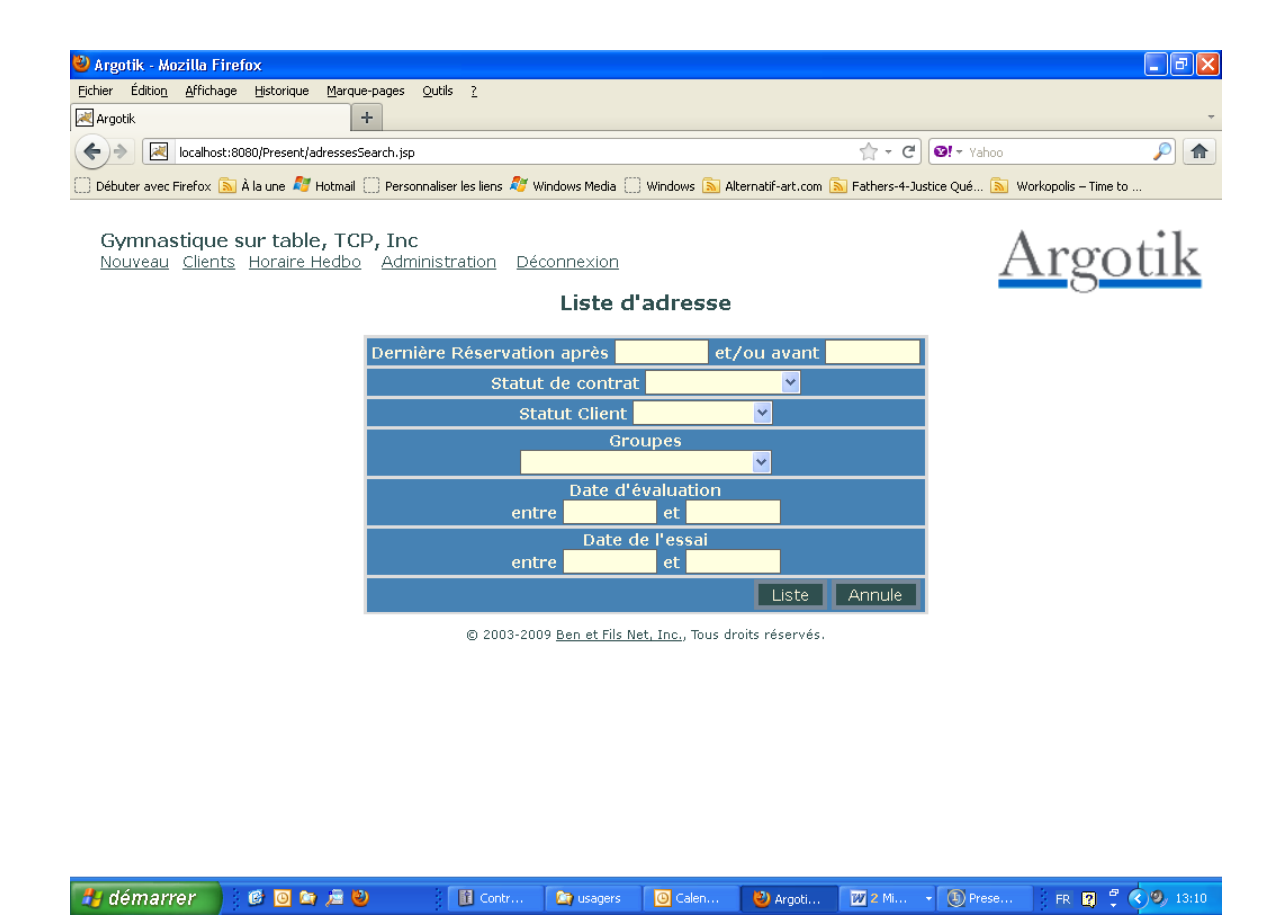

## Liste de Client

La liste des clients permet de recherché un client ou de les présenter suivant plusieurs critères. Contrairement aux listes de contrat et factures les critères s'ajoutent les uns aux autres pour restreindre le résultat de la liste.

Dans les champs texte comme le nom, le prénom, le téléphone et le code postal on peut entrer simplement une ou plusieurs lettres ou chiffres et le résultat comprend tous les résultat ou on rencontre cette chaine dans le champs correspondant..

Pour les champs date on peut utiliser l'un ou l'autre des dates de début et/ou de fin.

Des listes de toutes les valeurs sont affichées pour les critères de liste statiques comme la ville, le type de contrat, statut du client, statut du contrat et groupe de client. On ne peut choisir qu'une seule valeur pour ces champs dans chaque recherche.

| 🐸 Argotik - Mozilla I  | Firefox                                                    |                              |                                   |                          |                            | × |
|------------------------|------------------------------------------------------------|------------------------------|-----------------------------------|--------------------------|----------------------------|---|
| Eichier Édition Affich | age <u>H</u> istorique <u>M</u> arque-pages <u>O</u> utils | 2                            |                                   |                          |                            |   |
| 📑 (15) Facebook        | × 🛃 Argotik                                                | ×                            | +                                 |                          |                            | - |
| 🔶 🔶 🛃 localho          | st:8080/Present/client_suivit.jsp                          |                              |                                   | 🟫 - ୯ 🚳                  | - Yahoo 🔎 🚺                |   |
| Débuter avec Firefox   | 底 À la une 💐 Hotmail 🔅 Personnaliser                       | les liens 💐 Windows Media    | 🗌 Windows 🔊 Alternatif-art.c      | om 🔊 Fathers-4-Justice 🤇 | Qué 🔊 Workopolis – Time to |   |
|                        |                                                            |                              |                                   |                          |                            |   |
| <u>New Clients We</u>  | ekly Schedule Administration Lo                            | o <u>g Off</u>               |                                   |                          | A                          |   |
|                        |                                                            | Client List                  |                                   |                          | <u>Argotik</u>             |   |
|                        | Name                                                       | First Nam                    | e                                 | Pho                      | ne                         |   |
| c                      | ity 🔽                                                      | Zip Code                     |                                   | Тур                      | e of Contract              |   |
|                        | Contract No                                                | Beg<br>Between               | n Date                            | Between                  | End Date                   |   |
|                        |                                                            | Sal                          | e Date                            | C                        | lient Status               |   |
| Last Pres              | ence on Active Contract 💻                                  | Between                      | and                               |                          | ✓                          |   |
| Contr                  | act Status 🔽                                               | Gr                           | oups<br>V                         | Eva<br>Between           | aluation Date              |   |
| Between                | Try Date<br>and                                            | Ordered by Ch                | oose 💌                            | 2nd Order                | Choose 💌                   |   |
|                        | Actif E                                                    | etween                       | and                               |                          |                            |   |
|                        | Birthdate 🗖                                                | fol                          | low up code 💻                     |                          | Phone 🗖                    |   |
|                        | Į                                                          | <u>ll None</u>               |                                   | Max                      | List Reset                 |   |
|                        |                                                            | © 2003-2009 <u>Ben et Fi</u> | s Net, Inc., All Rights Reserved. |                          |                            |   |
|                        |                                                            |                              |                                   |                          |                            |   |
|                        |                                                            |                              |                                   |                          |                            |   |
|                        |                                                            |                              |                                   |                          |                            |   |
|                        |                                                            |                              |                                   |                          |                            |   |
| 🛃 démarrer             | 0 0 n ja V                                                 | 🕘 2 Firefox 🗸                | 🔄 usagers                         | Argotik_user_manual      | FR 😰 🚏 📢 14:4              | 2 |

Si on clique sur la boite correspondant au critère *Dernière présence sur contrat actif* les autres critères sont surclassés par celui-ci qui présente une liste de 100 clients qui ne viennent plus à leurs cours.

Les critères de recherché sont conserve en mémoire et réaffichés quand le résultat s'affiche.

Il y a deux champs pour ordonner la liste. Pas défaut, la liste est ordonnée par ordre alphabétique de nom de famille.

Trois boites de sélection permettent d'afficher plus de colonnes dans le résultat:

*Date de naissance* affiche les champs de Date

*Code suivit:* affiche les code de suivit et dates de relance et de dernier suivit

*Téléphone* : affiche les numéros de téléphone et adresse de courriel

Le rapport permet aussi l'envoi de courriel en nombre aux clients qui ont une adresse de courriel valide et dont on aura cliqué la boite *Envoi*  $\dot{a}$ , à droite.

| 🕹 Argotik - Mozilla Firefox                                   |                      |                          |                                              |                                         |              | PX    |
|---------------------------------------------------------------|----------------------|--------------------------|----------------------------------------------|-----------------------------------------|--------------|-------|
| Eichier Édition Affichage Historique Marque-pages Outils      | 2                    |                          |                                              |                                         |              |       |
| Argotik +                                                     |                      |                          |                                              |                                         |              | ~     |
| ♦ Iocalhost:8080/Present/client_suivit.jsp                    |                      |                          |                                              | 🛧 - Ĉ 🞯 - Yahoo                         | ş            |       |
| 🗍 Débuter avec Firefox 底 À la une 💐 Hotmail 🗍 Personnaliser l | les liens 윊 Wi       | ndows Media 🔅            | Windows 🔊 Alternatif-art.c                   | om 🔊 Fathers-4-Justice Qué 🔊 Workopolis | ; – Time to  |       |
| Date de naissance                                             |                      |                          | code suivit 💻                                | Tèlèphone 🎽                             |              | ^     |
| Tous Ar                                                       | <u>ucun</u>          |                          | Мая                                          | Liste                                   | Annule       |       |
|                                                               |                      | Liste                    | 31                                           |                                         |              |       |
| Client                                                        | Type<br>de<br>client | Groupe                   | Téléphone                                    | Email                                   | Envoi<br>à 🗖 |       |
| Abu Dabbeh Feda (ES 02/02/10)                                 | Invité               | Ne vient<br>plus         | 514-444-5555<br>514-888-9999                 | somebody@gmail.com                      |              |       |
| <u>Babin Carl (DC 05/12/06)</u>                               | Inactif              | Ne vient<br>plus         | 514-931-9513                                 |                                         |              |       |
| Babin Elisabeth (DC 14/04/09)                                 | Inactif              | Ne vient<br>plus         | 514-296-3439                                 |                                         |              | _     |
| Babolin Vanessa \$\$ (AV 07/10/10)                            | Régulier             | À contacter<br>Fréquence |                                              |                                         |              |       |
| Beaudry-Babin Florence NT (DC 03/12/09)                       | Inactif              | Ne vient<br>plus         | 514-293-4554                                 | florencebeaudry@videotron.ca            |              |       |
| Brabant Isabelle NT (DC 12/04/10)                             | Inactif              | Retour<br>prévu          | 514-270-8256<br>514-509-0833<br>514-594-2572 | isabelle@cooptel.qc.ca                  |              |       |
| <u>Cabana Eric (INT)</u>                                      | Interne              | En règle                 | 514-527-1970<br>514-842-7954                 | cabana_eric@hotmail.com                 |              |       |
| Cabin Isabelle (EP 26/09/98)                                  | Inactif              | Ne vient<br>plus         | 514-490-1890<br>514-872-5537                 |                                         |              |       |
| Cabot Isabelle (ES 10/09/08)                                  | Inactif              | Ne vient<br>plus         | 450-445-2016<br>450-347-5301 P<br>2668       | cabotine10@hotmail.com                  |              |       |
| Calabrese Martine (EP 22/01/09)                               | Inactif              | Ne vient<br>plus         | 514-504-1968<br>514-777-3590                 |                                         |              |       |
| <u>Chabot Danielle (DC 09/01/08)</u>                          | Inactif              | Ne vient<br>nlus         | 514-495-3944<br>514-858-8500                 | chabot.danielle@hydro.qc.ca             |              | ~     |
| 🛃 démarrer 📄 🧔 🖻 🍃 💆 👘                                        | Contrôle             | 🔄 usagers                | 🕙 Argotik                                    | 😿 2 Micros 👻 💽 Present.i FR             | 2 : < 9      | 14:22 |

En cliquant sur la boite Envoi à dans l'entête de la dernière colonne fait cliquer toutes les boites de la colonne. Le décliquer fait l'opération inverse.

Utilisez la boite formulaire à la fin de la liste pour rédiger votre courriel. Vous devez entrer des valeurs pour les champs De (adresse courriel de l'envoyeur), Sujet et la date de création du courriel. (Jour/Mois/Année ie 12/01/2011). Rédigez le contenu du message and la boite à cet effet.. Vous pouvez utiliser tous les tag HTML pour ajouter des couleurs ou des effets à votre texte..

| 🕲 Argotik - Mozilla Firefox                              |                          |                                 |                           |                               |                          |         | <b>PX</b> |
|----------------------------------------------------------|--------------------------|---------------------------------|---------------------------|-------------------------------|--------------------------|---------|-----------|
| Eichier Édition <u>A</u> ffichage <u>H</u> istorique Mar | que-pages <u>O</u> utils | 2                               |                           |                               |                          |         |           |
| Argotik                                                  | +                        |                                 |                           |                               |                          |         | ~         |
| ♦ Iocalhost:8080/Present/client_s                        | suivit.jsp               |                                 |                           | 👷 - C                         | Ø! - Yahoo               | P       |           |
| 🗌 Débuter avec Firefox 🔊 À la une ಶ Hotma                | ail 🗍 Personnaliser le   | es liens <i>犁</i> Windows Media | 🗌 Windows 🔊 Alter         | rnatif-art.com 🔊 Fathers-4-Ju | stice Qué 🔊 Workopolis – | Time to |           |
|                                                          |                          | - Ne vieni                      | 514-277-63                | 784                           |                          | _       | ^         |
| Sabourin Carmen (DC 11/05                                | <u>/07)</u>              | Inactif plus                    | 514-398-45                | 535 sabourin.c@               | sympatico.ca             |         |           |
|                                                          |                          | Nouveau Courr                   | iel <u>Tester le co</u> u | <u>urriel</u>                 |                          |         |           |
|                                                          | de                       |                                 | Sujet                     | Date de création              |                          |         |           |
|                                                          |                          |                                 |                           |                               |                          |         |           |
|                                                          |                          | C                               | ontenu                    |                               |                          |         |           |
|                                                          | Tapez ici vot            | tre message                     |                           |                               |                          |         |           |
|                                                          |                          |                                 |                           |                               |                          |         |           |
|                                                          |                          |                                 |                           |                               |                          |         |           |
|                                                          |                          |                                 |                           |                               |                          |         |           |
|                                                          |                          |                                 |                           |                               |                          |         |           |
|                                                          |                          |                                 |                           |                               |                          |         |           |
|                                                          |                          |                                 |                           |                               |                          |         |           |
|                                                          |                          |                                 |                           |                               |                          |         |           |
|                                                          |                          |                                 |                           |                               |                          |         |           |
|                                                          |                          |                                 |                           |                               |                          |         |           |
|                                                          |                          |                                 |                           |                               |                          |         |           |
|                                                          |                          |                                 |                           |                               |                          |         |           |
|                                                          |                          |                                 |                           |                               |                          |         |           |
|                                                          |                          |                                 |                           |                               |                          |         |           |
|                                                          |                          |                                 |                           |                               |                          |         |           |
|                                                          | envoyer                  |                                 |                           |                               |                          |         |           |
|                                                          | 0                        | 2002-2009 Ben et File           | Net Inc. Tous droits      | récorvéc                      |                          |         |           |
|                                                          | C C                      | 2000 2007 <u>Don et lis</u>     | nee, me, nees arons       |                               |                          |         | ~         |
| 🛃 démarrer 🔰 🙆 🔯 🍃                                       | ۲                        | Contrôle 🚺 🔯 usa                | gers 😢 Argoti             | k 177 2 Micros 👻              | Present.i     FR         | 2 * (2) | 14:32     |

Avant d'envoyer votre courriel à tous, vous pouvez vérifier l'effet qu'il produira en Cliquant sur le lien <u>*Tester le courriel*</u> sur la première ligne de cette boite. Le courriel est envoyé à l'adresse de courriel de l'envoyeur tel que stipulé dans le champ **De**.

Allez dans votre boite de réception de cette adresse de courriel et vérifier le courriel reçu (parfois il faut attendre quelques minutes avant que le courriel arrive). Si vous ne le trouvez pas, vérifiez aussi dans le dossier des SPAM.

Utilisez le bouton de retour pour retrouver le contenu du courriel envoyé et la liste des clients. Si vous êtes satisfait cliquez finalement le bouton *envoyer*. Mais vérifiez bien que la liste de client souhaitée est bien celle que vous désirée et que la boite de chacun des clients est bien cliquée (dernière colonne). Une fois le bouton Envoyer cliquer, il n'est pas possible d'arrêter l'envoi.

## **Courriels**

Les courriels envoyés sont conservés dans la base de donné.

La liste des courriels envoyés est présentée, le dernier en premier. Le sujet est cliquable pour accéder à la liste des destinataires auxquels il a été envoyé.

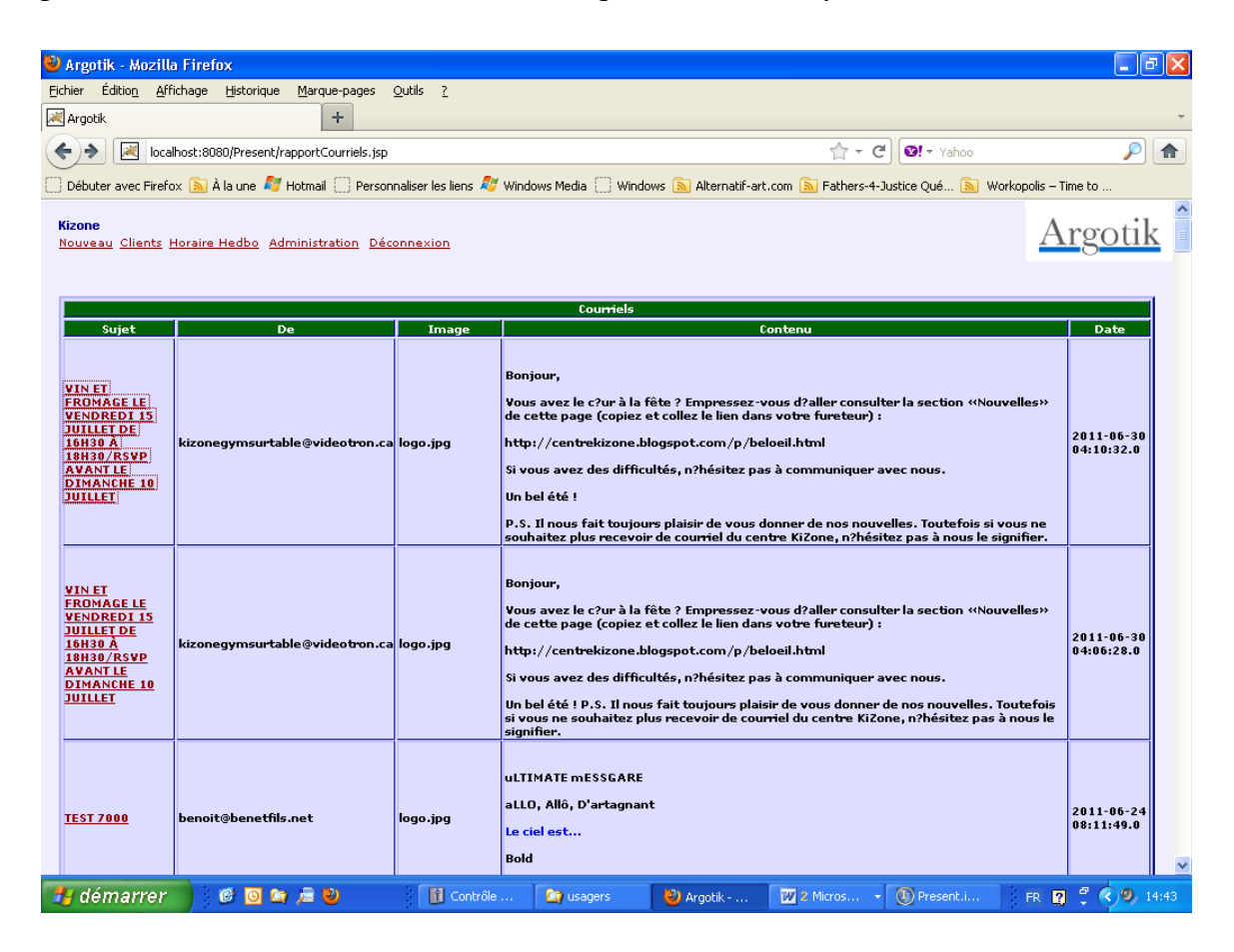

La fiche de chaque client montre aussi les courriels qui lui ont été envoyés.

## Alertes de suivit

Cette fonctionnalité permet de suivre une campagne de communication avec des clients.

Pour démarrer une campagne, un administrateur doit d'abord créer un ou plusieurs code de suivit:

Allez à la section *Administration* Choisir le lien *Logique d'affaire* Ajoutez un *Statut* pour le type *Client Suivit* et cliquez Ajouter

Vous pouvez ajouter autant de code de suivit que vous le désirez.

Vous pouvez vérifier la présence des codes de suivit dans la liste des statuts sur la même Page.

Vous pouvez maintenant assigner un des code de suivit dans la **fiche d'un client** avec une date de suivit et une date de relance dans le bloc *Suivit Client*.

| 🕙 Argotik   | - Mozilla Firefox                                       |                                                                                                    |                |      |
|-------------|---------------------------------------------------------|----------------------------------------------------------------------------------------------------|----------------|------|
| Eichier Édi | itio <u>n A</u> ffichage <u>H</u> istorique <u>M</u> ar | que-pages <u>O</u> utils <u>?</u>                                                                                           |                |      |
| 론 Argotik   |                                                         | +                                                                                                    |                | ~    |
| <b>(</b>    | localhost:8080/Present/client_e                         | adit. do?method=show&thing=128253                                                                                           | $\mathbf{p}$   |      |
| Débuter a   | avec Firefox 脑 À la une 💐 Hotma                         | ail 🗌 Personnaliser les liens 💋 Windows Media 🗍 Windows 🔊 Alternatif-art.com 🔊 Fathers-4-Justice Qué 🔊 Workopolis – Time to |                |      |
|             | Factures                                                | Créer Facture                                                                                                    |                | ^    |
|             | Date de naissance                                       | 05/12/53                                                                                                    |                |      |
|             | Occupation                                              | Réalisatrice T.V.A.                                                                                                    |                |      |
|             | Adresse                                                 | 3505, rue Dorion                                                                                                    |                |      |
|             | Ville                                                   | Montréal 🛛                                                                                                    |                |      |
|             | Province                                                | Québec 🔽                                                                                                    |                |      |
|             | Code Postal                                             | H2K4B7                                                                                                    |                |      |
|             | Pays                                                    | Canada 💌                                                                                                    |                |      |
|             | Téléphone domicile                                      | (514) 521-0142                                                                                                    |                |      |
|             | Téléphone travail                                       | (514) 526-9251                                                                                                    |                |      |
|             | Téléphone cellulaire                                    |                                                                                                    |                |      |
|             | Courriel                                                |                                                                                                    |                |      |
|             | Contact                                                 | Guillaume Albert                                                                                                    |                |      |
|             | Contact téléphone                                       |                                                                                                    |                |      |
|             | Évaluation                                              | 20/06/2000                                                                                                    |                |      |
|             | Date Début                                              |                                                                                                    |                |      |
|             | Date de l'Essai                                         | 20/06/2000                                                                                                    |                |      |
|             |                                                         | Suivit Client                                                                                                    |                |      |
|             | Code de Suivit Été 2010                                 | ✓ Date de Sivit 12/12/2011 Date de Relance 1/1/2012                                                                         |                |      |
|             |                                                         | Valider Défaut                                                                                                    |                |      |
|             |                                                         | Courriels                                                                                                    |                |      |
|             |                                                         | Sujet De Image Contenu Date                                                                                                 |                |      |
|             |                                                         | (2) 2003-2009 Ben et Fils Nel, (nc., Tous droits réservés.                                                                  |                |      |
|             |                                                         |                                                                                                    |                | ~    |
| 🛃 dém       | arrer 📄 🙆 🙆 🐚 🚘                                         | 🥹 👔 Contr 🍙 Vanc 😢 Argot 🕎 2 Mi 🕦 Prese 🔟 Calen FR 😰 🕇 🔇                                                                    | <b>O Ø</b> , 1 | 5:38 |

Dans la section Alerte de suivit le client devrait apparaître dans la liste. Cet écran présente les mêmes fonctionnalités pour l'envoi de courriel que la liste des clients (voir cette section).

| 🐸 Argotik - Mozilla F            | irefox             |                     |                 |                         |                       |                                        |             |                                 | - 7 ×                |
|----------------------------------|--------------------|---------------------|-----------------|-------------------------|-----------------------|----------------------------------------|-------------|---------------------------------|----------------------|
| Eichier Éditio <u>n A</u> fficha | age <u>H</u> istor | ique <u>M</u> arque | -pages <u>O</u> | utils <u>?</u>          |                       |                                        |             |                                 |                      |
| 🛃 Argotik                        |                    | -                   | F               |                         |                       |                                        |             |                                 | -                    |
| 🔶 🗲 🗷 localhos                   | st:8080/Pres       | ent/alertessuiv     | it.jsp          |                         |                       |                                        | ☆ - (       | C Vahoo                         | <i>P</i> <b></b>     |
| Débuter avec Firefox             | 🔊 À la une         | 灯 Hotmail           | ]] Personna     | aliser les liens 犁 Wind | ows Media 门 Wir       | ndows 底 Alternatif-art.com (           | 🔊 Fathers-4 | -Justice Qué 脑 Workopolis – Tin | ne to                |
| Kizone                           |                    |                     |                 |                         |                       |                                        |             |                                 | . •1                 |
| Nouveau Clients                  | <u>Horaire H</u>   | ledbo Adm           | inistration     | n <u>Déconnexion</u>    |                       |                                        |             | Arg                             | <u>gotik</u>         |
|                                  |                    |                     |                 |                         | Alertes de s          | uivit                                  |             |                                 | -                    |
|                                  |                    |                     |                 |                         | Liste 1               |                                        |             |                                 |                      |
| Client                           | Type de<br>client  | Groupe              | code<br>suivit  | date dernier<br>suivit  | date de<br>relance    | Téléphone                              |             | Email                           | Envoi à              |
| <u>Albert René</u> In            | nactif             | St-Hubert           | Été<br>2010     | 12/11/2011              | 5/5/2012              | 450 656-3016 514<br>205-5077 514 867-7 | 7719        | rene.albert@videotron.ca        |                      |
|                                  |                    |                     |                 | Nouvea                  | u Courriel <u>Tes</u> | ter le courriel                        |             |                                 |                      |
|                                  |                    |                     |                 | de                      | Sujet                 | Date de créa                           | ation       |                                 |                      |
|                                  |                    |                     |                 |                         | Conton                |                                        |             |                                 |                      |
|                                  |                    |                     | Tanez           | ici votre messac        | content               |                                        |             |                                 |                      |
|                                  |                    |                     | raped           | 101 00010 mebbel        | -                     |                                        |             |                                 |                      |
|                                  |                    |                     |                 |                         |                       |                                        |             |                                 |                      |
|                                  |                    |                     |                 |                         |                       |                                        |             |                                 |                      |
|                                  |                    |                     |                 |                         |                       |                                        |             |                                 |                      |
|                                  |                    |                     |                 |                         |                       |                                        |             |                                 |                      |
|                                  |                    |                     |                 |                         |                       |                                        |             |                                 |                      |
|                                  |                    |                     |                 |                         |                       |                                        |             |                                 |                      |
|                                  |                    |                     |                 |                         |                       |                                        |             |                                 |                      |
|                                  |                    |                     |                 |                         |                       |                                        |             |                                 |                      |
|                                  |                    |                     |                 |                         |                       |                                        |             |                                 |                      |
|                                  |                    |                     |                 |                         |                       |                                        |             |                                 | ~                    |
| 🐴 démarrer                       | 6                  | i 🖙 🔎 🗳             | )               | Contr                   | 🕽 Vanc 🛛 😢            | Argot 😿 2 Mi                           | Prese       | 🔘 Calen FR 💡 📍                  | < 0 9, 15 <u>:41</u> |

## Liste de versements

Ce rapport présente les versements existant sur les contrats et ou factures de vos clients.

Comme les rapports précédents une liste de critères permet de restreindre les versements recherchés. À la fin de la liste des résultats, des totaux sont affichés pour les montants de la liste.

On peut extraire les données et les exporter vers une feuille Excel (lien Excel).

| rgotik - Mozilla Firefox                                                                                                    |                     |                                |                  |         |           |                   |                    |              |                  |  |  |
|----------------------------------------------------------------------------------------------------|---------------------|--------------------------------|------------------|---------|-----------|-------------------|--------------------|--------------|------------------|--|--|
| ier Éditio <u>n A</u> ffichage <u>H</u> istorique <u>N</u>                                                                                | <u>1</u> arque-page | s <u>O</u> utils <u>?</u>      |                  |         |           |                   |                    |              |                  |  |  |
| Argotik                                                                                                    | +                   |                                |                  |         |           |                   |                    |              |                  |  |  |
|                                                                                                    |                     |                                |                  |         |           |                   |                    |              |                  |  |  |
| 🗲 🔪 in chanostisususupersentiversement_list.jsp/empty=Uknom=&prenom=&stelephone=&ville=Uk2p=&typecontrat=Ukdebut_be 📊 * C 🛛 🗐 * Yahoo 💫 🕅 |                     |                                |                  |         |           |                   |                    |              |                  |  |  |
| )ébuter avec Firefox 底 À la une 灯 Hol                                                                                                    | tmail 🗍 Pe          | rsonnaliser les liens 💐 Windov | ws Media 📋 Windo | ows 🔊 A | lternatif | -art.com 🔊 Father | rs-4-Justice Qué [ | 🔰 Workopoli  | is – Time to     |  |  |
| Asselin Marc                                                                                                    | <u>4028</u>         | 24 cours 1 an                  | \$259.24         | ]       | Х         | 12/03/2007        |                    | 107          | Chèque           |  |  |
| Aubin Louise                                                                                                    | <u>1803</u>         | Évaluation/cours<br>privé      | \$118.52         |         | x         |                   | 29/09/2010         |              | Carte Débit      |  |  |
| Aubin Louise                                                                                                    | <u>6145</u>         | A-2010 (Brossard)              | \$142.22         | ]       | x         | 06/10/2010        | 29/09/2010         |              | Carte Débit      |  |  |
| Client                                                                                                    | Contrat<br>No       | Type Contrat                   | Payé             | Du      | Payé      | Date Due          | Date payé          | No<br>chèque | Type<br>paiement |  |  |
| Aubin Louise                                                                                                    | 1826                | CD audio                       | \$25.00          | 1       | х         |                   | 19/11/2010         |              | Comptant         |  |  |
| Auclair Isabelle                                                                                                    | 4029                | 48 cours 1 an                  | \$205.11         | 1       | x         | 18/10/2006        | 18/10/2006         | 178          | Chèque           |  |  |
| Auclair Isabelle                                                                                                    | <u>4029</u>         | 48 cours 1 an                  | \$205.11         | 1       | х         | 18/01/2007        | 18/01/2007         | 179          | Chèque           |  |  |
| Auclair Isabelle                                                                                                    | <u>4029</u>         | 48 cours 1 an                  | \$205.11         | 1       | х         | 18/04/2007        | 18/04/2007         | 180          | Chèque           |  |  |
| Auclair Isabelle                                                                                                    | <u>4029</u>         | 48 cours 1 an                  | \$205.11         | 1       | х         | 18/07/2007        | 18/07/2007         | 248          | Chèque           |  |  |
| Audette Marc                                                                                                    | <u>5467</u>         | Feldenkrais (A-09)             | \$304.76         | 1       | х         | 09/09/2009        | 11/09/2009         | 194          | Chèque           |  |  |
| Authier Maripier                                                                                                    | <u>628</u>          | Le corps heureux               | \$22.01          | 1       | х         |                   | 12/09/2008         |              | Comptant         |  |  |
| Authier Maripier                                                                                                    | <u>1986</u>         | ÉVALUATION<br>POSTURALE        | \$68.36          | 1       | x         |                   | 18/03/2011         |              | Comptant         |  |  |
| Avoine Nathalie                                                                                                    | <u>1962</u>         | Évaluation/cours<br>privé      | \$119.62         |         | x         |                   | 21/02/2011         |              | Carte Débit      |  |  |
| Avoine Nathalie                                                                                                    | <u>6357</u>         | H-2011 (Brossard)              | \$119.62         | 1       | х         | 21/02/2011        | 21/02/2011         |              | Carte Débit      |  |  |
| Avoine Nathalie                                                                                                    | <u>6357</u>         | H-2011 (Brossard)              | \$119.62         | 1       | х         | 21/03/2011        | 24/03/2011         |              | Carte Débit      |  |  |
| Avoine Nathalie                                                                                                    | <u>6422</u>         | PÉ-2011 1X<br>(Brossard)       | \$155.51         |         | x         | 25/04/2011        | 09/05/2011         |              | Carte Débit      |  |  |
| Avoine Nathalie                                                                                                    | <u>6422</u>         | PÉ-2011 1X<br>(Brossard)       | \$155.51         |         | x         | 20/06/2011        | 20/06/2011         |              | Carte Débit      |  |  |
| Avoine Nathalie                                                                                                    | <u>2062</u>         | ballon slo-mo                  | \$22.78          | ]       | X         |                   | 27/06/2011         |              | Carte Débit      |  |  |
| Avoine Nathalie                                                                                                    | <u>2044</u>         | Ballon 65 cm                   | \$49.56          |         | x         |                   | 06/06/2011         |              | Carte Débit      |  |  |
| Ayotte Simon                                                                                                    | <u>1266</u>         | semi-privé                     | \$101.59         | ]       | x         |                   | 09/10/2009         |              | Comptant         |  |  |
| Ayotte Simon                                                                                                    | <u>5520</u>         | 6 sem illimitées               | \$223.49         | ]       | X         | 05/10/2009        | 09/10/2009         | 002          | Chèque           |  |  |
| Ayotte Simon                                                                                                    | <u>1260</u>         | Évaluation posturale           | \$56.44          |         | х         |                   | 02/10/2009         |              | Comptant         |  |  |
| Bach Chi Quan                                                                                                    | <u>5734</u>         | 72 cours 1 an                  | \$288.96         |         | X         | 21/01/2010        | 22/01/2010         | 092          | Chèque           |  |  |
| Bach Chi Quan                                                                                                    | <u>5734</u>         | 72 cours 1 an                  | \$288.96         |         | х         | 21/04/2010        | 30/04/2010         | 093          | Chèque           |  |  |
| Client                                                                                                    | Contrat<br>No       | Type Contrat                   | Payé             | Du      | Payé      | Date Due          | Date payé          | No<br>chèque | Type<br>paiement |  |  |

Si aucun critère n'est entré, la liste complète de tous les versements sera affichée.

#### Les champs affichés sont

Client le nom du client
Contrat No : le numéro du contrat ou de la facture (lien vers)
Type Contrat : le type de contrat ou item de facture
Payé : le montant du versement
Du: un X est affiché si le montant est du
Payé : un X est affiché si le montant est payé
Date Due : la date à laquelle le montant des du.
Date payé : le numéro du chèque du client (s'il y a lieu)
Type paiement : le type de paiement (cash, visa, débit, etc)

## Liste des usagers

Ce lien dans la section Administration permet de gérer les usagers <u>Argotik</u> de votre entreprise

| 🥹 Argotik - Mozilla F                  | irefox                               |                         |                       |                     |                 |                     |      |                |               |                |         | <b>d</b> X |
|----------------------------------------|--------------------------------------|-------------------------|-----------------------|---------------------|-----------------|---------------------|------|----------------|---------------|----------------|---------|------------|
| <u>Fichier</u> Éditio <u>n</u> Afficha | age <u>H</u> istorique <u>M</u> arqu | ue-pages <u>O</u> utils | 2                     |                     |                 |                     |      |                |               |                |         |            |
| 📈 Argotik                              |                                      | +                       |                       |                     |                 |                     |      |                |               |                |         | ~          |
| (+) 🗷 localhos                         | t:8080/Present/admUser               | s.jsp                   |                       |                     |                 |                     |      | ⊂              | ! ♥! - Yahoo  |                | P       |            |
| Débuter avec Firefox (                 | 🔊 À la une <i>ಠ</i> Hotmail          | Personnaliser I         | es liens <i>犁</i> Wii | ndows Media         | Windows         | 🔊 Alternatif-art.co | om 🚺 | Fathers-4-J    | lustice Qué 🔊 | Workopolis – 1 | lime to |            |
|                                        |                                      |                         |                       |                     |                 |                     |      |                |               |                |         | ^          |
| Kizone                                 | n Hawaiwa Haadhaa                    | A desirate to shi       |                       |                     |                 |                     |      |                |               | Aro            | otil    | ζ          |
| Nouveau Client                         | s Horaire Heubo                      | Administratic           | <u>Deconr</u>         | lexion              |                 |                     |      |                |               | <u>11</u> 8    | oun     |            |
|                                        |                                      |                         |                       | Admini              | istration       | 1                   |      |                |               |                |         |            |
|                                        |                                      |                         |                       | Liste de            | es usagés       |                     |      |                |               |                |         |            |
|                                        |                                      |                         |                       | Ajout               | d'usagé         |                     |      |                |               |                |         |            |
|                                        |                                      | Email                   |                       | Mot de              | passe           | Rôle                |      |                |               |                |         |            |
|                                        |                                      |                         |                       |                     |                 | Admin               |      | ~              |               |                |         |            |
|                                        |                                      |                         |                       |                     |                 | Aj                  | out  | er             |               |                |         |            |
|                                        |                                      |                         |                       |                     |                 |                     |      |                |               |                |         |            |
|                                        |                                      |                         |                       | Modificati          | on d'usa        | gé                  |      |                |               |                |         |            |
|                                        |                                      | Email                   | M                     | lot de pas          | ise             | Rôle                |      |                |               |                |         |            |
|                                        |                                      | kizone                  | b                     | ouzouki             |                 | Superviseur         | ۷    | <u>Effacer</u> |               |                |         |            |
|                                        |                                      | anic                    | re                    | espire              |                 | Admin               | *    | <u>Effacer</u> |               |                |         |            |
|                                        |                                      | maryse                  | c                     | hoco                |                 | Superviseur         | *    | <u>Effacer</u> |               |                |         |            |
|                                        |                                      | sylvie02                | <u> </u>              | olley40             |                 | Admin               | *    | <u>Effacer</u> |               |                |         |            |
|                                        |                                      | geneviève               | r                     | noudy               |                 | Usager              | ۷    | <u>Effacer</u> |               |                |         |            |
|                                        |                                      | marie-claude            | m                     | nctgst08            |                 | Admin               | ۷    | <u>Effacer</u> |               |                |         |            |
|                                        |                                      |                         |                       |                     |                 | Valider             | ſ    | Défaut         |               |                |         |            |
|                                        |                                      |                         |                       |                     |                 |                     |      |                |               |                |         |            |
|                                        |                                      |                         |                       | Modific <u>at</u> i | on de <u>st</u> | yle                 |      |                |               |                |         |            |
|                                        |                                      |                         |                       | Argotik 2           | ~               |                     |      |                |               |                |         | ~          |
| 🛃 démarrer                             | 🖉 🖸 😂 🔎                              | 2                       | Contr                 | 🄄 Vanc              | 🕙 Argot.        | 👿 2 Mi              | - (  | D Prese        | Calen         | FR 🙎           | : 🔇 🖸 🥹 | 15:58      |

## Ajout d'usager

Le premier bloc permet d'ajouter un usager. Entrez simplement son nom d'usagé et son mot de passé pour se connecter dans <u>Argotik</u> et choisissez le rôle que vous désiré lui assigner parmi les suivants :

Superviseur : Accès à tous les modules de Argotik

*Admin*: Accès à tous les modules de <u>Argotik</u> sauf celui-ci, la gestion des usagers.

Usager: Accès à tout sauf à toute la section Administration.

## **Modification d'usager**

Ce second bloc vous permet de modifier les accès, nom d'usagé, mot de passé et le rôle auquel il appartient. Vous pouvez aussi effacer l'usager, tout simplement.

Donnez des noms d'usagé signifiant comme son adresse de courriel. Utilisez des mots de passe complexe utilisant au moins huit caractères comportant au moins une majuscule et un chiffre.

Ben et Fils Net fait beaucoup d'effort pour sécuriser vos données sur Internet. Votre connexion à vos données est une porte fermée qui s'ouvre avec ces clefs d'entré que sont les mots de passe que vous attribués à vos usagers.

### Modification de style

Le troisième bloc de la page vous permet de choisir un style de présentation (le look) parmi ceux qui sont offert dans la liste.

Essayez les différents looks disponibles pour choisir celui qui convient le mieux à votre entreprise. C'est facile et réversible en tout temps. Le même style s'applique à tous les usagers de votre entreprise.

| 🔮 Argotik - Mozilla Firefox              |                                    |                                         |                          |                |                                                                                                    |                    | PX      |
|------------------------------------------|------------------------------------|-----------------------------------------|--------------------------|----------------|----------------------------------------------------------------------------------------------------|--------------------|---------|
| Eichier Édition Affichage Historique Ma  | rque-pages <u>O</u> utils <u>?</u> |                                         |                          |                |                                                                                                    |                    |         |
| 😹 Argotik                                | +                                  |                                         |                          |                |                                                                                                    |                    | ~       |
| Iocalhost:8080/Present/admUs             | ers.jsp                            |                                         |                          | ⊂              | Image: Weight of the second second secon | كر                 |         |
| 🗍 Débuter avec Firefox 底 À la une 💐 Hotm | ail 🗍 Personnaliser les liens      | 🔊 🔊 Windows Media 🗍 Window              | s 🔊 Alternatif-art.com [ | N Fathers-4-Ju | ustice Qué 🔊 Wo                                                                                                    | rkopolis – Time to |         |
|                                          | <u>-</u>                           |                                         |                          |                |                                                                                                    |                    | ^       |
|                                          |                                    | Modification d'u                        | sadé                     |                |                                                                                                    |                    |         |
|                                          | Email                              | Mot de passe                            | Rôle                     |                |                                                                                                    |                    |         |
|                                          | kizone                             | bouzouki                                | Superviseur 🗸            | Effacer        |                                                                                                    |                    |         |
|                                          | anic                               | respire                                 | Admin 🗸                  | Effacer        |                                                                                                    |                    |         |
|                                          | maryse                             | choco                                   | Superviseur 🗸            | Effacer        |                                                                                                    |                    |         |
|                                          | sylvie02                           | volley40                                | Admin 🗸                  | Effacer        |                                                                                                    |                    |         |
|                                          | geneviève                          | moudy                                   | Usager 🗸                 | Effacer        |                                                                                                    |                    |         |
|                                          | marie-claude                       | mctgst08                                | Admin 🗸                  | Effacer        |                                                                                                    |                    |         |
|                                          |                                    |                                         | Valider                  | Défaut         |                                                                                                    |                    |         |
|                                          |                                    |                                         |                          |                |                                                                                                    |                    |         |
|                                          |                                    | Modification de                         | stula                    |                |                                                                                                    |                    |         |
|                                          |                                    | Argotik 2                               | scyle                    |                |                                                                                                    |                    |         |
|                                          |                                    | Valider Défa                            | u (†                     |                |                                                                                                    |                    |         |
|                                          |                                    | Valider                                 |                          |                |                                                                                                    |                    |         |
|                                          |                                    |                                         |                          |                |                                                                                                    |                    |         |
|                                          | L ar                               | Configuration                           | n<br>Jau Horaira         |                |                                                                                                    |                    |         |
|                                          | Lan<br>fr                          | Y CA Y America                          | Montreal                 |                |                                                                                                    |                    |         |
|                                          |                                    | Valida                                  |                          |                |                                                                                                    |                    |         |
|                                          |                                    | Valiac                                  | Deldae                   |                |                                                                                                    |                    |         |
|                                          | © 200                              | 3-2009 <u>Ben et Fils Net, Inc.</u> , T | ous droits réservés.     |                |                                                                                                    |                    |         |
|                                          |                                    |                                         |                          |                |                                                                                                    |                    | ~       |
| 🛃 démarrer 📄 🙆 📴 🚘 🔎                     | 🙂 🚺 Con                            | tr 🏠 Vanc 🕹 Arg                         | jot 💓 2 Mi 🔻             | D Prese        | O Calen                                                                                                    | FR 🛛 🖞 🔇 🖸 🖉       | / 16:09 |

## Configuration

Vous pouvez choisir la langue d'usage, le pays et le fuseau horaire de votre entreprise via le dernier bloc présenté dans cette section.

Il n'y a que le français (fr) et l'anglais (en), le Canada (CA) et les Etats-Unis (US) et le fuseau horaire de Montréal qui sont disponibles pour l'instant.

Si vous avez besoin d'autres valeurs faites-en la demande à votre administrateur Argotik.

Vous ne pouvez changer la langue sans affecter l'horaire hebdomadaire car le nom des jours pour les cases horaires créés auparavant ne correspondront plus au nom des jours dans la nouvelle langue.

Si vous faites un changement dans ce bloc, vous serez automatiquement déconnecté de **Argotik** et vous devrez vous connecter à nouveau pour que le changement prenne effet.

# Logique d'affaire

Cette fonctionnalité concerne les statuts donnés aux objets dans <u>Argotik</u> et le changement automatique de certain statut lors de certains événements comme la création d'un contrat.

Il y a trois blocs dans cet écran:

## Ajout d'un Statut

Choisissez le type de donnée et ajouté un mot signifiant pour le nom du statut.

Utilisez cette section seulement pour l'ajout de statut de suivit de campagne (voir la section Alerts). Les autres statuts predefines sont intégrés à la logique d'affaire. Pour les modifier, consulter un expert Argotik.

## Modification de Statut

On peut modifier le nom d'un statut pour refléter la logique de l'entreprise. On ne peut détruire un statut car il pourrait exister des données anciennes qui portent encore le statut détruit, ce qui entrainerait une erreur lors de l'affichage de cette donnée.

## Modification de Statut Automatique

Il y a quelques événements prédéfini pour lesquels un changement de statut automatique se produit sur le contrat et le client.

#### Sur la Création d'un contrat

Le statut du client va devenir **Régulier** Le statut du contrat va devenir **Actif** 

#### Sur fin de Contrat

Le statut du contrat passé à *Terminé* Le statut du client passe à *Inactif* (à moins qu'un autre contrat actif existe pour ce client)

#### Sur la fermeture d'un contrat

Le statut du contrat devient *Fermé* Le statut du client devient *Inactif* (à moins qu'un autre contrat actif existe pour ce client)

Si vous souhaitez modifier un ou plusieurs de ces comportements automatiques parlez-en à votre administrateur <u>Argotik</u>.pour éviter les effets fâcheux.

# Définitions

## Client

Un client est une personne qui a affaire avec votre entreprise ou avec laquelle vous pourrez faire affaire.

### Effacer un client

Si on efface un client, tous ces contrats, factures, versement et réservations seront effacées avec lui. En fait ces informations sont copiées dans une base de donnée d'archive auparavant. <u>Argotik</u> n'offre pas de moyen de consulter les archive pour l'instant.

## **Contrat régulier**

Un contrat dont le nombre de cours à suivre est prédéterminé. Chaque cours obtient une valeur financière équivalente à la valeur net du contrat divisé par le nombre total de cours.

## Contrat illimité

Un contrat qui permet un accès illimité aux cours pendant une période prédéterminé. Au lieu de consommer les cours un par un comme dans un contrat régulier, ce sont les semaines qui sont consommées. Puisqu'il serait trop difficile de comptabiliser automatiquement les semaines consommées (vacance du client, vacances officielle qui coupent des semaines de façon aléatoire) chaque semaine est consommée arbitrairement en cliquant manuellement sur une case à cet effet sur le calendrier associé à la carte de présence.

## Détruire un contrat

La destruction d'un contrat entraine la destruction des réservations, notes et versements associés au contrat. Une copie des données dans la base des archives est effectuée avant la destruction des données de la base de données active.

## Versement

Le versement est un paiement effectué sur un contrat ou une facture par un client.

## Réduction

La réduction est un montant fixe ou en pourcentage établit lors de la création d'un contrat. Ce montant est déduit du prix initial avant taxes.

## Rouvrir un contrat

Un contrat fermé peut être rouvert. Lorsqu'il est fermé manuellement, le contrat affichera ensuite un nouveau formulaire en bas du bloc pour le rouvrir.

## Réservation

Une réservation est faite sur une casse horaire par un client, que ce soit à l'intérieur d'un contrat, d'une facture ou hors contrat.

### Facture

La facture en général est payée sur émission. Elle est aussi associée à une carte de présente au cas où des cours y soient inclus. Une facture comme tel comporte un ou plusieurs items prédéfinis dans la définition des factures. À chaque item prédéfini, on peut assigner une les deux taxes.

### Carte de présence

La carte de présence est un des écrans important de <u>Argotik</u>. Il rassemble toutes les réservations liées à un contrat et ses versements.

### Statut

Plusieurs objets ont des statuts dans la logique d'affaire de <u>Argotik</u>. C'est le cas surtout pour les clients (actif, inactif, régulier), les contrats (actif, terminé, fermé, etc) et les réservations (présent, absent, annulée, indéterminé).

### Cours

Un cours est une définition d'un événement possible. Il porte un nom, un niveau, un nombre maximum d'étudiant, une durée en heure et minute et peut-être privé ou donné àà un groupe (classe).

### Case horaire

Une case horaire est un cours effectivement donné dans une case horaire hebdomadaire. En général la case horaire est récurrente chaque semaine. Elle est défini par un cours, une journée de la semaine, une durée (en heure et minute) une date de début, une date de fin, une salle et un professeur.

### Horaire hebdomadaire

L'horaire hebdomadaire affiche une semaine d'activité (du lundi au dimanche). Il est défini par la date du jour (ou une autre date) et une salle. Il présente toutes les activités (cases horaires et rendez-vous) qui ont lieu dans cette salle dans cette semaine. Les éléments contenus dans le calendrier de l'horaire Hedbo sont tous cliquable pour accéder soit aux Feuilles de Présence des cases horaires soit à la carte de présence d'un contrat ou d'une facture dans les cas de rendez-vous ou de cours privés.

## Feuille de présence

La feuille de présence est associée à une case horaire. Elle est donc liée à une date, une heure de début, une salle, un cours et un professeur. Elle présente les réservations enregistrées pour ce cours. On peut y modifier le statut de chaque réservation, y ajouter ou enlevé des réservations. On l'imprime généralement avant le cours pour que chaque client y paraphe sa présence.

### **Rendez-vous**

Un rendez-vous correspond à un cours privé, une évaluation du client, etc.

## Rôle

Les rôles sont des définitions préétablies d'accès d'usagés à des modules de l'application. À chaque usager on attribut un rôle qui vont déterminer ses accès.

Il y a trois rôles prédéfinis dans <u>Argotik</u> pour les accès : Usager, Superviseur et Administrateur.

## Salle

Un lieu où sont donnés des cours. La salle est définie par son nom et le nombre d'étudiant maximum qu'elle peut recevoir.

### Versement

Un versement est un paiement effectué sur un contrat ou une facture par un client.

## Frais d'administration

Un montant forfaitaire ajouté à un contrat lors de sa fermeture.

## **Revenus réels**

Revenu dont le service à été effectivement rendu. Sur des contrats réguliers, par exemple, le revenu réel correspond au total du NET (prix avant taxe) divisé par le nombre total de cours et multiplié par le nombre de cours consommés (dont les réservations ont les statuts présent ou absent). Le revenu réel ne tient pas compte des versements effectués ou non.

### Revenus perçu d'avance

Le revenu perçu d'avance est la part du revenu dont le service n'est pas encore consommé à la date envisagé. Par exemple sur un contrat régulier, ça correspond au NET divisé par le nombre de cours total multiplié par le nombre de cours non consommés.

### Calendrier

Un calendrier est une présentation des réservations sur une période allant de la première réservation jusqu'à la fin d'un contrat. Le calendrier présente des colonnes du lundi au dimanche et les mois s'alternent sur fond clair ou gris avec le nom du mois le premier jour du mois. Les présences et absence sont affichées sur fond rouge avec un A pour absent et un P pour présent. Les annulations par un X sur fond bleu et les réservations dont le statut est non déterminées affichent un R sur fond vert.

## Compagnie

La définition de votre entreprise. Les informations entrées dans la section compagnie sont celles qui s'affichent notamment à l'impression des contrats et factures.

### Groupe

Groupe de clients.

#### **Note client**

La note associée à chaque client.

### Note contrat

La note associée à chaque contrat

### Date

Toutes les dates dans <u>Argotik</u> doivent avoir le même format JJ/MM/YYYY ex : 2/5/2011 ou 02/05/2011. On ne peut pas utiliser un format tel que 02-05-2011 ou 2/5/11. Le format des dates peut varier d'une entreprise à l'autre dépendamment du pays et de la langue configurée. Pour l'anglais du Canada on utilise plutôt MM/DD/YYYY comme 12/30/2011. Le jour et le mois sont inversé.

## Devise

La devise dépend aussi des usages locaux. Par défaut, on utilise 999 999.99. Notez le point au lieu de la virgule avant les décimales.

## Taxes

Il y a deux champs de taxes dans la version actuelle de <u>Argotik</u>. La TPS et la TVQ. On peut modifier la valeur des taxes dans la liste des champs statiques. Lors d'une modification des taxes, le changement devinent immédiatement effectif pour les nouveaux contrats et factures. Une fois un contrat créer (et signé) les taxes qui y sont associées ne changeront pas si on modifie la valeur globale des taxes.

La TVQ est appliquée sur la somme du Net et de la TPS pour la taxe Québec2012. Pour la taxe Québec2013, les deux taxes sont indépendantes. Il ne peut y avoir qu'une seule définition de taxe qui s'applique. Il faut en faire la sélection en cliquant la case Actif. Le nom d'une taxe dit correspondre à une définition interne d'une classe java dans Argotik. Chaque définition de taxe comporte ses propres fonctions de calcul de taxe.

## **Réservations Hors Contrat**

C'est une réservation faite pour un client sans que ce dernier n'ait de contrat. Il s'agit donc d'un évènement gratuit ou non-comptabilisé. Pour en créer une, utilisé le lien à cet effet dans la fiche client.

## Carte de Présence

La carte de présence est toujours liée à un contrat (ou une facture). On y résume les détails du contrat et on y liste les réservations et les versements. Chaque réservation est aussi un lien vers la feuille de présence d'une case horaire. On y trouve aussi un lien vers le Calendrier des réservations du client (une autre façon de voir les mêmes données).

### Jumelé

On utilise le terme jumelé lorsqu'on ajoute un client sur le contrat d'un autre client. C'est pratique pour des contrats de type familial ou en couple. Dans ce cas, le contrat est accessible dans les fiches de tous les clients qui y sont associés. La carte de présence est partagée entre les clients jumelés et propriétaire du contrat et un seul compteur de présence est utilisé pour tous les clients jumelés.

Dans la liste des contrats on voit aussi tous les clients associés à ce contrat.